# TUTORIAL

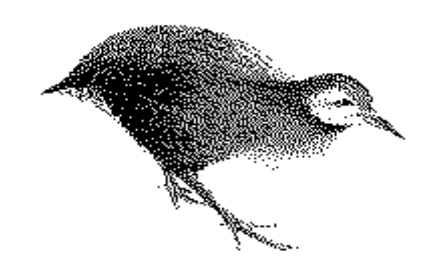

### WEKA: The Waikato Environment for Knowledge Analysis

# CONTENTS

| Tables                                    | 5  |
|-------------------------------------------|----|
| Figures                                   | 6  |
| Introduction                              | 9  |
| What is Machine Learning                  | 10 |
| WEKA                                      | 10 |
| The Machine Learning Workbench            | 10 |
| The Experiment Editor                     | 10 |
| The Attribute Editor                      | 10 |
| Machine Learning Schemes                  | 11 |
| Using this Tutorial                       | 12 |
| Using the Mouse or Keyboard               | 12 |
| Typographic Conventions                   | 12 |
| The User Manual                           | 12 |
|                                           | 12 |
| Setting the Experimental Goals            | 13 |
| Experimental Design                       | 14 |
| Defining the Problem in Machine Learning  |    |
| Terms                                     | 14 |
| Defining the Objectives of the Experiment | 14 |
| Pre-analysis                              | 16 |
| Missing Values                            | 17 |
| Inconsistent Values                       | 17 |
| Inaccurate Values                         | 18 |
| Identifying Basic Distributions           | 18 |
| Converting the Dataset to WEKA Format     | 19 |
| The Conversion Process                    | 20 |
| WEKA Analysis                             | 22 |
| Starting WEKA 2.1                         | 23 |
| Exiting WEKA 2.1                          | 24 |
| MACHINE LEARNING WORKBENCH                | 25 |
| Loading a Dataset                         | 25 |
| Selecting the Attributes                  | 27 |
|                                           |    |

| Choosing a Scheme                            | 27         |
|----------------------------------------------|------------|
| Configuring the Scheme                       | 28         |
| Running the Scheme                           | 28         |
| Viewing the Results                          | 29         |
| Analysing the Machine Learning Workbench Sch | eme        |
| Results                                      | 29         |
| 1R Results                                   | 30         |
| Analysing 1R Results                         | 31         |
| <b>1R PREVAL Evaluation</b>                  | 32         |
| Other Schemes                                | 32         |
| T2                                           | 33         |
| Viewing T1 Results                           | 33         |
| T1 Results                                   | 34         |
| Analysing T1 Results                         | 34         |
| T1 PREVAL Evaluation                         | 36         |
| C4.5                                         | 37         |
| Viewing C4.5 Results                         | 38         |
| C4.5 Results                                 | 39         |
| Analysing C4.5 Results                       | 39         |
| C4.5 PREVAL Evaluation                       | 42         |
| InductH                                      | 43         |
| Viewing InductH Results                      | 44         |
| InductH Results                              | 44         |
| Analysing InductH Results                    | 45         |
| InductH PREVAL Evaluation                    | 46         |
| FOIL                                         | 48         |
| Viewing FOIL Results                         | 48         |
| FOIL Results                                 | 49         |
| Analysing FOIL Results                       | 49         |
| FOIL PREVAL Evaluation                       | 49         |
| THE ATTRIBUTE EDITOR                         | 52         |
| Starting the Attribute Editor                | 52         |
| Quitting the Attribute Editor                | 53         |
| Opening a Dataset                            | 53         |
| Viewing the Attribute Information            | 54         |
| Creating a New Attribute                     | 55         |
| Creating a Selection                         | 59         |
| The Experiment Editor                        | <i>c</i> 2 |
|                                              | 62         |
| Starting the Experiment Editor               | 63         |
| Quitting the Experiment Editor               | 63         |
| Creating a New Experiment                    | 64         |
| Experiment Name                              | 64         |
| Created and Last Modified                    | 64         |
| Notes                                        | 64         |
| Datasets to Use                              | 63         |
|                                              |            |

| Schemes to Use                          | 67 |
|-----------------------------------------|----|
| 1 <b>R</b>                              | 68 |
| T1                                      | 69 |
| C4.5                                    | 69 |
| InductH                                 | 70 |
| FOIL                                    | 71 |
| Saving the Experiment                   | 71 |
| Running the Experiment                  | 73 |
| Analysing the Experiment Editor Results | 74 |
| The golf_exp.raw File                   | 75 |
| The golf_exp.arff File                  | 78 |
| The golf_exp.clac File                  | 79 |
| The golf_exp.comp File                  | 82 |

### APPENDICES

| Appendix 1: | WEKA Experiment with Training and |    |
|-------------|-----------------------------------|----|
| Testin      | g Datasets                        | 86 |
| Appendix 2: | Golf and Breast Cancer ARFF Files | 93 |
| Golf        |                                   | 93 |
| Breast      | Cancer                            | 95 |
|             |                                   |    |

# TABLES

| 1 | Golf Dataset with Missing Values            | 17                                                                                                    |
|---|---------------------------------------------|----------------------------------------------------------------------------------------------------|
| 2 | Outlook with Inconsistent Values            | 17                                                                                                    |
| 3 | Golf Dataset                                | 19                                                                                                    |
| 4 | Golf Dataset Attribute Information          | 93                                                                                                    |
| 5 | Breast-cancer Dataset Attribute Information | 95                                                                                                    |
|   | 1<br>2<br>3<br>4<br>5                       | <ol> <li>Golf Dataset with Missing Values</li> <li>Outlook with Inconsistent Values</li> <li>Golf Dataset</li> <li>Golf Dataset Attribute Information</li> <li>Breast-cancer Dataset Attribute Information</li> </ol> |

# FIGURES

| Figure | 1  | Temperature Distribution                    | 18   |
|--------|----|---------------------------------------------|------|
| Figure | 2  | Outlook Distribution 1                      |      |
| Figure | 3  | MS-Word 7 — Saving golf.csv 2               |      |
| Figure | 4  | About WEKA                                  | 23   |
| Figure | 5  | Machine Learning Workbench                  | 24   |
| Figure | 6  | Quit WEKA                                   | 24   |
| Figure | 7  | Open Train menu — Open Training Dataset     | 25   |
| Figure | 8  | Please select a dataset                     | 26   |
| Figure | 9  | Machine Learning Workbench with golf datase | et26 |
| Figure | 10 | Golf attributes                             | 27   |
| Figure | 11 | Run Scheme Button                           | 27   |
| Figure | 12 | Choose the class attribute                  | 28   |
| Figure | 13 | 1R Parameters                               | 28   |
| Figure | 14 | System Log                                  | 29   |
| Figure | 15 | 1R results                                  | 29   |
| Figure | 16 | Scheme Header Information                   | 30   |
| Figure | 17 | Scheme Header Information for the Golf      |      |
|        |    | Dataset                                     | 30   |
| Figure | 18 | Results from 1Rw Analysis                   | 31   |
| Figure | 19 | Data from Golf Dataset                      | 31   |
| Figure | 20 | Two Remaining 'outlook' = 'sunny' Instances |      |
|        |    | in the Golf Dataset                         | 32   |
| Figure | 21 | 1Rw's First Rule's Second Term              | 32   |
| Figure | 22 | 1Rw's First Rule's Third Term               | 32   |
| Figure | 23 | T2 Parameters                               | 33   |
| Figure | 24 | T1 results                                  | 33   |
| Figure | 25 | T1 tree output                              | 34   |
| Figure | 26 | Humidity Distribution                       | 34   |
| Figure | 27 | T1 Tree Output                              | 35   |
| Figure | 28 | T1 Tree Evaluation                          | 36   |
| Figure | 29 | PROLOG Rules from T1 Analysis               | 36   |
| Figure | 30 | Classification Table of T1 Analysis         | 36   |
| Figure | 31 | T1 Rule Usage Analysis                      | 37   |
| Figure | 32 | T1 Summary Statistics                       | 37   |
| Figure | 33 | C4.5 Parameters                             | 38   |
| Figure | 34 | C4.5 results                                | 38   |
| Figure | 35 | C4.5 Unpruned Decision Tree                 | 39   |
| Figure | 36 | C4.5 Decision Tree and Training Data        |      |
|        |    | Evaluation                                  | 40   |
| Figure | 37 | C4.5 Evaluation on Training Data            | 41   |
| Figure | 38 | C4.5 rules                                  | 41   |
| Figure | 39 | C4.5 Evaluation on Training Data            | 42   |
| Figure | 40 | C4.5 Confusion Matrix                       | 43   |

| Figure | 41 | InductH Parameters                                | 43  |  |
|--------|----|---------------------------------------------------|-----|--|
| Figure | 42 | InductH results 4                                 |     |  |
| Figure | 43 | InductH Rules for the Golf Dataset                | 45  |  |
| Figure | 44 | Number of Rules and Averages 46                   |     |  |
| Figure | 45 | InductH PROLOG Rules                              | 46  |  |
| Figure | 46 | Summary of InductH PROLOG Rules                   | 47  |  |
| Figure | 47 | InductH Confusion Matrix                          | 47  |  |
| Figure | 48 | FOIL Parameters                                   | 48  |  |
| Figure | 49 | FOIL results                                      | 48  |  |
| Figure | 50 | Rules for the 'Play' Class Value                  | 49  |  |
| Figure | 51 | Rules for the 'Don't Play' Class Value            | 49  |  |
| Figure | 52 | FOIL PROLOG Rules                                 | 50  |  |
| Figure | 53 | Summary of FOIL PROLOG Rule                       |     |  |
| C      |    | Classifications                                   | 50  |  |
| Figure | 54 | FOIL Confusion Matrix                             | 50  |  |
| Figure | 55 | Summary of FOIL rules                             | 51  |  |
| Figure | 56 | WEKA Attribute Editor                             | 52  |  |
| Figure | 57 | Please select a dataset                           | 53  |  |
| Figure | 58 | Attribute Editor — Golf dataset                   | 54  |  |
| Figure | 59 | Info window for the temperature attribute         | 54  |  |
| Figure | 60 | Transformation Class Attribute selection          | 55  |  |
| Figure | 61 | Transformation Definition Window                  |     |  |
| C      |    | with new attribute parameters                     | 56  |  |
| Figure | 62 | Transform Definition Window after new attribution | ute |  |
| C      |    | has been defined                                  | 57  |  |
| Figure | 63 | Save the name of the new ARFF datafile            | 57  |  |
| Figure | 64 | Save Perl script for later use                    | 58  |  |
| Figure | 65 | ARFF Processing window                            | 58  |  |
| Figure | 66 | Load new ARFF file                                | 58  |  |
| Figure | 67 | Window with new attribute and information.        | 59  |  |
| Figure | 68 | Transformation Class Selection                    | 60  |  |
| Figure | 69 | Transform Definition Window with new select       | ion |  |
| -      |    | definition                                        | 60  |  |
| Figure | 70 | WEKA Experiment Editor                            | 63  |  |
| Figure | 71 | Experiment Editor with Golf Experiment            |     |  |
|        |    | Information                                       | 65  |  |
| Figure | 72 | Experiment Editor — Choose the class attribute    | e66 |  |
| Figure | 73 | Experiment Editor — Dataset Information           | 66  |  |
| Figure | 74 | Dataset Info button                               | 67  |  |
| Figure | 75 | Experiment Editor — Choose a ML scheme            | 67  |  |
| Figure | 76 | Experiment Editor — 1R Scheme Information         | 68  |  |
| Figure | 77 | Schemes to Use options — Configure                |     |  |
|        |    | Parametersis unable to be selected                | 68  |  |
| Figure | 78 | Remove Scheme button                              | 68  |  |
| Figure | 79 | Experiment Editor — T1 Scheme Information         | 69  |  |
| Figure | 80 | Experiment Editor — C4.5 Scheme Informatio        | n69 |  |
| Figure | 81 | Experiment Editor — C4.5 Scheme Informatio        | n70 |  |
| Figure | 82 | Experiment Editor — InductH Scheme                |     |  |
|        |    | Information                                       | 70  |  |

| Figure     | 83  | InductH Configuration window                 | 71   |
|------------|-----|----------------------------------------------|------|
| Figure     | 84  | Experiment Editor — FOIL Scheme Information7 |      |
| Figure     | 85  | Experiment Editor — Save the Experiment File | e 72 |
| Figure     | 86  | Experiment Editor with Golf Information      | 72   |
| Figure     | 87  | Experiment Editor — Filestem for the Reports | 73   |
| Figure     | 88  | Experiment Editor — alert                    | 73   |
| Figure     | 89  | Experiment Complete Message                  | 74   |
| Figure     | 90  | .raw file output                             | 75   |
| Figure     | 91  | .raw Experiment Information                  | 76   |
| Figure     | 92  | .raw Experiment Comments                     | 76   |
| Figure     | 93  | .raw Scheme Information                      | 76   |
| Figure     | 94  | .raw Dataset Information                     | 77   |
| Figure     | 95  | .raw Experiment Times Information            | 77   |
| Figure     | 96  | .raw Experiment Information                  | 77   |
| Figure     | 97  | Output from golf_exp.arff                    | 78   |
| Figure     | 98  | .clac file output                            | 79   |
| Figure     | 99  | .clac Experiment Information                 | 80   |
| Figure     | 100 | .clac Experiment Comments                    | 80   |
| Figure     | 101 | .clac Scheme Information                     | 80   |
| Figure     | 102 | .clac Dataset Information                    | 81   |
| Figure     | 103 | .clac Experiment Times                       | 81   |
| Figure     | 104 | .clac Average Classification Accuracy        |      |
|            |     | Information                                  | 81   |
| Figure     | 105 | .comp file output                            | 82   |
| Figure     | 106 | .clac Experiment Information                 | 83   |
| Figure     | 107 | .clac Experiment Comments                    | 83   |
| Figure     | 108 | .clac Scheme Information                     | 83   |
| Figure     | 109 | .clac Dataset Information                    | 84   |
| Figure     | 110 | .clac Experiment Times                       | 84   |
| Figure     | 111 | .clac PREVAL Complexity Measures             | 84   |
| Figure     | 112 | IR Parameters                                | 86   |
| Figure     | 113 | IR Results                                   | 87   |
| Figure     | 114 | T2 Parameters                                | 87   |
| Figure     | 115 | T2 Decision Tree Results                     | 87   |
| Figure     | 116 | C4.5 Decision Tree                           | 88   |
| Figure     | 11/ | InductH Parameters                           | 89   |
| Figure     | 118 | InductH Results                              | 89   |
| Figure     | 119 | Data and Test Files loaded on the Experiment | 00   |
| <b>D</b> ' | 100 | Eullor<br>1D Test Desults                    | 90   |
| Figure     | 120 | IK IESI KESUIIS<br>T2 Test Decults           | 90   |
| Figure     | 121 | 12 Test Results                              | 90   |
| Figure     | 122 | C4.5 Decision free fest Results              | 91   |
| Figure     | 123 | inducth Test Results                         | 92   |

# Introduction

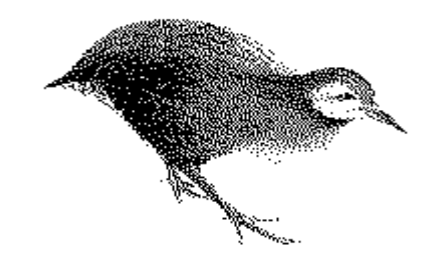

### What is Machine Learning?

One of the central problems of the information age is dealing with the enormous amount of raw information that is available. Machine learning has the potential to sift through this mass of information and convert it into knowledge that people can use. In general, machine learning enables a computer to automatically analyse a large (or small) body of data and decide what information is most relevant. This crystallised information can then be used to help people make decisions faster and more accurately.

### WEKA

WEKA, the Waikato Environment for Knowledge Analysis, is an experimental software "workbench" incorporating several standard machine learning techniques. With it, a specialist in a particular field is able to use machine learning to derive knowledge from databases that are far too large to be analysed by hand.

The WEKA workbench acts as an interface to machine learning schemes and datasets. The workbench also provides access to two tools for analysing data — the Machine Learning Workbench and the Experiment Editor.

### The Machine Learning Workbench

The Machine Learning Workbench is used to produce rules and decision trees based on the current dataset. These rules and decision trees are able to be used in application to the domain being studied. The Machine Learning Workbench is provided for domain experts, such as agriculturalists or horticulturalists, who are interested in learning more about their data. The Machine Learning Workbench also enables machine learning experts to learn how to analyse datasets more efficiently and effectively on different machine learning schemes.

### **The Experiment Editor**

The Experiment Editor is an analysis tool provided for machine learning experts who want to discover the classification accuracy and speed of schemes on different datasets; and who also want to create new schemes and analyse them through the Experiment Editor for performance measures. The Experiment Editor is an analysis tool used to evaluate ways for new and existing schemes to perform more effectively.

### The Attribute Editor

A third tool, the Attribute Editor, is also provided on the Workbench. The Attribute Editor adds another dimension to data analysis, by changing the existing dataset in some way. This may involve creating a new attribute or selecting a subset of the existing data. The Attribute Editor adds another dimension to data analysis.

### Machine Learning Schemes

The WEKA Workbench provides access to a number of different schemes; this number is continuously growing, giving the user more ways to analyse their data.

There are currently 11 machine learning schemes, on the WEKA 2.1 Workbench. Six of these — 1R, T2, C4.5. InductH, M5 and FOIL can be used by either a domain or machine learning expert to produce useful rules or decision trees. The rules or decision trees can be used as the basis for an expert system, or purely as one of many ways of analysing a dataset.

All of the schemes can be used for analysis with the Experiment Editor; where classification accuracy and efficiency, rule and decision tree sizes, and the different algorithm performances can be continuously tested by many different datasets.

The schemes used in this tutorial are:

- 1R, which generates a very simple rule that chooses just one attribute as the criterion for the current decision being made;
- T2, which calculates decision trees with one or two levels and is guaranteed to find a close to optimal 2-level decision tree of a given complexity;
- C4.5, which generates both rules and decision trees (the decision trees generally have more than two levels) and can both be read as 'if-then.....else-if......else' statements culminating in a decision;
- InductH, which produces either independent rules (read with an OR between each given rule) or tree-like rules (with a two-way (binary) test at each node);
- FOIL, which produces more complex rules which deal with relationships between different attributes, as well as each individual attribute.

Each machine learning scheme takes the data in a datafile and 'runs it through the scheme'. The datafile is required to be in a specific format — Attribute Relation File Format (ARFF). ARFF specifies the relation name, and each attribute with its type, and the data in the file. An example of the ARFF file format is in Appendix 2, where the golf and breast cancer datasets are listed.

Sometimes it is not sufficient to use only one datafile to test a scheme's accuracy. In this case, a training dataset, is used to build rules or decision trees based on the dataset's information, and a testing dataset is used to test the rules or decision trees for initial accuracy.

Using this Tutorial

This tutorial is designed as a guide or walk-through to analysing a dataset through the WEKA workbench. The tutorial is divided into

|                                | four sections: Setting the Experimental Goals; Pre-analysis; Machine Learning Workbench Analysis; and The Experiment Editor.                                                                                                    |
|--------------------------------|----------------------------------------------------------------------------------------------------|
|                                | <ul><li>Two example datasets are used in this tutorial.</li><li>1. Golf, smaller and less complex, contains weather information for a golfer and is used as the main example dataset throughout the tutorial</li><li>2. Cancer, larger and more complex, is based on breast cancer information (and also includes access to a test dataset) and its analysis is included in the appendices as a more complex analysis example.</li></ul> |
| Using the Mouse<br>or Keyboard | The predominant input device is the mouse. The keyboard can also be<br>used for selecting options from menus. Short-cut keys are given next<br>to the menu item. For example, a user may open a training dataset by<br>entering:                                                                                                    |
|                                | Ctrl+T                                                                                                    |
| Typographic<br>Conventions     | The following typographic conventions are used throughout this tutorial.                                                                                                    |
|                                | When a control command, such as a menu command, text button, radio button, menu name or check box, has a name which you are asked to access, its name is given in <b>bold</b> text.                                                                                                    |
|                                | Text commands are given in Courier font.                                                                                                    |
|                                | Window and dialog box names are in regular text, with an initial capital letter; for example, the Open Training Dataset dialog box.                                                                                                    |
|                                | File names, directories, and record files appear as UPPERCASE text.                                                                                                    |
| The User Manual                | A user manual is also provided with this tutorial. The user manual<br>should be used as a support to this tutorial. It explains in greater depth<br>many of the tools for analysing a dataset using the WEKA workbench.                                                                                                    |
| Tutorial Version               | This tutorial and its user manual are written for WEKA 2.1 (30 August, 1996).                                                                                                    |
|                                |                                                                                                    |
|                                |                                                                                                    |
|                                |                                                                                                    |
|                                |                                                                                                    |

# Setting the Experimental Goals

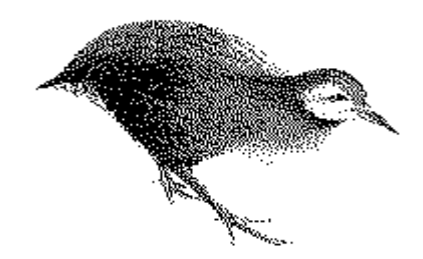

You will perform the following analysis processes when you analyse the golf dataset on the WEKA workbench.

| Process 1: | Experimental design   |
|------------|-----------------------|
| Process 2: | Pre-analysis          |
| Process 3: | WEKA analysis         |
| Process 4: | Result interpretation |

Experimental design has two parts: defining the problem in machine learning terms and defining the objectives of the experiment.

### **Defining the Problem in Machine Learning Terms**

This is similar to defining the problem for statistical analysis. The following problem definitions provide sufficient information about what the golf machine learning experiment should achieve.

Produce rules or a decision tree about which days a golfer may play golf<sup>1</sup>

### Defining the Objectives of the Experiment

The objectives for the golf machine learning experiment should be based on the type of output required which the user can apply to the domain. The output is determined by the type of scheme used and the options that are selected for the schemes.

1R produces rules, testing their performance through analysis. This scheme will generate a simple rule stating which attribute has the most effect for deciding whether golf should be played or not. 1Rw is chosen as it trains the entire dataset (the golf dataset has only 14 instances), and reports how accurate it has been.

T2 produces both rules and a decision tree. As the golf dataset is simple (it has few instances and attributes). T1 can be selected to indicate the depth of the tree required. This will produce a 1R like classifier.

C4.5 builds on 1Rw and T1, and produces both rules and a decision tree. The expected decision tree will probably be small in structure (the dataset is simple). The rules and trees are usually easy to read and effective in making decisions based on the data in the dataset.

### Experimental Design

<sup>&</sup>lt;sup>1</sup> Further goals may be added.

Generally, good results can be produced by leaving all other options as their default values. Time complexity measures will not be relevant due to the size of the dataset (it will be expected to be analysed quickly), so internal evaluation will be used.

InductH produces rules (read as if-then-else statements). Selecting DNF will produce a list of independent rules — where you may apply either one or another of the rules. All of the rules will cover the entire dataset.

FOIL also produces rules. These rules are more complex in structure that either 1Rw, T1, C4.5 or InductH. FOIL produces rules with relationships between attributes.

Relevant goals and objectives for the golf analysis experiment would be:

Using the attribute 'class' as the class, produce rules or a decision tree about which days a golfer may play golf from the following schemes.

| SCHEME     | CONFIGURATION                                                                                                    |  |  |
|------------|----------------------------------------------------------------------------------------------------|--|--|
| 1 <b>R</b> | with 1Rw options                                                                                                    |  |  |
| T2         | with T1 options                                                                                                    |  |  |
| C4.5       | with tree and rule output, internal<br>evaluation, for analysis on the Machine<br>Learning Workbench, and default settings<br>for analysis with the Experiment Editor. <sup>2</sup> |  |  |
| InductH    | with default options                                                                                                    |  |  |
| FOIL       | with default options                                                                                                    |  |  |

<sup>&</sup>lt;sup>2</sup> Output from the Experiment Editor is not graphical; therefore, it will not be possible to output a decision tree or rules.

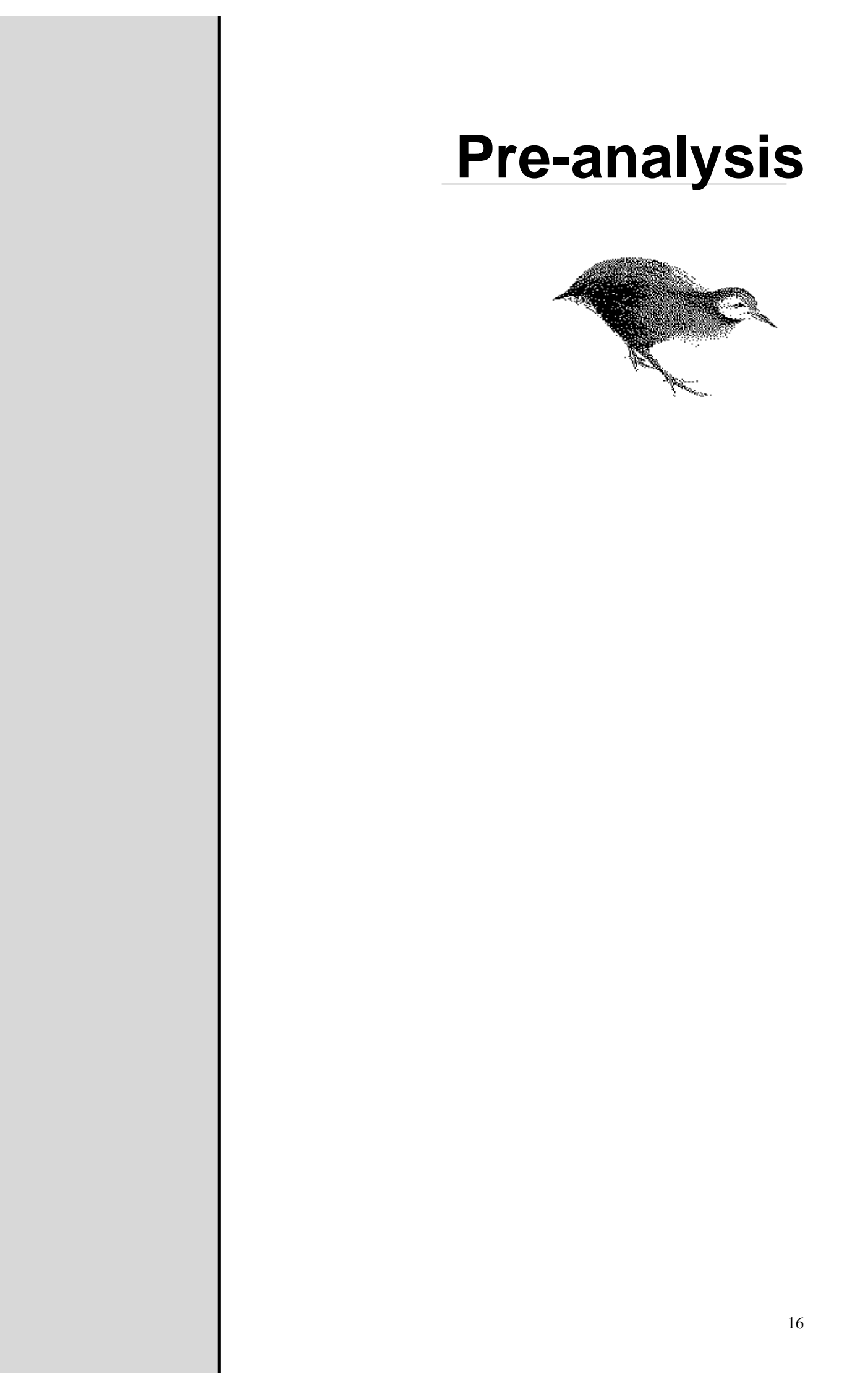

Pre-analysis consists of:

- investigating the original golf dataset for missing values, inconsistent values, inaccurate values;
- identifying basic distributions between one, two or more of its attributes; and
- converting the golf dataset into the required machine learning format.

Investigation of the original golf dataset involves looking for:

### **Missing Values**

These are either:

- a) unknown values, replace with a '?'
- b) unrecorded values, replace with a '?'
- c) zero values, replace with either 0 for an integer value or 0.0 for a real value.<sup>3</sup>

| OUTLOOK  | TEMPERATURE | HUMIDITY | WINDY | CLASS        |
|----------|-------------|----------|-------|--------------|
| sunny    | ?           | 85       | FALSE | 'Don't Play' |
| sunny    | 80          | ?        | TRUE  | 'Don't Play' |
| overcast | ?           | 78       | ?     | 'Play'       |
| rain     | 70          | ?        | FALSE | 'Play'       |
| rain     | 68          | 80       | FALSE | 'Play'       |

Table 1: Golf Dataset with Missing Values

The class value is used to identify the decision made about a particular instance. If the an instance's class value contains a missing value, then the instance should be removed from the dataset.

Inconsistent values usually occur in symbolic variables where spelling may vary; for instance, in Table 2 the attribute 'outlook' has the value 'sunny' spelt in two different ways.

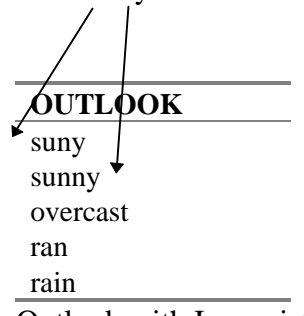

### Table 2: Outlook with Inconsistent Values

### Inconsistent Values

<sup>&</sup>lt;sup>3</sup> Integer values do not have decimal place values; real values can have decimal place values (both integer and real valued attributes are known as 'continuous').

### Inaccurate Values

Inaccurate values (or outlying values) can be found by graphing one variable at a time. An inaccurate value, will significantly deviate from the pattern formed from the remaining values. However, sometimes inaccurate values are hard to find, and domain knowledge is required to know if the value is incorrect.

For instance, the attribute 'temperature' is graphed below. Looking at the non-broken line on the graph, there seem to be no obvious outlying or inaccurate values.

However, if the non-broken line was replaced with the values represented by the dotted line, it would be more obvious that an outlying value had occurred as it is significantly different from the remaining values.

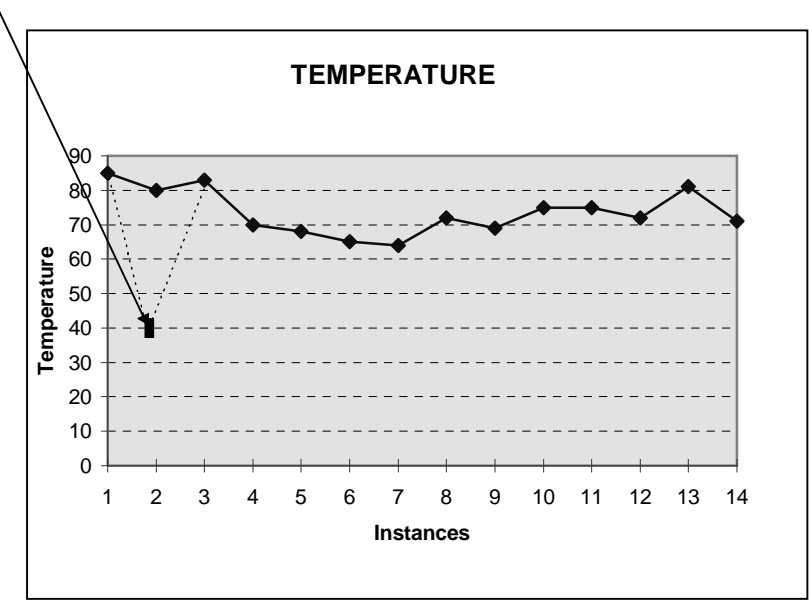

Figure 1: Temperature Distribution

Each attribute within a dataset can be graphed to view the general distribution of the data. Distributions of the data give information that can be used later for creating new attributes or a new selection of the existing data. For instance, the attribute Outlook is graphed by a bar chart, which gives a general distribution of its values<sup>4</sup>.

### Identifying Basic Distributions

<sup>&</sup>lt;sup>4</sup> 'Outlook' is a symbolic (discrete) variable. Graphing this attribute involved counting the occurrence of each value and entering this into another table, then graphing this. Graphing a numerical (continuous) variable involves sorting the dataset on that variable and graphing the values for each instance (an example of this is the graph of the 'Temperature' variable.

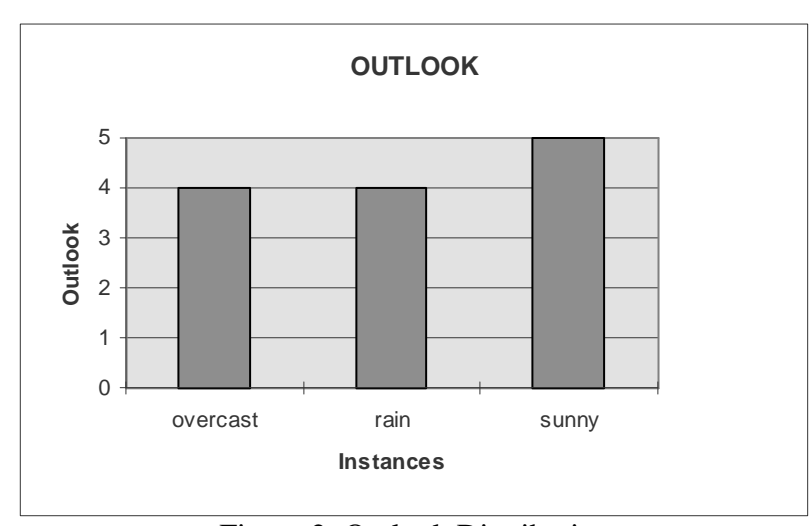

Figure 2: Outlook Distribution

Other basic pre-analysis features such as discovering relationships can also be graphed.

Each datafile is required to ARFF format — which specifies the relation name, and each attribute with its type, and the data in the file.

Converting your dataset to an ARFF may involve six stages. These include loading your data onto a PC or Macintosh spreadsheet package, saving the file in comma separated form (.csv), then loading it into your machine with WEKA installed.

### Looking at Your Original Dataset

WEKA assumes the dataset is in a vertical format with field titles across the top and data beneath.

| $\sim$             |          |             |          |       |              |
|--------------------|----------|-------------|----------|-------|--------------|
| $\left  \right  <$ | OUTLOOK  | TEMPERATURE | HUMIDITY | WINDY | CLASS        |
|                    | sunny    | 85          | 85       | FALSE | 'Don't Play' |
|                    | sunny    | 80          | 90       | TRUE  | 'Don't Play' |
|                    | overcast | 83          | 78       | FALSE | Play         |
| -                  | rain     | 70          | 96       | FALSE | Play         |
|                    | rain     | 68          | 80       | FALSE | Play         |
|                    | rain     | 65          | 70       | TRUE  | 'Don't Play' |

Table 3: Golf Dataset

If you do not currently have your data loaded into a spreadsheet, load it now.  $^{\rm 5}$ 

### Converting the Dataset to Machine Learning Format

<sup>&</sup>lt;sup>5</sup> If you have more than one row of title information then the converter will treat the additional title rows as data.

#### **The Conversion Process**

1. Using the **'Save As'** option on your spreadsheet, save your dataset in Comma Separated or .csv format.

| -                                                                     | Save As                                       | ?                                 |
|-----------------------------------------------------------------------|-----------------------------------------------|-----------------------------------|
| Save in: APPS<br>CDRIVE<br>EUDORA<br>MISC<br>MSDEV<br>PSFILES<br>test | E:\ 💽 🔝 🔐 🔝 🏢 📰 D                             | <u>S</u> ave<br>Cancel<br>Options |
| File <u>n</u> ame:<br>Save as <u>t</u> ype:                           | golf.csv 🔹<br>CSV (Comma delimited) (*.csv) 🛓 |                                   |

Figure 3: MS-Word 7 — Saving golf.csv

2. FTP or copy your code to the machine with WEKA installed

3. Run the csvtoarff program as follows:

csvtoarff filename.csv > filename.arff

for example:

csvtoarff golf.csv > golf.arff

4. This will classify each column as enumerated (discrete or 'string') or as a real or integer type.<sup>6</sup> Check the filename.arff is a valid ARFF file:

arffinfo < filename.arff</pre>

for example:

arffinfo < golf.arff</pre>

For the golf dataset, the following result should be produced.<sup>7</sup>

 $^{6}$  If an enumerated column has integer values, the user can force the column to be enumerated using the -e switch: csvtoarff -e <n> dataset.csv > dataset.arff. This would force the 'Class' column to be an enumerated type.

<sup>7</sup> If any warnings are displayed, edit the file and attempt to correct the problem; for example, change a real value to an integer, or an integer to an enumerated (symbolic) value, etc...

```
relation_name: golf
relation_attributes: 5
relation_instances: 14
```

5. Your file can now be loaded onto the WEKA workbench.<sup>8</sup>

<sup>&</sup>lt;sup>8</sup> If you have only one dataset, and would like to split it into a training and testing set, use the arffsplit program: arffsplit -p66 < filename.arff train66.arff test34.arff. This will randomly divide the filename.arff into two files, with 66% in the training dataset and 34% in the test dataset.

# **WEKA Analysis**

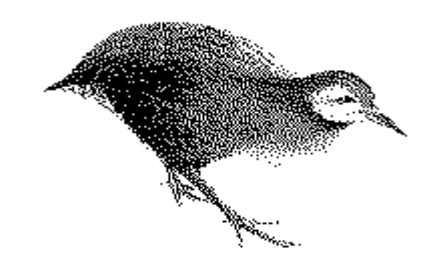

A review of your goals and objectives will indicate what WEKA tools (Machine Learning workbench, Attribute Editor or Experiment Editor) you will be using to analyse your dataset:

- if you want to output either rules or decision trees then use the Machine Learning Workbench;
- if you want to alter your existing dataset in some way, then use the Attribute Editor; or
- if you want to learn how fast and accurate a number of schemes are over a number of datasets then use the Experiment Editor.

### Starting WEKA 2.1

Before running any analysis experiment you need to open WEKA.

To do this on an X-terminal type:<sup>9</sup>

weka2.1

After a short time the Machine Learning Workbench window will appear. In front of it the About WEKA... window will also appear; which gives you options for learning more about the workbench.

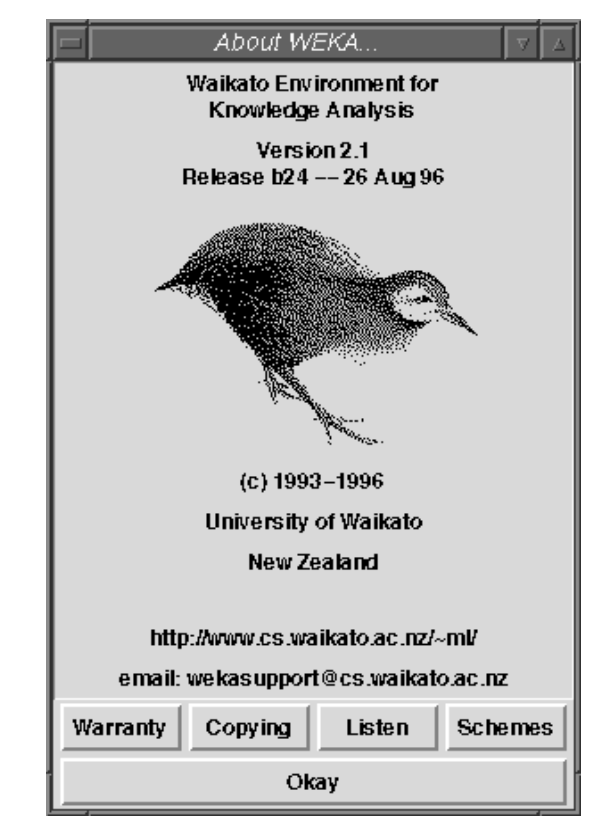

Figure 4. About WEKA

<sup>&</sup>lt;sup>9</sup> You may also have to set your display variable before you start WEKA. For example on a machine called pluto, type: setenv DISPLAY pluto:0.0 or export DISPLAY=pluto:0.0 (if the machine has a different name then change the name pluto to your machine name).

Select **Okay** on the About WEKA window. You will now be viewing the Machine Learning Workbench window only.

| VEKA Tesis Test                                                                                | Cohama Daoutto                                                                                                    |                                                                                |             |                                        | h drannad |   |
|------------------------------------------------------------------------------------------------|----------------------------------------------------------------------------------------------------|--------------------------------------------------------------------------------|-------------|----------------------------------------|-----------|---|
| <u>rena i</u> rain i <u>e</u> st                                                               | scherne <u>R</u> esults                                                                                                    |                                                                                |             |                                        | Auvanceu  |   |
| Fraining File: No Tr                                                                           | aining File                                                                                                    | Sch                                                                            | eme:        | No scheme currently selected           |           |   |
| Conting File: No Tr                                                                            | anning rinc                                                                                                    | Des                                                                            | crintion    | ······································ |           |   |
| esting rile. 140 70                                                                            | sang rne                                                                                                    |                                                                                |             | )                                      |           |   |
|                                                                                                |                                                                                                    |                                                                                |             | No Scheme                              |           |   |
| ttributes:                                                                                     | Instances:                                                                                                    |                                                                                | _           |                                        |           |   |
| tributae                                                                                       |                                                                                                    |                                                                                | Attributo k | nformation                             |           |   |
| tti ibutes                                                                                     | 4                                                                                                    |                                                                                |             |                                        |           | _ |
| Include All                                                                                    | Exclude All                                                                                                    | Prune                                                                          | Name:       |                                        |           | _ |
|                                                                                                |                                                                                                    |                                                                                | Type:       |                                        |           |   |
| umber Info Na                                                                                  | ime                                                                                                    | 1                                                                              | Missing:    |                                        |           |   |
|                                                                                                |                                                                                                    |                                                                                |             |                                        |           |   |
|                                                                                                |                                                                                                    |                                                                                |             |                                        |           |   |
|                                                                                                |                                                                                                    |                                                                                |             |                                        |           |   |
|                                                                                                |                                                                                                    |                                                                                |             |                                        |           |   |
|                                                                                                |                                                                                                    |                                                                                |             |                                        |           |   |
|                                                                                                |                                                                                                    |                                                                                |             |                                        |           |   |
|                                                                                                |                                                                                                    |                                                                                |             |                                        |           |   |
|                                                                                                |                                                                                                    |                                                                                |             |                                        |           |   |
|                                                                                                |                                                                                                    |                                                                                |             |                                        |           |   |
|                                                                                                |                                                                                                    |                                                                                |             |                                        |           |   |
|                                                                                                |                                                                                                    |                                                                                |             |                                        |           |   |
|                                                                                                |                                                                                                    |                                                                                |             |                                        |           |   |
|                                                                                                |                                                                                                    |                                                                                |             |                                        |           |   |
|                                                                                                |                                                                                                    |                                                                                |             |                                        |           |   |
|                                                                                                |                                                                                                    |                                                                                |             |                                        |           |   |
|                                                                                                |                                                                                                    | Ĭ                                                                              |             |                                        |           |   |
|                                                                                                |                                                                                                    | X.                                                                             |             |                                        |           |   |
|                                                                                                |                                                                                                    | Ū.                                                                             |             |                                        |           |   |
| ystem Log<br>2:49:33: WEKA 2.                                                                  | 1 started on Monday, 02 Se                                                                                                    | ptember 1996                                                                   |             |                                        |           |   |
| ystem Log<br>2:49:33: WEKA 2.<br>2:49:34: (                                                    | 1 started on Monday, 02 Se<br>c) 1993-1996 The Universit                                                                                      | ptember 1996<br>y of Waikato, Hamilto                                          | on, New i   | Zealand                                |           |   |
| rstem Log<br>2:49:33: WEKA 2.<br>2:49:34: (<br>2:49:34: 2<br>2:49:34: 2                        | 1 started on Monday, 02 Sc<br>c) 1993-1996 The Universit<br>WW: http://www.cs.waikat                                                          | ptember 1996<br>y of Waikato, Hamilto<br>o.ac.nz/ml/                           | on, New (   | Zealand                                |           |   |
| /stemLog<br>2:49:33: WEKA 2.<br>2:49:34: (<br>2:49:34: W<br>2:49:34: EKA is<br>2:49:34: EKA is | l started on Monday, O2 Se<br>c) 1993-1996 The Universit<br>W: http://www.cs.waikat<br>mail: wekasupport@cs.waika<br>using preval as the rule | ptember 1996<br>y of Waikato, Hamilto<br>o.ac.nz/~ml/<br>to.ac.nz              | on, New ;   | Zealand                                |           |   |
| rstem Log<br>2:49:33: WEKA 2.<br>2:49:34: (<br>2:49:34: W<br>2:49:34: E<br>2:49:34: WEKA is    | l started on Monday, O2 Se<br>c) 1993-1996 The Universit<br>₩: http://www.cs.waikat<br>using preval as the rule                               | ptember 1996<br>y of Waikato, Hamilto<br>o.ac.nz/wnl/<br>to.ac.nz<br>evaluator | on, New :   | Zealand                                |           |   |
| stem Log<br>:49:33: WEKA 2.<br>:49:34: (<br>:49:34: W<br>:49:34: WEKA is                       | 1 started on Monday, 02 Sc<br>c) 1993-1996 The Universit<br>W: http://www.cs.waikat<br>mail: wekasupport@cs.waika<br>using preval as the rule | ptember 1996<br>y of Waikato, Hamilto<br>o.ac.nz/~ml/<br>to.ac.nz<br>evaluator | on, New (   | Zealand                                |           |   |

Figure 5. Machine Learning Workbench

### Exiting WEKA 2.1

You may exit WEKA at any time during your analysis. To do this select the **Quit** option from the WEKA pull down menu.

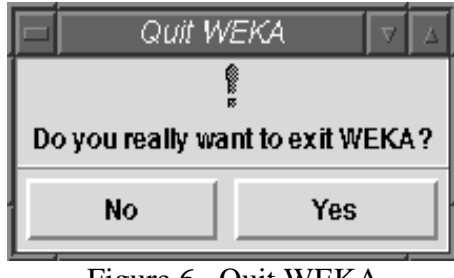

Figure 6. Quit WEKA

### The Machine Learning Workbench

### The Machine Learning Workbench is provided for domain experts, such as agriculturalists or horticulturalists, who are interested in learning more about their data. The Machine Learning Workbench also enables machine learning experts to learn how to analyse datasets more efficiently and effectively on different machine learning schemes.

By running the golf dataset through each of the schemes individually, the Machine Learning Workbench will be used to produce :

- rules and decision trees about whether to play golf or not (for both a domain expert and machine learning expert);
- PREVAL (PROLOG) evaluation, including confusion matrices, on scheme accuracy and efficiency (for a machine learning expert).

The rules, decision trees, and PROLOG output will be based on the data in the golf dataset. Once each of the schemes has finished running the results from each schemes analysis can be viewed and interpreted.

To open the golf.arff training dataset, select **Open Training Dataset...** from the Train pull down menu.<sup>10</sup>

| <u>N</u> EKA | <u>Train Te</u> st <u>S</u> che | eme <u>R</u> e |
|--------------|---------------------------------|----------------|
|              | Open Training Dataset           | Ctrl+T         |
|              | View Training Dataset           |                |
|              | Edit Training Dataset           |                |
|              | Print Training Dataset          | Ctrl+P         |
|              | Summarise Training Datas        | setCtrl+S      |

Figure 7. Open Train menu — Open Training Dataset...

## Loading a Dataset

<sup>&</sup>lt;sup>10</sup> The training dataset is used to build the basic rules or decision tree based on the data (for further details, go to page 6).

A window appears requesting you to select a datafile.

| weka                                                                                                    | 2.1 – FileReq 🛛 🗸 🖂                             |  |  |  |  |
|----------------------------------------------------------------------------------------------------|-------------------------------------------------|--|--|--|--|
| Please select a dataset                                                                                   |                                                 |  |  |  |  |
| <u>D</u> irectories                                                                                       | <u> </u>                                        |  |  |  |  |
| ./<br>audiology/<br>breast-cancer/                                                                        | Contact-lenses.arff                             |  |  |  |  |
| heart-disease/<br>hotte/<br>horse-colic/                                                                  | echocardiogram.arff<br>glass2.arff<br>golf.arff |  |  |  |  |
| labor-neg/<br>lymphography/<br>monks/                                                                     | iris.arff<br>kr-vs-kp.arff<br>mushroom.arff     |  |  |  |  |
| primary-tumor/     pima-indians-diabetes.a       Filespec:     /home/ml/wekalite2.1/datasets.lite/".arff" |                                                 |  |  |  |  |
| Cancel                                                                                                    | Rescan OK                                       |  |  |  |  |

Figure 8. Please select a dataset

You should be in the directory:

\$WEKAHOME/datasets.lite/...

 $Choose \ the \ \textbf{golf.arff} \ data file, \ listed \ under \ Files. \ Select \textbf{OK}.$ 

| WEKA 2.1 – Machine                                                                                                    | e Learr                     | ing Wo.                        | rkbench                      |                  |             |
|----------------------------------------------------------------------------------------------------|-----------------------------|--------------------------------|------------------------------|------------------|-------------|
| <u>W</u> EKA <u>T</u> rain T <u>e</u> st <u>S</u> cheme <u>R</u> esults                                                                                                    |                             |                                |                              | <u>A</u> dvanced | <u>H</u> el |
| Training File: golf.arff Testing File: No Testing File Relation: golf                                                                                                    | Sche<br>Desc                | me:<br>ription:                | No scheme currently selected | 1                |             |
| Attributes: 5 Instances: 14                                                                                                    |                             |                                | No Scheme                    |                  |             |
| Attributes                                                                                                    | A                           | ttribute li                    | nformation                   |                  | _           |
| Include All Exclude All Prune                                                                                                    | I N<br>T                    | ame:<br>/pe:                   | outlook<br>Enumerated        |                  |             |
| Number Info Name                                                                                                    | M                           | issing:                        | 0                            |                  |             |
| 1 🔹 🔳 outlook                                                                                                    |                             | alue                           |                              | Count            |             |
| 2 🐼 🔳 temperature                                                                                                    | 5                           | unny                           |                              | 5                |             |
| 3 💠 📕 humidity                                                                                                    | 0                           | vercasi                        | t                            | 4                |             |
| 4 🛇 📕 windy                                                                                                    |                             | ายก                            |                              | 5                | -           |
|                                                                                                    |                             |                                |                              |                  | Z           |
| System Log                                                                                                    |                             |                                |                              |                  |             |
| 12:49:34: (c) 1993-1996 The University of Waikato, Rk<br>12:49:34: WWW http://www.cs.vaikato.ac.nz/ml/<br>12:49:34: emmil: wekasupport@cs.vaikato.ac.nz<br>12:49:34: WKK is using preval as the rule evaluator<br>13:24:946: Loaded ARFF File - /home/ml/vekalite2.1/datasets<br>13:25:57: Loaded ARFF File - /home/ml/vekalite2.1/datasets | amilton<br>.lite/<br>.lite/ | n, New :<br>golf.ar<br>golf.ar | Zealand<br>ff<br>ff          |                  |             |
| Status                                                                                                    |                             |                                |                              |                  |             |
| Okay                                                                                                    |                             |                                | Schemes Running 015          | 1                |             |

Figure 9. Machine Learning Workbench with golf dataset

The Machine Learning Workbench now shows information about the golf dataset. This includes the file name, number of attributes and instances, and each attribute in the dataset.

You can select the golf dataset's attributes which you want to include in your analysis experiment. You can select or deselect and attribute by clicking on the red filled box beside the attribute name.

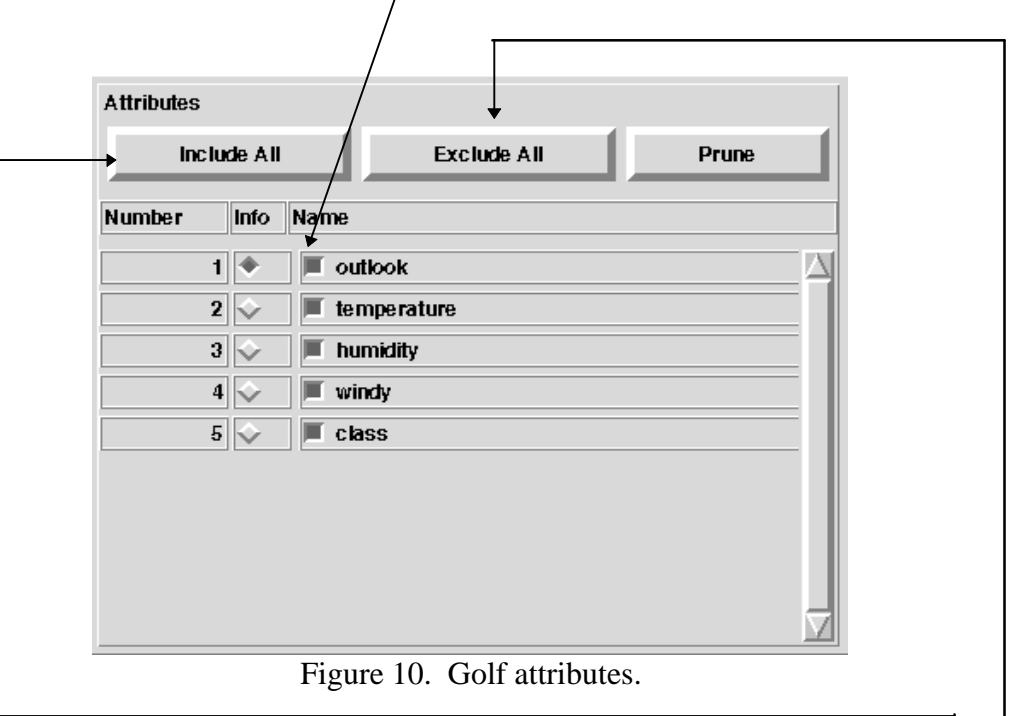

Selecting a subset of the existing attributes means that the data in the dataset will be restricted to only those that you include. The results from any analysis on a subset of the dataset will usually vary in some way in comparison to analysing the dataset with all of its attributes. However, for the golf dataset, all its attributes will be included. To include all of the attributes click on the **Include All** button.

(To see how this option actually works, select the **Exclude All** butto<del>n,</del> notice how each of the boxes beside the attribute name are no longer filled. Re-select all of the attributes using the Include All button).

### Choosing a Scheme

From the WEKA Scheme pull down menu select 1R. (This is the very first scheme in the list). The Machine Learning Workbench window now shows the Run Scheme button as Run 1R. Select this.

### Run 1R

Figure 11. Run Scheme Button

### Selecting the Attributes

The Choose the class attribute... window appears. In this case the default class value (5 class(E)) is highlighted. Select **Okay**.

| F   | Choose the clas | ss attribute | V    |
|-----|-----------------|--------------|------|
| 1   | outlook (E)     |              | īД   |
| 2   | temperature     |              |      |
| 3   | humidity        |              |      |
| 4   | windy (E)       |              | .    |
| 5   | class (E)       |              |      |
|     |                 |              |      |
|     |                 |              |      |
|     |                 |              |      |
|     |                 |              |      |
|     |                 |              |      |
|     |                 |              |      |
|     |                 |              |      |
|     |                 |              |      |
|     |                 |              |      |
|     |                 |              |      |
|     |                 |              |      |
| Ľ – |                 |              | - 17 |
|     | Cancel          | Okay         |      |

Figure 12. Choose the class attribute...

The 1R Parameters window will then appear. Select **1Rw** from the Run Mode options and then **Okay**.

| WEKA 2.1 – 1R Parameters    |                                                                                         |       |                    |  |  |  |  |
|-----------------------------|-----------------------------------------------------------------------------------------|-------|--------------------|--|--|--|--|
| Run Mode:                   | 🔶 1Rw                                                                                   | 🔷 1R  | ↓ 1R*              |  |  |  |  |
| Description:                | iption: 1Rw Makes a rule based on one attribute<br>and evaluates it on the training set |       |                    |  |  |  |  |
| Number of Runs:             | 1                                                                                       |       |                    |  |  |  |  |
| Percentage in Training Set: | 50                                                                                      |       |                    |  |  |  |  |
| Testing:                    | 🔷 Use Test Fi                                                                           | ile 🔶 | Generate test File |  |  |  |  |
| Cancel                      | Defaults                                                                                |       | Okay               |  |  |  |  |

Figure 13. 1R Parameters

WEKA will now run the golf dataset through the 1Rw scheme. If you look at the lower right side of the Machine Learning Workbench window you will see the WEKA figure moving. This indicates that the scheme is currently analysing the golf dataset.

When the scheme has finished executing a message will appear in the System Log.

### Configuring the Scheme

### Running the Scheme

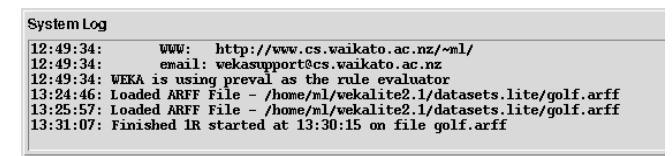

Figure 14. System Log

To view the 1Rw results, from the Results pull down menu select the italicised option **1R(golf.arff).** The Text Viewer window appears.

| WEKA 2.1 – Text Viewer: 1R:/home/ml/wekalite2.1/datasets.lite/golf.arff                                                                                                    |   |
|----------------------------------------------------------------------------------------------------|---|
| <u>File</u> <u>G</u> oto <u>V</u> iew                                                                                                    | _ |
| Results                                                                                                    |   |
| Rules generated by 1Rw, from best to worst.<br>% rule for 'outlook':<br>'class'('Dont Play') :- 'outlook'('sunny'). % (3/5)<br>'class'('Play') :- 'outlook'('overcast'). % (4/4)<br>'class'('Play') :- 'outlook'('rain'). % (3/5)<br>% 1Rw accuracy 71.4 % (10/14) (on training set) |   |
| <pre>% rule for 'humidity':<br/>'class'('Play') :- 'humidity'(X), X &lt; 85. % 7/9<br/>'class'('Dont Play') :- 'humidity'(X), 85 =&lt; X. % 3/5<br/>% 1Rw accuracy 71.4 % (10/14) (on training set)</pre>                                                                            |   |
| <pre>% rule for 'temperature':<br/>'class'('Play'). % 9/14<br/>% 1Rw accuracy 64.3 % (9/14) (on training set)</pre>                                                                                                    |   |
| <pre>% rule for 'windy':<br/>'class'('Play') :- 'windy'('true'). % (3/6)<br/>'class'('Play') :- 'windy'('false'). % (6/8)<br/>% 1Rw accuracy 64.3 % (9/14) (on training set)</pre>                                                                                                   |   |

Figure 15. 1R results

The results from the Machine Learning Workbench need to be analysed from the point of view of the domain. Analysing these results involves answering questions concerning not only the data, but the domain, and also the machine learning environment used. These questions include (there are many more):

- are the results accurate?;
- can the results be applied to the domain?;
- can better results be gained from the machine learning schemes by using different scheme configurations or by creating new attributes or a subset of the data

At the top of each scheme's output, dataset and scheme information is given. This is in the form of:

# Viewing the Results

Analysing the Machine Learning Workbench Scheme Results

Figure 16. Scheme Header Information

The output for each scheme analysis on the Machine Learning Workbench for the golf dataset is:

```
<Scheme> - <Day, Date Month Year>
-----
Filename:
     /home/ml/wekalite2.1/datasets.lite/golf.arff
                    golf
14
Relation:
Instances:
Class Attribute:
                    class
Attributes Used:
                     1,2,3,4,5
                     'outlook'
                     'temperature'
                     'humidity'
                     'windy'
                     'class'
No. of Attributes: 5
Test File: No
Test File:
                     None needed/None specified
```

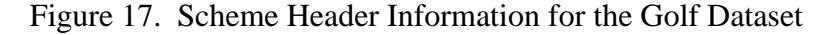

Each scheme requires separate analysis, as each scheme's results are different. The schemes' output will be analysed for the most effective results, these will be shown and explained.

#### **1R Results**

1R produces rules, testing their performance through analysis. It has generated a simple rule stating which attribute(s) are the most effective for deciding whether golf should be played or not.

The rules generated by 1Rw are listed from best to worst, with the best being listed first. These are measured in terms of predictive ability. For the golf dataset 1Rw has predicted two attributes as being the highest ranking at 71.4% accuracy. These are outlook and humidity. Temperature and windy have 64.3% accuracy.

```
Rules generated by 1Rw, from best to worst.
% rule for 'outlook':
'class'('Dont Play') :- 'outlook'('sunny'). % (3/5)
'class'('Play') :- 'outlook'('rain'). % (3/5)
% 1Rw accuracy 71.4 % (10/14) (on training set)
% rule for 'humidity':
'class'('Play') :- 'humidity'(X), X < 85. % 7/9
'class'('Dont Play') :- 'humidity'(X), 85 =< X. % 3/5
% 1Rw accuracy 71.4 % (10/14) (on training set)
% rule for 'temperature':
'class'('Play'). % 9/14
% 1Rw accuracy 64.3 % (9/14) (on training set)
% rule for 'windy':
'class'('Play') :- 'windy'('true'). % (3/6)
'class'('Play') :- 'windy'('false'). % (6/8)
% 1Rw accuracy 64.3 % (9/14) (on training set)
```

Figure 18. Results from 1Rw Analysis

#### **Analysing 1R Results**

These rules are read as 'if-then-else-if' statements. For example, the first rule reads as:

If the outlook is sunny then don't play golf, otherwise (else) if the outlook is either overcast or rainy then play golf.

Comparing the first rule predicate with the original data (below), you can see that there were three instances with the 'outlook' attribute value as 'sunny' that also had 'Don't Play' as the class value.

| C   | UTLOOK  | TEMPERATURE | HUMIDITY | WINDY | CLASS       |
|-----|---------|-------------|----------|-------|-------------|
| → s | unny    | 85          | 85       | FALSE | 'Dont Play' |
| → s | unny    | 80          | 90       | TRUE  | 'Dont Play' |
| 0   | vercast | 83          | 78       | FALSE | Play        |
| ra  | ain     | 70          | 96       | FALSE | Play        |
| ra  | ain     | 68          | 80       | FALSE | Play        |
| ra  | ain     | 65          | 70       | TRUE  | 'Dont Play' |
| 0   | vercast | 64          | 65       | TRUE  | Play        |
| s   | unny    | 72          | 95       | FALSE | 'Dont Play' |

Figure 19. Data from Golf Dataset

There were in fact five instances with 'sunny' as the 'outlook' attribute value. The remaining two had 'Play' as the class value.

| <br>sunny | 69 | 70 | FALSE | Play |
|-----------|----|----|-------|------|
| rain      | 75 | 80 | FALSE | Play |
| <br>sunny | 75 | 70 | TRUE  | Play |

Figure 20. Two Remaining 'outlook' = 'sunny' Instances in the Golf Dataset

The next term states that all four instances with the 'outlook' attribute having the value 'overcast' have a class value as 'Play'.

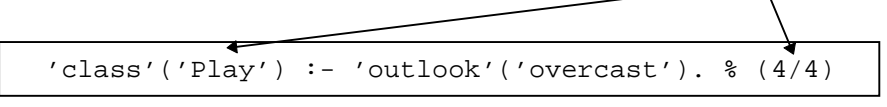

Figure 21. 1Rw's First Rule's Second Term

Finally, for the third term, of the five possible instances with 'rain' as the value for the outlook attribute, three of these had the class value 'Play'; the other two have the class 'Dont Play'.

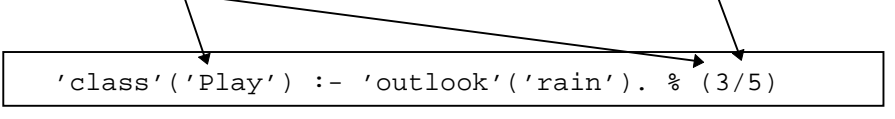

Figure 22. 1Rw's First Rule's Third Term

The outlook attribute was accurate 71.4% of the time. This means that for every instance in the dataset (14 in total), only four were incorrectly classified (10/14).

From the results it seems that both 'outlook' and 'humidity' can both be used separately to decide whether to play golf or not. This is because they both have the highest accuracy rate at 71.4%.

### **1R PREVAL Evaluation**

1Rw does not output any PREVAL evaluation.

To exit the results window and return to the Machine Learning Workbench select **Close** from the File pull down menu.

### **Other Schemes**

Follow similar instructions for selecting and running each of the following schemes; when each has finished view and analyse the results:

### **T2**

From the Scheme pull down menu, choose **T2**. Select the **Run T2** button and choose the class attribute.

The T2 Parameters window now appears.

|                                                            | WEKA 2.1 – T2 Paramete  | <i>v</i> 78                    |
|------------------------------------------------------------|-------------------------|--------------------------------|
| Depth of tree:                                             | 🔶 T2 🎽 🔶 T              | i1                             |
| Number of intervals:                                       | 3                       | + +                            |
| Evaluation:                                                | 🔶 Internal 🛛 🔶 E        | External 🛛 📕 Show PROLOG rules |
| Time complexity: O((14 log14) * 2^4 * 5^2 * (intervals)^2) |                         | ^2 * (intervals)^2)            |
| Space complexity:                                          | 0(14 * 2^2 * (intervals | s)^2)                          |
| Cancel                                                     | Defaults                | Okay                           |
| 1                                                          | Figure 23. T2 Para      | imeters                        |
|                                                            |                         |                                |

Configure T2, choosing Depth of Tree as **T1**, leaving Evaluation as both External and Show PROLOG. Select **Okay**.

#### **Viewing T1 Results**

To view the T1 analysis results, from the Results pull down menu select the italicised option **T2(golf.arff).** The Text Viewer window then appears.

| WEKA 2.1 – Text Viewer: T2:/home/ml/wekalite2.1/datasets.lite/golt.arff                                                                                                    |  |
|----------------------------------------------------------------------------------------------------|--|
| <u>File G</u> oto ⊻iew                                                                                                    |  |
| ## T2 Decision Tree Output                                                                                                    |  |
| T2 [release 1.0] Mon Sep 2 13:35:17 1996                                                                                                    |  |
| File stem<br>Depth of tree is 1                                                                                                    |  |
| Read 14 cases (4 attributes) from /tmp/weka.T2.golf.133515.04777.04980.data<br>Number of intervals is 3                                                                         |  |
| Decision Tree:                                                                                                    |  |
| 'humidity' = Unknown: 'Play' (0.0)<br>'humidity' in (-infty,85) : 'Play' (9.0/2.0)<br>'humidity' in [85,96) : 'Dont Play' (4.0/1.0)<br>'humidity' in [96,+infty) : 'Play' (1.0) |  |
| Evaluation on training data (14 items):                                                                                                    |  |
| Size of Tree Errors                                                                                                    |  |
| 5 3.0(21.4%)                                                                                                    |  |

Figure 24. T1 results

You can also view a graphical representation of the T1 decision tree. From the View pull down menu within the Text Viewer window, select **Unpruned Tree...**<sup>11</sup>

<sup>&</sup>lt;sup>11</sup> (Pruned Tree can not be selected as no pruned tree has been output from the T1 scheme).

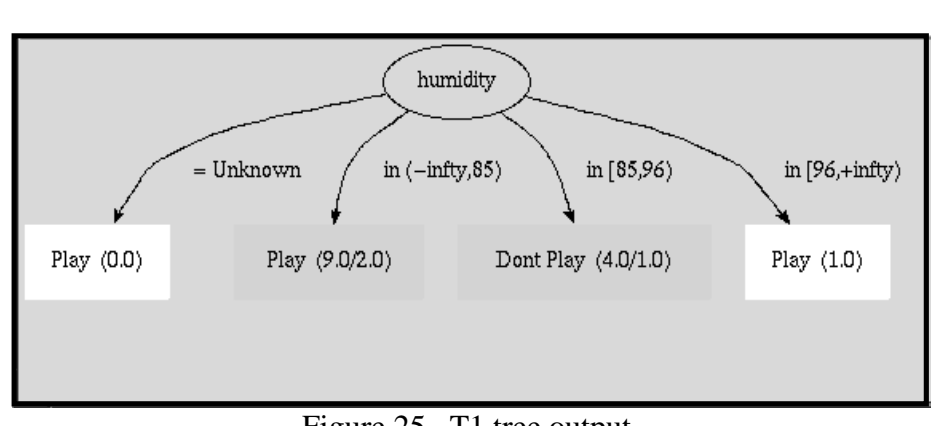

Figure 25. T1 tree output

To return to the 1R Text Viewer window, select **Close** from the File menu.

#### **T1 Results**

T1 produces a 1-level decision tree and PROLOG rules derived from the decision tree.

The T1 results are given in a decision tree format, and can be read as 'if-then....if-else...' statements.

#### **Analysing T1 Results**

T1 analysis defines 'humidity' as the single most significant attribute for deciding to play golf or not. This is similar to 1R results, where 'humidity' had the highest accuracy rate (equal with 'outlook').

Each branch of the decision tree is derived from values for the 'humidity' attribute; where 65 is the lowest value and 96 is the highest value.

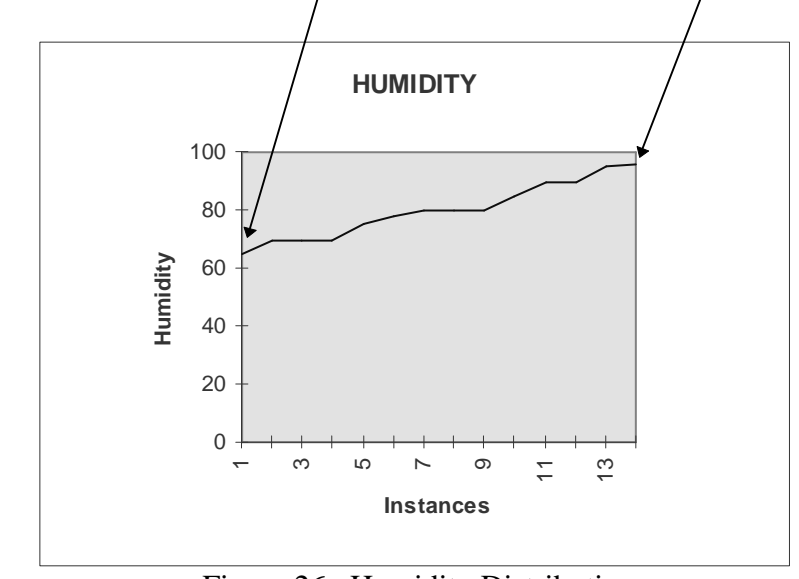

Figure 26. Humidity Distribution

'humidity' = Unknown: 'Play' (0.0) 'humidity' in (-infty,85) : 'Play' (9.0/2.0) 'humidity' in [85,96) : 'Dont Play' (4.0/1.0) 'humidity' in [96,+infty) : 'Play' (1.0) ← Evaluation on training data (14 items): Size of Tree Errors 5 3.0(21.4%) Figure 27. T1 Tree Output The decision tree rules can be read as: if humidity is unknown then Play golf (the zero value in brackets indicate that this rule is never used), else if humidity is between negative infinity and 85, then play golf (the number in brackets indicate that this rule was used nine times, but incorrectly classified two instances), else if humidity is between 85 and 96 then don't play golf (this rules was used four times but incorrectly classified one instance), else if humidity is between 96 and positive infinity then play golf (this rule was used once correctly). At the bottom of the tree, evaluation on the classification of the training data is given. The number of nodes (size of tree) in the decision tree is listed, along with the number of incorrectly classified instances (errors), and the incorrectly classification percentage.<sup>12</sup> Evaluation on training data (14 items): Size of Tree Errors → 5 3.0(21.4%) Figure 28. T1 Tree Evaluation <sup>12</sup> A incorrectly classified instance is where an instance was classified with the

wrong class value.

<sup>35</sup> 

The size of the tree (number of nodes) is derived from the number or rules, and the attribute that the rules concern. This is easier to view when you look at the graphical version of the decision tree (page 29). You will see that it has five nodes.

### **T1 PREVAL Evaluation**

For T1 PREVAL outputs its own PROLOG rules based on the data in the dataset. The PROLOG rules for the golf dataset are:

Figure 29. PROLOG Rules from T1 Analysis

These rules are derived from the rules built by the T1 decision. There are four rules, each is output in PROLOG format.

A classification table is also produced with PREVAL evaluation. This is in the form of a confusion matrix, describing the number of instances which were correctly and incorrectly classified. The confusion matrix shows that eight instances with a class value of 'Play' were correctly classified, and one instance was incorrectly classified.

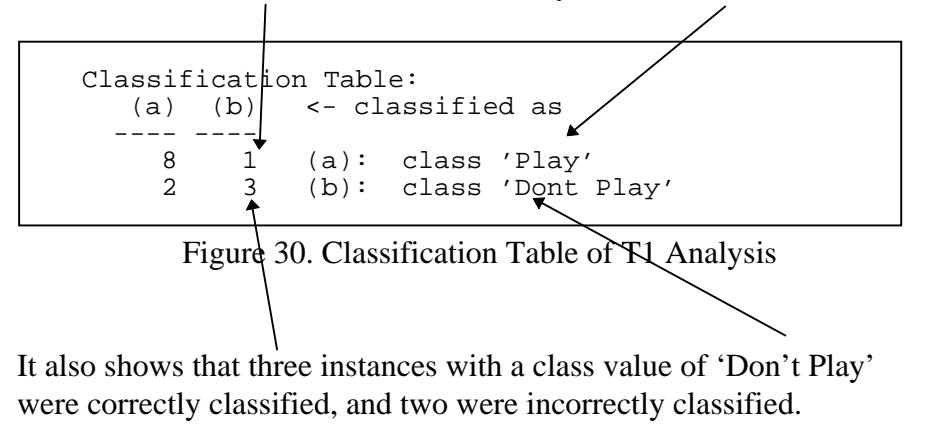
Another table is output from PREVAL evaluation. This is a Rule Usage table which indicates how many instances were either correctly, incorrectly, or multiply classified for each rule. Also, what the decision was for each rule.

| Rule           | Usage    | e:       |           |          |    |             |
|----------------|----------|----------|-----------|----------|----|-------------|
| Dula           | 1.       | Correct  | Incorrect | Multiple |    |             |
| Ru⊥e<br>→ Ru1e | ⊥•<br>2: | 0        | 2         | 0        | -> | 'Play'      |
| Rule           | 3:       | 3        | 1         | 0        | -> | 'Dont Play' |
| Rule           | 4:       | 1        | 0         | 0        | -> | 'Play'      |
| Total          | L Hit:   | <br>s 11 | 3         | 0        | -  |             |

Figure 31. T1 Rule Usage Analysis

- As you can see, the second rule correctly classified seven instances and incorrectly classified two instances.

Finally, a summary is given, which states the number and percentage for the correctly, incorrectly, unclassified and multiply classified instances; and includes a category for unknown results (there were none for the golf dataset).

| nu                               | mber | percenta; | ge  |
|----------------------------------|------|-----------|-----|
| Summary:                         |      | -         |     |
| Correctly Classified Instances   | 11   | 78.5714   | 00  |
| Incorrectly Classified Instances | : 3  | 21.4286   | 00  |
| UnClassified Instances           | 0    | 0.0000    | 00  |
| Multiply Classified Instances    | 0    | 0.0000    | 00  |
| Unknown results:                 | 0    | 0.0000    | 010 |

Figure 32. T1 Summary Statistics

You should be in the T2 Text Viewer window. To return to the Machine Learning Workbench window, select **Close** from the T2 Text Viewer window File menu.

### C4.5

From the Scheme menu, choose **C4.5**. Select the **Run C4.5** button and choose the class attribute.

The C4.5 Parameters window now appears. Configure C4.5 selecting Output Tree or Rules as **Tree** and **Rules**, and change Evaluation to **Internal** (otherwise you will be unable to output both tree and rule). Select **Okay**.

|                                 | WEK        | A 2.1 – C4.5 Param | eters 🗸 🗸         |
|---------------------------------|------------|--------------------|-------------------|
| Force Subsetting:               | No         | 💠 Yes              |                   |
| Probabilistic Threshold:        | 🔶 No       | 💠 Yes              |                   |
| Use Gain Criterion:             | 🔶 No       | 💠 Yes              |                   |
| Set No. Trials:                 | 🔶 No       | 💠 Yes              |                   |
| Set Window Size:                | No         | 💠 Yes              |                   |
| Set Max. Objects per Iteration: | 🔶 No       | 🔷 Yes              |                   |
| Set Minimum Objects:            | No         | 💠 Yes              |                   |
| Pruning Confidence (%):         | 25         |                    |                   |
| Output Tree or Rules:           | Tree       | Rules              |                   |
| Evaluation:                     | 🔶 Internal | 🔷 External         |                   |
| Verbosity Level:                | Low        | 🔷 Medium           | 💠 High 🛛 💠 Absurd |
| Consult Output:                 | No         | 💠 Yes              |                   |
| Cancel                          |            | Defaults           | Okay              |

Figure 33. C4.5 Parameters

### Viewing C4.5 Results

To view the results of the C4.5 analysis, from the Results menu select the italicised option **C4.5(golf.arff).** The Text Viewer window then appears.

|                                                                                                    | _        |  |  |  |  |  |
|----------------------------------------------------------------------------------------------------|----------|--|--|--|--|--|
| WEKA 2.1 – Text Viewer: C4.5:/home/ml/wekalite2.1/datasets.lite/golf.arff 💦 👘                                                                   |          |  |  |  |  |  |
| <u>F</u> ile <u>G</u> oto <u>V</u> iew                                                                                                    |          |  |  |  |  |  |
| Read 14 cases (4 attributes) from /tmp/weka.C45.golf.133829.04777.05039.data                                                                    |          |  |  |  |  |  |
| Decision Tree:                                                                                                    |          |  |  |  |  |  |
| <pre>'outlook' = 'overcast': 'Play' (4.0) 'outlook' = 'sumy':   'humidity' &lt;= 75 : 'Play' (2.0)</pre>                                        |          |  |  |  |  |  |
| <pre>/ 'humidity' &gt; 75 : 'Dont Play' (3.0) 'outlook' = 'rain': / 'windy' = 'true': 'Dont Play' (2.0) / 'windy' = 'false': 'Play' (3.0)</pre> |          |  |  |  |  |  |
| Tree saved                                                                                                    |          |  |  |  |  |  |
| Evaluation on training data (14 items):                                                                                                    |          |  |  |  |  |  |
| Before Pruning After Pruning                                                                                                    |          |  |  |  |  |  |
| Size Errors Size Errors Estimate                                                                                                    |          |  |  |  |  |  |
| . 8 0(0.0%) 8 0(0.0%) (38.5%) <<                                                                                                    | $\nabla$ |  |  |  |  |  |

Figure 34. C4.5 results

You can also view a graphical representation of the C4.5 decision tree. From the View menu within your Text Viewer window, select **Unpruned Tree**... (Pruned Tree can not be selected as no pruned tree has been output from the C4.5 scheme).

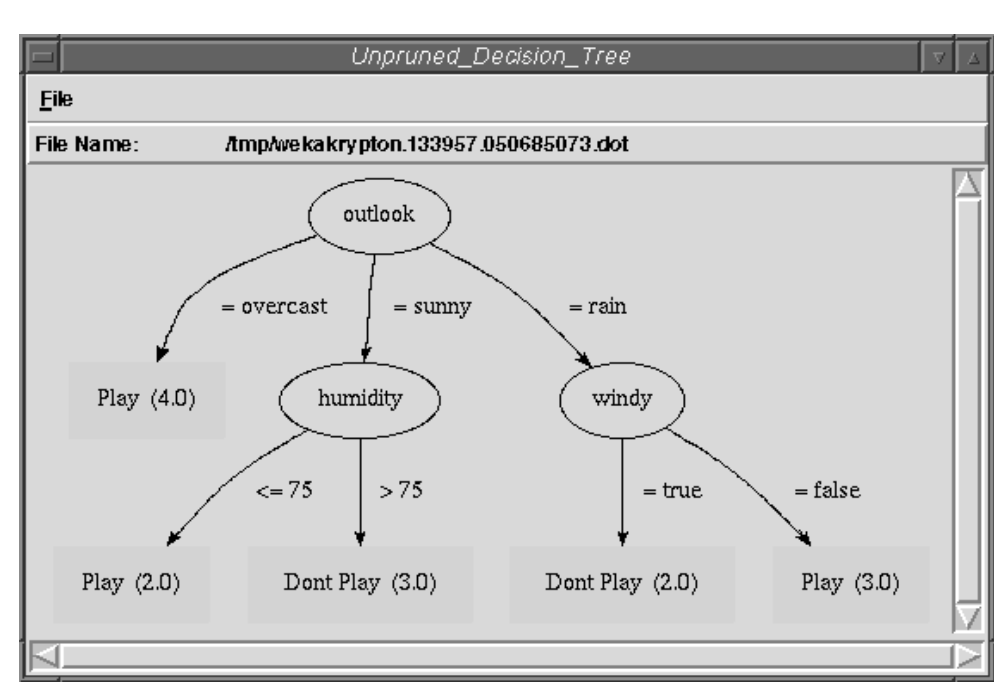

Figure 35. C4.5 Unpruned Decision Tree

To return to the C4.5 Text Viewer window, select **Close** from the File menu.

### C4.5 Results

C4.5 results builds on the results from 1Rw and T1. It produces a decision tree first, then final rules which are derived from the decision tree rules.

The C4.5 rules can be read as 'if-then...else-if', 'AND' and 'OR' rules; where each rule that is listed one after another represents an 'OR' statement, each rule that is indented is an 'AND' statement.

#### **Analysing C4.5 Results**

Only one decision tree has been built by C4.5 for the golf dataset. The reason for this is that the golf dataset is rather simple, i.e. it contains few instances and attributes. If the dataset was larger then both an unpruned and a pruned decision tree would have been output.

The C4.5 decision tree for the golf dataset is small in structure with eight nodes.

```
▶outlook' = 'overcast': 'Play' (4.0)
 outlook' = 'sunny':
    'humidity' <= 75 : 'Play' (2.0) ←
    'humidity' > 75 : 'Dont Play' (3.0)
 outlook' = 'rain':
    'windy' = 'true': 'Dont Play' (2.0)
    'windy' = 'false': 'Play' (3.0)
Tree saved
Evaluation on training data (14 items):
Before Pruning
                            After Pruning
_____
Size
          Errors
                     Size
                                Errors
                                           Estimate
   8
         0( 0.0%)
                         8
                               0(0.0%)
                                            (38.5%)
    Figure 36. C4.5 Decision Tree and Training Data Evaluation
The rules read as:
     if outlook is overcast then play golf, OR
      if outlook is sunny AND humidity is less than 76 then
      play golf, OR
      if outlook is sunny AND humidity is greater than 75
      then don't play golf, OR
      if outlook is for rain AND windy is true then don't play
      golf, OR
      if outlook is for rain AND windy is false then play golf.
```

The numbers in brackets after each decision has been reached indicates how often a rule is used to classify an instance, which is similar to both 1R and T1.

At the bottom of the decision tree, evaluation on the classification of the training data is given. This includes evaluation of the unpruned decision tree and evaluation of the pruned decision tree. As only one tree was built for the golf dataset, both the pruned and unpruned decision tree results refer to the same tree.

| Evaluat | Evaluation on training data (14 items): |      |            |          |  |  |  |
|---------|-----------------------------------------|------|------------|----------|--|--|--|
| Before  | Before Pruning After Pruning            |      |            |          |  |  |  |
| Size    | Errors                                  | Size | Errors     | Estimate |  |  |  |
| 8       | 0( 0.0%) ←                              | 8 🔨  | 0( 0.0%) ◀ | (38.5%)  |  |  |  |

Figure 37. C4.5 Evaluation on Fraining Data

Both the pruned and unpruned evaluation give the size (number of nodes) of the tree and the number of errors and the incorrectly classified percentage.

For the golf dataset the output tree has eight nodes (look at the graphical version, Figure...), and no instances have been incorrectly classified. This is a good result. Ideally, trees with less than ten nodes and with a 90% to 100% accuracy indicate that the results will be easy to work with.

The final rules are based on the decisions from the tree. The rules are listed in order of classification accuracy. The C4.5 rules can be read as 'if-then...else-if' rules. For instance, look at the graphical view of the decision tree (Figure....), and starting from the top — take the branch with the highest classification accuracy (the left-most branch). The rule this depicts would read:

if 'outlook' is overcast then play golf.

This is, in fact, correct as the first rule states this (see the next page).

```
first rule
```

```
Rule 2:
      'outlook' = 'overcast'
      -> class 'Play' [70.7%]
Rule 4:
                                                   second rule
      'outlook' = 'rain'
      'windy' = 'false'
      -> class 'Play'
                        [63.0%]
Rule 1:
      'outlook' = 'sunny'
      'humidity' > 75
-> class 'Dont Play' [63.0%]
Rule 3:
      'outlook' = 'rain'
      'windy' = 'true'
      -> class 'Dont Play' [50.0%]
Default class: 'Play'
```

```
Figure 38. C4.5 rules
```

The first rule is used 70.7% of the time for classifying instances (or four times if viewed from the decision tree).

The second highest classification is:

if 'outlook' is for 'rain' AND 'windy' is 'false' then play golf

This is the right most branch, and has classified three instances of the 14 in the dataset.

Each of the rules can be read like this, or alternatively, you can use to the decision tree to reach a particular decision. If an instance, is given in the future which cannot be classified by any of the rules, then by default it will be classified as 'Play'. The default class is the class value which occurs most often.

### **C4.5 PREVAL Evaluation**

For C4.5, with internal evaluation, PREVAL outputs a table listing information about each rule and a confusion matrix. The C4.5 PROLOG table for the golf dataset are:

| Evaluation on training data (14 items): |      |       |      |          |               |       |  |
|-----------------------------------------|------|-------|------|----------|---------------|-------|--|
| Rule                                    | Size | Error | Used | Wrong    | Advantage     |       |  |
|                                         |      |       |      |          |               |       |  |
| → 2                                     | 1    | 29.3% | 4    | 0 (0.0%) | 0 (0 0) 'Play | /     |  |
| 4                                       | 2    | 37.0% | 3    | 0 (0.0%) | 0 (0 0) 'Play | ,     |  |
| 1                                       | 2    | 37.0% | 3    | 0 (0.0%) | 3 (3 0) 'Dont | Play' |  |
| 3                                       | 2    | 50.0% | 2    | 0 (0.0%) | 2 (2 0) 'Dont | Play' |  |
|                                         |      |       |      |          |               |       |  |

Figure 39. C4.5 Evaluation on Training Data

This table lists each rule in the order that it was given in the C4.5 output. It also includes how many terms are in each rule (the rule's size), the percentage of error each rule will have for future classifications given the same parameters, the number of times each rule was used, the number of incorrect classifications for each rule, and what advantage can be gained from using this rule. Lastly, each rules classification is given.

For example, the first rule, is actually rule 2. It has one term, with 70.7% accuracy in determining the classification. The first rule was used four times, and correctly classified all four of these instances. It's class is 'Play'.

Finally, a confusion matrix is given. This depicts how many instances were correctly and incorrectly classified. For the golf dataset, all instances were correctly classified, so no incorrectly classified instances are given.

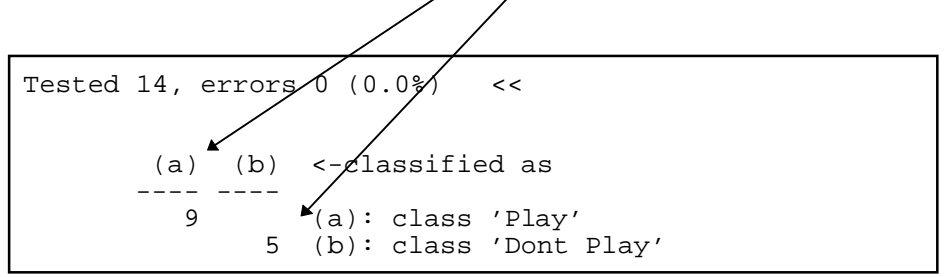

Figure 40. C4.5 Confusion Matrix

To return to the Machine Learning Workbench, select **Close** from the File menu.

### InductH

From the Scheme menu on the Machine Learning Workbench, choose **InductH**. Select the **Run InductH** button and choose the class attribute.

The InductH Parameters window now appears. Configure InductH selecting Rule Format as **DNF**. (DNF is the default option for InductH). Select **Okay**.

| - WEI                            | KA 2.1 – Indua         | tH Parameters 🛛 🗸                 |  |  |  |
|----------------------------------|------------------------|-----------------------------------|--|--|--|
| InductH                          |                        |                                   |  |  |  |
| Training File:                   | /home/ml/we            | kalite2.1/datasets.lite/golf.arff |  |  |  |
| Test File:                       | No test file specified |                                   |  |  |  |
| Class Attribute:                 | class [attrib          | ute 5]                            |  |  |  |
| Options                          |                        |                                   |  |  |  |
| Rule Format: 🔶 DNF 🔷 Ripple Down |                        |                                   |  |  |  |
| Cancel Okay                      |                        |                                   |  |  |  |

Figure 41. InductH Parameters

#### **Viewing InductH Results**

When InductH has finished analysing the golf dataset, the results can be viewed by selecting the italicised option **InductH(golf.arff)** from the Results menu. The Text Viewer window then appears.

```
      WEKA 2.1 - Text Viewer: InductH:/hom e/mi/wekalite2.1/datasets.lite/golf.artf
      Image: Construct of the set of the set of
```

Figure 42. InductH results

### **InductH Results**

InductH produces rules (read as if-then...else-if statements) where at least one of the rules will classify an instance. These are in the form of:

```
<class> = <class value> IF <attribute> = <attribute
value>...AND/IF..
```

where the class equals the class value if the data meets the rule conditions.

Analysing InductH Results

| Class' = 'Play' IF 'outlook' = 'overcast' [4/4] f                                                                                                    |   |
|----------------------------------------------------------------------------------------------------|---|
| <pre>'class' = 'Play' IF 'temperature' &lt; 71 [3/4] f<br/>AND 'temperature' &gt;= 66.5 [3/3] t</pre>                                                                                                    |   |
| 'class' = 'Play' IF 'humidity' < 75 [1/2] f AND<br>'outlook' = 'sunny' [1/1] t                                                                                                    | 7 |
| 'class' = 'Play' IF 'outlook' = 'rain' [1/3] f<br>AND 'windy' = 'false' [1/1] t                                                                                                    | 1 |
| <pre>'class' = 'Dont Play' IF 'outlook' = 'sunny'<br/>[3/5] t AND 'humidity' &gt;= 77.5 [3/3] t</pre>                                                                                                    |   |
| 'class' = 'Dont Play' IF 'temperature' < 66.5<br>[1/2] f AND 'outlook' = 'rain' [1/1] f                                                                                                    |   |
| 'class' = 'Dont Play' IF 'outlook' = 'rain'<br>[1/4] f AND 'windy' = 'true' [1/1] f                                                                                                    |   |
| Figure 43. InductH Rules for the Golf Dataset                                                                                                    |   |
| For example, the rules are read as:                                                                                                    |   |
| play golf if the outlook is overcast,                                                                                                    |   |
| else play golf if the temperature is between 66.5 and 70.9,                                                                                                    |   |
| else play golf if the humidity is less than 75 and the outlook is sunny,                                                                                                    |   |
| else play golf if outlook is for rain and windy is false                                                                                                    |   |
| else don't play golf if the outlook is sunny and the humidity is greater than 77.4,                                                                                                    |   |
| else don't play golf if the temperature is less than 66.5<br>and the outlook is for rain,                                                                                                    |   |
| else don't play golf if the outlook is for rain and windy is true.                                                                                                    |   |
| Since Play is the most frequent class value, its rules are listed first.<br>Every rule (except the first one) is made up of conjunctive (an AND) terms (sub-rules). Each term is measured for accuracy. The accuracy is given by the numbers in brackets after each term, for example,<br>[ <n>, <n>]</n></n> |   |

If the rule is made from conjunctive terms, the first set of bracketed numbers relates to how many instances the first term classifies. Each term is listed in this way, until the last predicate of a conjunctive rule is listed. Each predicate alters the number of instances the whole rule covers.

The first rule classifies only four instances, where the outlook is overcast and the class value is 'Play' (there are only four instances with outlook as overcast). The second rule is harder to interpret. There are four instances where 'temperature' is less than 71, but only three of these have the class value 'Play'. The second predicate of this rule, takes these three instances and applies its rule to them. In this case, each has a temperature of more than 66.4. Therefore, three instances are entirely valid for the second rule. Each of the rules can be read like this.

For the entire rule set, each of the predicates (terms) is counted (this gives 13) and divided by the number of rules (7). This gives an average rule length of 1.86 terms.

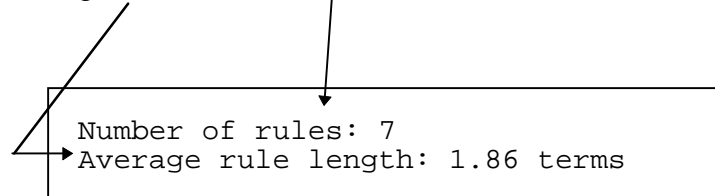

Figure 44. Number of Rules and Averages

### **InductH PREVAL Evaluation**

For InductH, PREVAL outputs PROLOG rules based on InductH rules, output earlier; a summary of the PROLOG rule classifications; a confusion matrix; and summary statistics.

The PROLOG rules based on the InductH rules are listed below. These are the same rules except they are listed in a PROLOG format.

```
'class'('Play') :- 'outlook'('overcast').
'class'('Play') :- 'temperature'(X_0), X_0 < 71,
'temperature'(X_1), X_1 >= 66.5.
'class'('Play') :- 'humidity'(X_0), X_0 < 75,
'outlook'('sunny').
'class'('Play') :- 'outlook'('rain'), 'windy'('false').
'class'('Dont Play') :- 'outlook'('sunny'),
'humidity'(X_0), X_0 >= 77.5.
'class'('Dont Play') :- 'temperature'(X_0), X_0 < 66.5,
'outlook'('rain').
'class'('Dont Play') :- 'outlook'('rain'),
'windy'('true').
```

#### Figure 45. InductH PROLOG Rules

Below the PROLOG rules, a summary of the rule classifications is given. This lists each rule, its usage, the number and percentage that it correctly classified, and the class of each rule.

| Summary of prolog rule classifications                                          |                                                                                             |                                                                           |                                                               |                                                                              |  |  |
|---------------------------------------------------------------------------------|---------------------------------------------------------------------------------------------|---------------------------------------------------------------------------|---------------------------------------------------------------|------------------------------------------------------------------------------|--|--|
| Rule Usage<br>1 22.2<br>2 16.7<br>3 11.1<br>4 16.7<br>5 16.7<br>6 5.6<br>7 11.1 | २<br>२<br>२<br>२<br>२<br>२<br>२<br>२<br>२<br>२<br>२<br>२<br>२<br>२<br>२<br>२<br>२<br>२<br>२ | Correct<br>100.0 %<br>100.0 %<br>100.0 %<br>100.0 %<br>100.0 %<br>100.0 % | 4<br>5<br>5<br>5<br>5<br>5<br>5<br>5<br>5<br>1<br>5<br>5<br>2 | Class<br>Play<br>Play<br>Play<br>Play<br>Dont Play<br>Dont Play<br>Dont Play |  |  |

Figure 46. Summary of InductH PROLOG Rules

For instance, the first rule is Rule 1, which was used 22.2% percent of the time to classify four rules which were all classified correctly with the class value of 'Play'.

The confusion matrix, similar to the matrices for both T1 and C4.5, indicates how many instances were correctly or incorrectly classified. For the golf dataset, all instances were correctly classified.

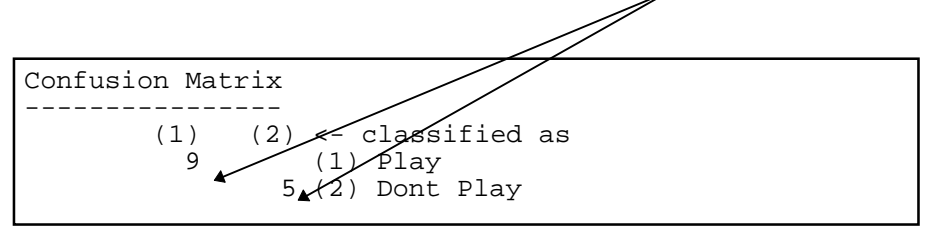

Figure 47. InductH Confusion Matrix

Finally, the classification statistics are listed which indicate the number of instances which were correctly, incorrectly, multiply or not classified

For the golf dataset, with InductH evaluation, every instance was correctly classified.

| _  |                   |                                                 |
|----|-------------------|-------------------------------------------------|
|    |                   |                                                 |
| 14 | 100.0000          | %                                               |
| 0  | 0.0000            | %                                               |
| 0  | 0.0000            | %                                               |
| 0  | 0.0000            | %                                               |
|    | 14<br>0<br>0<br>0 | 14 100.0000<br>0 0.0000<br>0 0.0000<br>0 0.0000 |

To return to the Machine Learning Workbench window, select **Close** from the InductH results window File menu.

### FOIL

From the Scheme menu, choose **FOIL**. Select the **Run FOIL** button and choose the class attribute.

The FOIL Parameters window now appears. Select Okay.

| WEKA 2.1 – F                                 | WEKA 2.1 – Foil Parameters 🛛 🗸 🗸 |                         |  |  |  |  |  |
|----------------------------------------------|----------------------------------|-------------------------|--|--|--|--|--|
| Consider Negative Literals:                  | 💠 No                             | <ul> <li>Yes</li> </ul> |  |  |  |  |  |
| Consider Neg. Literals (A<>B & A<>constant): | 💠 No                             | Yes                     |  |  |  |  |  |
| Max number of variables:                     | 52                               |                         |  |  |  |  |  |
| Minimum accuracy of any clause (>= 80%):     | 80                               |                         |  |  |  |  |  |
| Determinate literals:                        | Always                           | ♦ Specified             |  |  |  |  |  |
| Evaluation:                                  | 🔷 None                           | External                |  |  |  |  |  |
| Verbosity Level:                             | ◆ Low                            | 💠 Medium 🛛 💠 High       |  |  |  |  |  |
| Cancel D                                     | efaults                          | Okay                    |  |  |  |  |  |

Figure 48. FOIL Parameters

To view the results, from the Results menu select the italicised option **FOIL(golf.arff).** The Text Viewer window will then appear.

| WEKA 2.1 – Text Viewer: FOIL:/home/ml/wekalite2.1/datasets.lite/golf.arff                       |   |
|-------------------------------------------------------------------------------------------------|---|
| <b><u>F</u>ile</b> <u>G</u> oto <u>V</u> iew                                                    |   |
| Relation 'Play'                                                                                 |   |
| 'Play':                                                                                         |   |
| 'Play'('overcast',B,C,D).<br>'Play'(A,B,C,'false') :- B<=70.<br>'Play'(A,B,C,D) :- B>72, B<=75. | - |
| Time 0.0 secs<br>FOIL 6.2 [September 1994]<br>                                                  |   |
| Options:<br>verbosity level 0<br>allow up to 52 variables<br>minimum clause accuracy 80%        |   |
| Relation 'Dont Play'                                                                            |   |
| 'Dont Play':                                                                                    | V |

Figure 49. FOIL results

### **FOIL Analysis**

Like other machine learning schemes, FOIL also produces rules, in the form of 'if-then...else-if' statements. These rules are complex in structure, and involve replacing unimportant attribute values with alphabetic figures. More important symbolic attribute values are left in the rule clause; and more important numerical (real or integer) attribute values are defined after the clause.

#### **Analysing FOIL Results**

FOIL has divided the dataset by each of the class values. The class value with the highest occurrence — 'Play' — is evaluated first. The rules given for 'Play' are:

'Play'('overcast',B,C,D). 'Play'(A,B,C,'false') :- B<=70. 'Play'(A,B,C,D) :- B>72, B<=75.

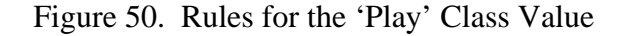

This first rule indicates that the class is 'Play' if the first attribute — that is, 'outlook' — is 'overcast', regardless of the values of the other attributes. The second rule indicates that the class is 'Play' if the fourth attribute, 'windy', is false, provided that the second, 'temperature', is less than or equal to 70. The third rule indicates that the class is 'Play' regardless of the other attributes provided that 'temperature' is between 72 and 75.

The rules given for 'Don't Play' are:

```
'Dont Play'('sunny',B,C,D) :- B>75.
'Dont Play'('rain',B,C,'true').
'Dont Play'('sunny',B,C,D) :- C>90.
```

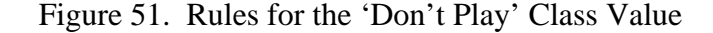

The first rule indicates that the class is 'Don't Play' if the 'outlook' is 'sunny', provided that the 'temperature' is greater than 75. The second rule indicates that the class is 'Don't Play' if the 'outlook' is 'rain' and 'windy' is false. The third indicates that the class is 'Don't Play' if the 'outlook' is 'sunny', provided that the 'humidity' exceeds 90.

### **FOIL PREVAL Evaluation**

For FOIL, PREVAL outputs PROLOG rules based on FOIL rules, output earlier; a summary of the PROLOG rule classifications; a confusion matrix; and summary statistics.

The PROLOG rules based on the FOIL rules are listed on the following page. These are the same rules except they are listed in a PROLOG format.

```
% Rule 1 - Length 1
'class'('Play') :- ( 'outlook'('overcast') ).
% Rule 2 - Length 2
% Rule 3 - Length 2
'class'('Play') :- ( 'temperature'(X_4), X_4 > 72, X_4
     =< 75 ).
% Rule 4 - Length 2
'class'('Dont Play') :- ( 'outlook'('sunny') ),
     ('temperature'(X_6), X_6 > 75).
% Rule 5 - Length 2
'class'('Dont Play') :- ( 'outlook'('rain') ),
     ( 'windy'('true') ).
% Rule 6 - Length 2
'class'('Dont Play') :- ( 'humidity'(X_9), X_9 > 90 ),
     ( 'outlook' ('sunny') ).
```

Figure 52. FOIL PROLOG Rules

Below the PROLOG rules, a summary of the rule classifications is given. This lists each rule, its usage, the number and percentage that it correctly classified, and the class of each rule.

| Summai                             | ry of pro                                                                                              | log rule                        | classificat                                                               | tions                        |                                                              |
|------------------------------------|----------------------------------------------------------------------------------------------------|---------------------------------|---------------------------------------------------------------------------|------------------------------|--------------------------------------------------------------|
| Rule<br>1<br>2<br>3<br>4<br>5<br>6 | $\begin{matrix} U\\28.6 \\ \\21.4 \\ \\14.3 \\ \\14.3 \\ \\14.3 \\ \\14.3 \\ \\7.1 \\ \\ \end{matrix}$ | sage 4<br>3<br>2<br>2<br>2<br>1 | Correct<br>100.0 %<br>100.0 %<br>100.0 %<br>100.0 %<br>100.0 %<br>100.0 % | t 4<br>3<br>2<br>2<br>2<br>1 | Class<br>Play<br>Play<br>Dont Play<br>Dont Play<br>Dont Play |

Figure 53. Summary of FOIL PROLOG Rule Classifications

For instance, the first rule is Rule 1, which was used 28.6% percent of the time to classify four rules which were all classified correctly with the class value of 'Play'.

The confusion matrix, similar to the matrix for InductH, indicates how many instances were correctly or incorrectly classified. For the golf dataset, all instances were classified correctly.

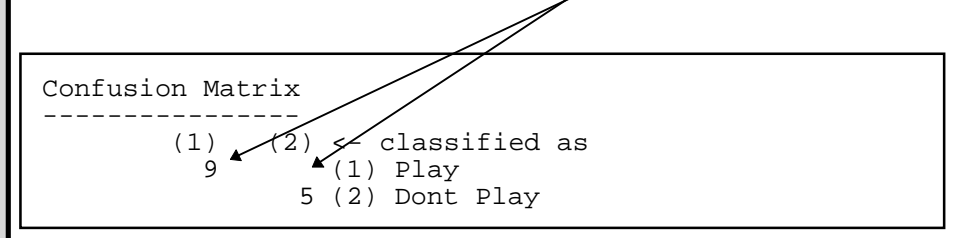

Figure 54. FOIL Confusion Matrix

Finally, the classification statistics are listed which indicate the number of instances which were correctly, incorrectly, multiply or not classified

For the golf dataset, with FOIL evaluation, every instance was correctly classified.

|    | -                 |                                                 |                                                         |
|----|-------------------|-------------------------------------------------|---------------------------------------------------------|
| 14 | 100.0000          | %                                               |                                                         |
| 0  | 0.0000            | %                                               |                                                         |
| 0  | 0.0000            | %                                               |                                                         |
| 0  | 0.0000            | 00                                              |                                                         |
|    | 14<br>0<br>0<br>0 | 14 100.0000<br>0 0.0000<br>0 0.0000<br>0 0.0000 | 14 100.0000 %<br>0 0.0000 %<br>0 0.0000 %<br>0 0.0000 % |

Figure 55. Summary of FOIL rules

To return to the Machine Learning Workbench window, select **Close** from the FOIL results window File menu.

### THE ATTRIBUTE EDITOR

# Starting the Attribute Editor

The Attribute Editor is used to create new datasets based on existing datasets. This involves either creating a new attribute or selecting a subset of the existing data. Creating a new attribute or selection of the existing data can substantially alter the results that you will get from the scheme analysis. Once the new dataset has been created, it can be analysed on the Machine Learning Workbench.

To start the Attribute Editor, select **Attribute Editor** from the WEKA menu.

The WEKA Attribute Editor window appears on top of the Machine Learning Workbench window.

|                                                                                        |                            | Wł          | EKA 2.1 – Attribi | ute Editor |             |         | ▼   △        |
|----------------------------------------------------------------------------------------|----------------------------|-------------|-------------------|------------|-------------|---------|--------------|
| <u>F</u> ile <u>T</u> ools                                                             |                            |             |                   |            |             |         | <u>H</u> elp |
| Data Set Information<br>Base Data Set:<br>Relation:<br>Instances:<br>Total Attributes: |                            |             |                   |            |             |         |              |
| Name                                                                                   | Т                          | уре         |                   | Descripti  | on          |         |              |
|                                                                                        |                            |             |                   |            |             |         |              |
| Info                                                                                   |                            |             |                   |            | Insert      | Delete  | Undelete     |
| Transform Name:<br>Transform Class:<br>Comments:                                       | nation<br>New<br>Attribute | 💸 Selecti   | on                |            |             |         |              |
| Transform Definition                                                                   | ,                          |             |                   |            |             |         |              |
| New<br>Clear<br>Define                                                                 |                            |             |                   |            |             |         |              |
| Attribute Component<br>Attribute Class:                                                | s<br>🔶 Simple              | 🔷 Aggreg    | pate              |            |             |         |              |
| Attribute Type:                                                                        | Real                       | -           |                   |            |             |         |              |
| Aggregate Functions:                                                                   | Average                    | Avg-Grouped | Sum               | Count      | Cnt-Grouped | Maximum | Minimum      |
| Numeric Functions:                                                                     | Round                      | Trunc       | Discretize        | String Fur | conc        | at subs | tr           |
| Conditionals:                                                                          | IF-THEN                    | ELSE        | ELSE-IF           | AND        | OR          |         |              |

Figure 56. WEKA Attribute Editor

# Quitting the Attribute Editor

## Opening a Dataset

You may quit from the Attribute Editor, returning to the Machine Learning Workbench window. Do this by selecting **Quit** from the Attribute Editor's File menu.

To open the golf dataset, select **Open Dataset...** from the File menu. A window appears requesting you to select a datafile.

| WEK                                           | 'A 2.1 – FileReq   ▼    |  |  |  |  |  |  |
|-----------------------------------------------|-------------------------|--|--|--|--|--|--|
| Please select all arri file                   |                         |  |  |  |  |  |  |
| <u>D</u> irectories                           | <u>F</u> iles           |  |  |  |  |  |  |
| .1                                            | Contact-lenses.arff     |  |  |  |  |  |  |
| audiology/                                    | credit-rating.arff      |  |  |  |  |  |  |
| breast-cancer/                                | dna-promoters.arff      |  |  |  |  |  |  |
| heart-disease/                                | echocardiogram.arff     |  |  |  |  |  |  |
| holte/                                        | glass2.arff             |  |  |  |  |  |  |
| horse-colic/                                  | golf.arff               |  |  |  |  |  |  |
| labor-neg/                                    | iris.arff               |  |  |  |  |  |  |
| ly mphography/                                | kr-vs-kp.arff           |  |  |  |  |  |  |
| monks/                                        | mushroom.arff           |  |  |  |  |  |  |
| primary-tumor/                                | pima-indians-diabetes.a |  |  |  |  |  |  |
| Filespec: /home/ml/wekalite2.1/datasets.lite/ |                         |  |  |  |  |  |  |
| Cancel                                        | Rescan OK               |  |  |  |  |  |  |

Figure 57. Please select a dataset

Select the **golf.arff** dataset. And press **OK**.

The golf dataset will now be loaded on to the Attribute Editor. You are able to view the attributes in the dataset and access further information about each attribute.

| =                                                |                   | Wi                   | EKA 2.1 – Attrib | ute Editor |              |         | 7           |
|--------------------------------------------------|-------------------|----------------------|------------------|------------|--------------|---------|-------------|
| <u>F</u> ile <u>T</u> ools                       |                   |                      |                  |            |              |         | <u>H</u> el |
| Data Set Informati                               | on                |                      |                  |            |              |         |             |
| Base Data Set:                                   | /home/ml/we kalif | e2.1/datasets.lite/g | olf.arff         |            |              |         |             |
| Relation:                                        | qolf              |                      |                  |            |              |         |             |
| Instances:                                       | 14                |                      |                  |            |              |         |             |
| Total Attributes:                                | 5                 |                      |                  |            |              |         |             |
| Name                                             | 3                 | Гуре                 |                  | Descripti  | on           |         |             |
| outlook                                          | I                 | Inumerated           |                  | Base       |              |         | r           |
| temperature                                      | F                 | Real                 |                  | Base       |              |         |             |
| humidity                                         | F                 | Real                 |                  | Base       |              |         |             |
| windy                                            | I                 | Enumerated           |                  | Base       |              |         |             |
| class                                            | E                 | numerated            |                  | Base       |              |         |             |
|                                                  |                   |                      |                  |            |              |         |             |
|                                                  |                   |                      |                  |            |              |         |             |
|                                                  |                   |                      |                  |            |              |         |             |
|                                                  |                   |                      |                  |            |              |         |             |
|                                                  |                   |                      |                  |            |              |         |             |
| (                                                |                   |                      |                  |            |              | 0       | 0           |
| Info                                             |                   |                      |                  |            | Insert       | Delete  | Undelete    |
| Transform Name:<br>Transform Class:<br>Comments: | New<br>Attribute  | ∲ Selecti            | on               |            |              |         |             |
| Transform Definiti                               | ion               |                      |                  |            |              |         |             |
|                                                  |                   |                      |                  |            |              |         |             |
|                                                  |                   |                      |                  |            |              |         |             |
| New                                              |                   |                      |                  |            |              |         |             |
|                                                  |                   |                      |                  |            |              |         |             |
| Clear                                            |                   |                      |                  |            |              |         |             |
|                                                  |                   |                      |                  |            |              |         |             |
| Define                                           |                   |                      |                  |            |              |         |             |
| Attribute Compor                                 | ients             |                      |                  |            |              |         |             |
| Attribute Class:                                 | Simple            | 🔶 Addred             | nate             |            |              |         |             |
| Attributa Tupa-                                  | Doal              |                      |                  |            |              |         |             |
| Autoute type.                                    | nedi              |                      |                  |            |              | (       | (           |
| Aggregate Functions:                             | Average           | Avg-Grouped          | Sum              | Count      | Cnt-Grouped  | Maximum | Minimum     |
| Numeric Functions:                               | Round             | Trunc                | Discretize       | String Fur | nctions: con | cat sub | str         |
| Conditionals:                                    | IF-THEN           | ELSE                 | ELSE-IF          | AND        | OR           | [       |             |
|                                                  |                   |                      |                  |            |              |         |             |

Figure 58. Attribute Editor — Golf dataset

To view the 'temperature' attribute information, select **temperature** from the attribute list, then the **lnfo** button seen below the attributes.

| Attribute:   | temperature |          |
|--------------|-------------|----------|
| Type:        | Real        |          |
| Description: | Base        |          |
| Missing:     | 0           |          |
| Statistic    | :           | Value    |
| Minimum      |             | 64.00    |
| Maximum      |             | 85.00    |
| Count        |             | 14.00    |
| Sum          |             | 1030.00  |
| Sum^2        |             | 76340.00 |
| Mean         |             | 73.57    |
| Standard-    | Deviation   | 6.33     |
|              |             |          |
|              |             | _        |
|              |             |          |

Figure 59. Info window for the temperature attribute

As the temperature is a real attribute, the information that you can view is the number of instances (count) the values cover; the minimum and maximum values for the instances; the mean and standard deviation; and a total of all of the values plus the sum squared of all of the values. Select **Okay**.

### Viewing the Attribute Information

### Creating a New Attribute

Creating a new attribute adds new dimensionality to your dataset analysis. New attributes can only be created based on existing data in the dataset.<sup>13</sup> Often this means creating a new symbolic (enumerated) attribute based on existing continuous (numerical) attributes. This gives less actual attribute values giving smaller and sometimes more accurate results. Most class values are created in this way.

For the golf dataset, a new binary (two valued) attribute based on the existing 'temperature' attribute can be created. Two temperature categories could be 'cold' and 'hot'; where 'cold' is defined by 'temperature' being less than 75 and 'hot' is greater than 74. The number 75 is chosen as the value to split on as it is half-way between the 'temperature' minimum value (64) and the 'temperature' maximum value (85).

To create a new attribute select the **New** button, which is under the Transform Definition label. Inside the Transformation Information > Transformation Name box enter:

New\_temperature

This gives the new attribute a name. Make sure that the Transform Class — **Attribute** is selected.

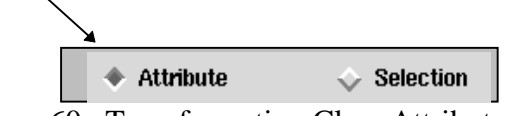

Figure 60. Transformation Class Attribute selection

Click inside the Transform Definition window. From the Attribute Components options select '**IF-THEN**'; 'if (EXPR) { value }' is entered into the Transform Definition window, and the cursor is automatically put on the next line. From the Attribute Components options select '**ELSE**'; the expression 'else { value }' is added to the Transform Definition window. The Transformation Definition is pictured with the new parameters on the next page.

<sup>&</sup>lt;sup>13</sup> New attributes can be created from more than one existing attribute; these can be a combination of both discrete and continuous attributes.

| Transformation Infor | mation            |
|----------------------|-------------------|
| Transform Name:      | New_temperature   |
| Transform Class:     | Attribute         |
| Comments:            |                   |
|                      |                   |
| Transform Definition |                   |
|                      | if (EXPR)   value |
| New                  | else { value }    |
| Clear                |                   |
| Define               |                   |
| г.                   |                   |

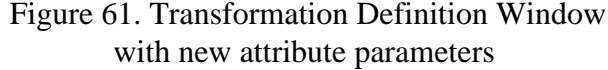

The expression:

```
if(EXPR) {value}
else {value}
```

defines the basis for the New\_temperature attribute creation expression.

In the Transform Definition window select and delete '**(EXPR)**'. Leaving your cursor between the two brackets, select and double-click the attribute '**temperature'** from the attributes list. You have selected 'temperature' as the basis New\_temperature attribute. The attribute name 'temperature' is automatically entered between the two brackets. After 'temperature' type in:

< 75.0

Move the cursor to the first { value }. Select the word '**value**', and enter:

"cold"

(make sure that you enter this value in double quotes). That defines your first attribute value. Move your cursor to the second line, and select the word **'value'** on it, and enter:

"warm"

(double quotes are required here as well). Now your second attribute value has been defined as well.

The **Attribute Type** shows Real as its current value. New\_temperature needs to be defined as a discrete (enumerated) attribute as it contains symbolic values. Select the **Attribute Type** button and choose **Enumerated** from the given list. Then select the button **Define** under the Transform Definition label. Notice that the New\_temperature attribute is now listed in the attributes list.

| Name                                                                    | Туре                                                                 | Descriptio                                      | on     |        |          |
|-------------------------------------------------------------------------|----------------------------------------------------------------------|-------------------------------------------------|--------|--------|----------|
| outlook<br>temperature<br>humidity<br>windy<br>class<br>New_temperature | Enumerated<br>Real<br>Real<br>Enumerated<br>Enumerated<br>Enumerated | Base<br>Base<br>Base<br>Base<br>Base<br>Derived |        |        |          |
| Info                                                                    |                                                                      |                                                 | insert | Delete | Undelete |
| Transformation Infor                                                    | mation                                                               |                                                 |        |        |          |
| Transform Name:                                                         | New_temperature                                                      |                                                 |        |        |          |
| Transform Class:                                                        | ◆ Attribute 🕹 Selection                                              |                                                 |        |        |          |
| Comments:                                                               |                                                                      |                                                 |        |        |          |
| Transform Definition                                                    |                                                                      |                                                 |        |        |          |
| New<br>Clear<br>Define                                                  | if (temperature < 75.0)   "cold<br>else   "wann"                     | 4° F                                            |        |        |          |

Figure 62. Transform Definition Window after new attribute has been defined

From the File menu, select **Save Dataset...** A window appears requesting you to give a name for your new dataset. Enter your new file name as:

golf2.arff

and select Save.

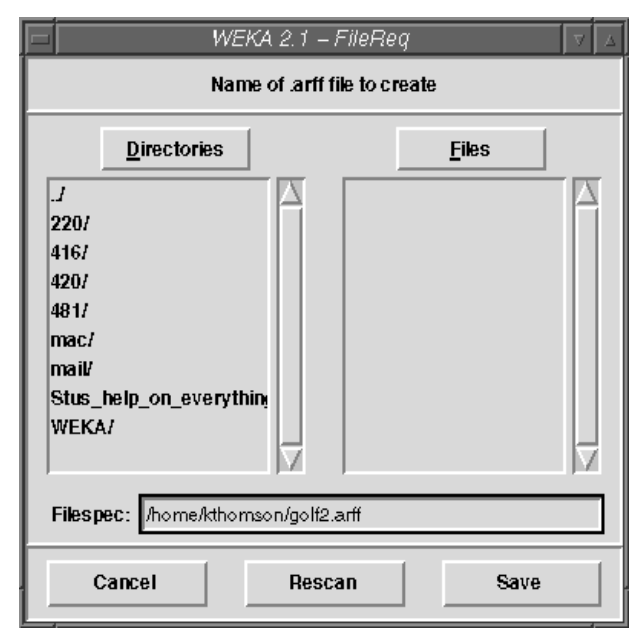

Figure 63. Save the name of the new ARFF datafile

Another window appears, asking if you want to save the Perl script for later use. As this is unlikely select **No**.

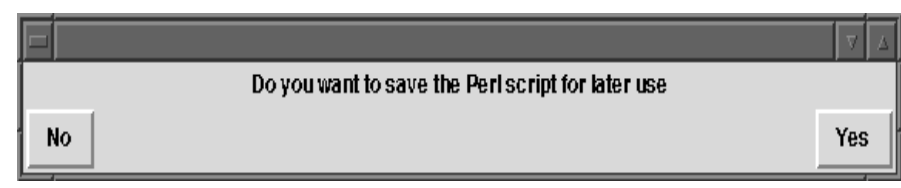

Figure 64. Save Perl script for later use

The 'ARFF Processing' window appears, which indicates WEKA is analysing the golf2 datafile. When the scheme analysis has been completed, this window will display Done.

|                                                    |                | ARFF Processing      | g                     |         | ▼ 4 |
|----------------------------------------------------|----------------|----------------------|-----------------------|---------|-----|
| % Starting creation<br>Deleting attributes<br>Done | of /home/kthom | son/golf2.arff at Mo | on Sep 2 14:25:07 NZS | ST 1996 |     |
|                                                    |                | Okay                 |                       |         |     |

Figure 65. ARFF Processing window

### Select Okay.

Finally another window appears asking if you want to load your new file. Select **Yes**.

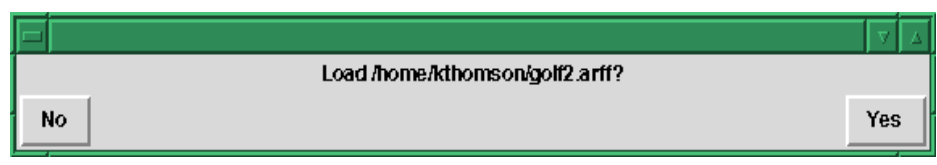

Figure 66. Load new ARFF file

Your new file will now have been loaded into the attribute editor.

You may view details about your newly created attribute by selecting **New\_temperature** and then the **Info** button seen under the attributes list.

| Data Set Informatio                                                | on                                                                            |                                                                  |                 |          |
|--------------------------------------------------------------------|-------------------------------------------------------------------------------|------------------------------------------------------------------|-----------------|----------|
| Base Data Set:                                                     | /home/kthoms                                                                  | on/golf2.arff                                                    |                 |          |
| Relation:                                                          | golf                                                                          |                                                                  |                 |          |
| Instances:                                                         | 14                                                                            |                                                                  |                 |          |
| Total Attributes:                                                  | 6                                                                             |                                                                  |                 |          |
| Name                                                               |                                                                               | Туре                                                             |                 | Descript |
| outlook                                                            |                                                                               | Enumerated                                                       |                 | Base     |
| temperature                                                        |                                                                               | Real                                                             |                 | Base     |
| humidity                                                           |                                                                               | Real                                                             |                 | Base     |
| windy                                                              |                                                                               | Enumerated                                                       |                 | Base     |
| class                                                              |                                                                               | Enumerated                                                       |                 | Base     |
| New_temperatur                                                     | e                                                                             | Enumerated                                                       |                 | Base     |
|                                                                    |                                                                               |                                                                  |                 |          |
|                                                                    |                                                                               | Attribute Info                                                   |                 |          |
|                                                                    | Attribute:                                                                    | Attribute Info<br>New_temperature                                |                 |          |
|                                                                    | Attribute:<br>Type:                                                           | Attribute Info<br>New_temperature<br>Enumerated                  | _               |          |
|                                                                    | Attribute:<br>Type:<br>Descripti                                              | Attribute Info<br>New_temperature<br>Enumerated<br>on: Base      |                 | V 4      |
|                                                                    | Attribute:<br>Type:<br>Descripti<br>Missing:                                  | Attribute Info<br>New_temperature<br>Enumerated<br>on: Base<br>0 |                 |          |
| Info<br>Transformation Info                                        | Attribute:<br>Type:<br>Description<br>Missing:<br>ormative:<br>Value          | Attribute Info<br>New_temperature<br>Enumerated<br>on: Base<br>0 | Count           | V A      |
| Info<br>Transformation Info<br>Transform Name:                     | Attribute:<br>Type:<br>Descripti<br>Missing:<br>Value<br>Ne cold              | Attribute Info<br>New_temperature<br>Enumerated<br>on: Base<br>0 | Count<br>8      |          |
| Info<br>Transformation Info<br>Transform Name:<br>Transform Class: | Attribute:<br>Type:<br>Description<br>Missing:<br>Value<br>Ne<br>cold<br>warm | Attribute Info<br>New_temperature<br>Enumerated<br>on: Base<br>0 | Count<br>8<br>6 |          |

Figure 67. Window with new attribute and information.

Although you may select exactly which attributes you want to include in your dataset when you are analysing it on the Machine Learning Workbench, the Attribute Editor allows you to create a new subset of your existing dataset based on a particular attribute's value.

For example, you will be creating a subset of the dataset based on the 'windy' attribute. By selecting only the data where 'windy' is 'false', this effectively removes all instances from your new dataset where 'windy' does not equal 'false'. Like creating a new attribute this means that any new analysis will generate different results than those from your original dataset.

Select the **New** button, which is under the Transform Definition label. Inside the Transformation Information > Transformation Name box enter

Not\_Windy

## Creating a Selection

This gives your new selection a name. Make sure that the Transform Class — **Selection** is selected.

Click inside the Transform Definition window and enter the following arguments:

```
(windy eq "false")
```

This expression defines the basis for the Not\_Windy selection creation expression.

Then select the button **Define** under the Transform Definition label. Notice that your new selection is now listed in the attributes list.

| Transformation Int | formation                   |
|--------------------|-----------------------------|
| Transform Name:    | Not_Windy                   |
| Transform Class:   | ♦ Attribute ♦ Selection     |
| Comments:          |                             |
|                    |                             |
| Transform Definiti | on                          |
|                    | (windy eq "false")          |
| New                |                             |
| Figure 69.         | Transform Definition Window |
| with               | new selection definition    |

From the File menu, select **Save Dataset...** A window appears requesting you to give a name for your new dataset. Enter your new file name as:

```
golf3.arff
```

and select Save.

Another window appears, asking if you want to save the Perl script for later use. As this is unlikely, select **No**.

The ARFF Processing window appears, which indicates WEKA is analysing the golf3 datafile. When the analysis has finished, this window will display Done. Select Okay.

Finally another window appears asking if you want to load your new file. Select **Yes**.

Your new file will be loaded into the attribute editor.

Notice that there are now eight instances in the dataset.

Exit the Attribute Editor. Both golf2 and golf3 datasets can be analysed in the same way as the original golf datafile by the Machine Learning Workbench.<sup>1415</sup>

<sup>&</sup>lt;sup>14</sup> When analysing golf2 on the Machine Learning the old temperature attribute needs to be removed from the existing dataset.

<sup>&</sup>lt;sup>15</sup> For further Attribute Editor components that can be used for defining a new attribute reference the WEKA: Machine Learning Workbench User Manual

# The Experiment Editor

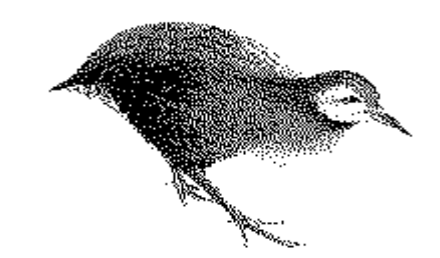

The Experiment Editor is an analysis tool provided for machine learning experts who want to measure how accurate and fast a scheme is when analysing a number of different datasets. The Experiment Editor is used for running a number of different datasets through a number of different schemes.

To start the Experiment Editor, select **Experiment Editor** from the WEKA menu.

The WEKA Experiment Editor window appears, on top of the Machine Learning Workbench window.

| -1                            | И            | /EKA 2.1 – Experime                                                            | ent Editor  |        |                   |              |
|-------------------------------|--------------|--------------------------------------------------------------------------------|-------------|--------|-------------------|--------------|
| <u>File</u> <u>Experiment</u> |              |                                                                                |             |        |                   | <u>H</u> elp |
|                               | WEKA 2       | 2.1 - Experiment Editor                                                        | - August 91 | :h, 19 | 96                |              |
| Experiment Name               | Experiment < | unnamed>                                                                       |             |        |                   |              |
| Created                       | Mon Sep 02   | 14:34:52 1996                                                                  |             | by     | kthomson          |              |
| Last Modified                 | Mon Sep 02   | 14:34:52 1996                                                                  |             | by     | kthomson          |              |
| Notes                         | Notes for 3  | Experiment <unname< th=""><th>d&gt;.</th><th></th><th></th><th></th></unname<> | d>.         |        |                   |              |
|                               |              | Datasets to u                                                                  | se          |        |                   |              |
|                               |              |                                                                                |             |        |                   |              |
| Add Datas                     | set          | Remove Datas                                                                   | et          |        | Dataset Info      |              |
|                               |              | Schemes to u                                                                   | ise         |        |                   |              |
|                               |              |                                                                                |             |        |                   |              |
| Add Scher                     | me           | Remove Scher                                                                   | ne          |        | Configure scheme  |              |
| Testing Method                | ho           | id-out (Holte) 📃                                                               | Configu     | ire E  | xperiment Paramet | e <b>r</b> s |
| Prolog Evaluator:             | 🗆 Ma         | tch missing values 🚊                                                           | Rule Com    | plexi  | ty 🔲 Data Comple  | exity        |

Figure 70. WEKA Experiment Editor

You may quit from the Experiment Editor, returning to the Machine Learning Workbench window, by selecting **Quit** from the Experiment Editor's File menu.

# Starting the Experiment Editor

Quitting the Experiment Editor

# Creating a New Experiment

To create a new experiment, select **New Experiment** from the Experiment Editor's File menu. This automatically sets the environment for you to enter your experiment name and definition, and to enter your dataset(s) and schemes.

### **Experiment Name**

You will notice that the cursor has been placed in the Experiment Name box for you. You are required to give an experiment a name to identify the experiment from others.

This experiment is based on the golf dataset. In the box enter a name for your golf experiment, an appropriate name is:

Golf

This is the name of your new golf experiment.

### **Created and Last Modified**

Two labels are listed below the Experiment Editor — Created and Last Modified. You can not enter any information in these fields — they will be automatically updated for you. To the right of these fields are 'by' fields which automatically show your user name. This cannot be updated either.

The created fields specify the date and time that your experiment was created, and later, if you modify the experiment the last modified field will be updated with similar information.

### Notes

Below the Created and Last Modified labels is an area for entering experimental notes. This enables you to keep track of not only what was done in the experiment but also why they were performed. Recall the goals and objectives defined earlier? Enter the objectives given for the golf experiment in the Notes box (these are listed on the following page). Using the attribute 'class' as the class, produce rules or a decision tree about which days a golfer may play golf from the following schemes.

| SCHEME  | CONFIGURATION                                                                                                    |
|---------|----------------------------------------------------------------------------------------------------|
| 1R      | with 1Rw options                                                                                                    |
| Т2      | with T1 options                                                                                                    |
| C4.5    | with tree and rule output,<br>internal evaluation, for analysis<br>on the Machine Learning Workbench,<br>and default settings for analysis<br>with the Experiment Editor. <sup>16</sup> |
| InductH | with default options                                                                                                    |
| FOIL    | with default options                                                                                                    |

The Experiment Editor window should now look like Figure 70, which shows the experiment name, and the created and last modified, 'by' and notes fields with golf information.

WEKA 2.1 - Experiment Editor - August 9th, 1996

| Experiment Name | Golf                                                                                                    |                               |                                   |
|-----------------|----------------------------------------------------------------------------------------------------|-------------------------------|-----------------------------------|
| Created         | Mon Sep 02 14:36:04 1996                                                                                                    | by                            | kthomson                          |
| Last Modified   | Mon Sep 02 14:36:04 1996                                                                                                    | by                            | kthomson                          |
| Notes           | Using the attribute 'class' as<br>a decision tree about which day<br>from the following schemes:<br>1R - with 1Rw options<br>T2 - with T1 otpions | the class, j<br>ys a golfer i | produce rules or<br>may play golf |

Figure 71. Experiment Editor with Golf Experiment Information

### **Datasets to Use**

You can select any number of datasets to analyse through the Experiment Editor. However, for the golf dataset you will be using one dataset. To add this, select the **Add Dataset...** option and the Load an ARFF file window will appear. From the files column select **golf.arff**, then **OK**.

Another window, Choose the class attribute... appears. In it is a list of the enumerated variables. Select the golf dataset's class attribute; this is represented by **5 class(E)**. Like analysing this dataset on the Machine Learning Workbench, the class attribute is the attribute you will be basing your decisions upon.

<sup>&</sup>lt;sup>16</sup> Output from the Experiment Editor is not graphical; therefore, it will not be possible to output a decision tree or rules.

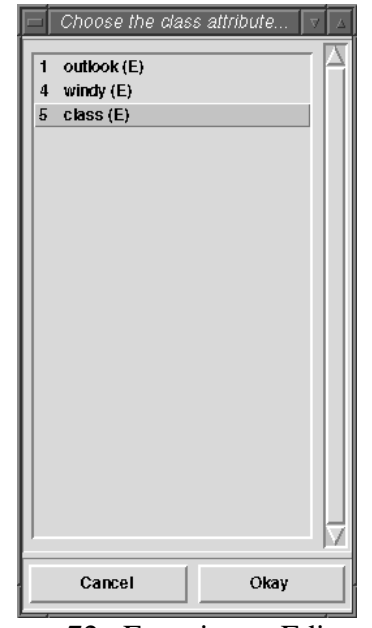

Figure 72. Experiment Editor — Choose the class attribute

The Dataset Information window appears. The information here includes the dataset name; path and file name; relation name; total number of instances and attributes; the class value; and comments about the dataset just selected, which in this instance includes the path and file name of the golf.arff file and the data the golf datafile was added to the current experiment.

| Data                                                                                     | aset Information 🛛 🗸 🗖                       |  |  |  |
|------------------------------------------------------------------------------------------|----------------------------------------------|--|--|--|
| Name for dataset                                                                         | golf                                         |  |  |  |
| Filename                                                                                 | /home/ml/wekalite2.1/datasets.lite/golf.arff |  |  |  |
| Relation                                                                                 | golf                                         |  |  |  |
| Instances                                                                                | 14                                           |  |  |  |
| Attributes                                                                               | 5                                            |  |  |  |
| Class                                                                                    | class [5]                                    |  |  |  |
| Comments about dataset                                                                   |                                              |  |  |  |
| Dataset: /home/ml/wekalite2.1/datasets.lite/golf.arff<br>Added: Mon Sep 02 14:41:21 1996 |                                              |  |  |  |
| Cancel                                                                                   | Okay                                         |  |  |  |

Figure 73. Experiment Editor — Dataset Information

Select **Okay** (notice that you are unable to highlight or select Cancel). Now look at the updated Experiment Editor window. The name of the golf dataset has been added to the Datasets to use box. If you would like to view the golf dataset information again, select the dataset then the **Dataset Info...** button.

#### Dataset Info...

Figure 74. Dataset Info... button

You are able to either Cancel or Update this information. In this case, as you have no updated any information, select**Cancel**.

### Schemes to Use

You can select any number of schemes to analyse the golf dataset with on the Experiment Editor. The schemes you will be using have been previously defined within Chapter 1: Experiment Objectives and are also listed in the notes box for the current experiment.

These need to be added. From the Experiment Editor select the **Add Scheme** option. Another window, Choose a ML scheme..., appears. Select each of the schemes required in turn.

|         | choose a ML | .scheme |               |
|---------|-------------|---------|---------------|
| 0R      |             |         | ΠA            |
| 1R      |             |         | -             |
| C4.5 P  | runed       |         |               |
| C4.5 U  | npruned     |         |               |
| FOIL    |             |         |               |
| Inducti | ł           |         |               |
| K* .    |             |         |               |
| IB1-CK  | one         |         |               |
| PEBLS   |             |         |               |
| 11      |             |         |               |
| 12      |             |         |               |
|         |             |         |               |
|         |             |         |               |
|         |             |         |               |
|         |             |         |               |
|         |             |         |               |
|         |             |         |               |
|         |             |         |               |
|         |             |         | $\neg \nabla$ |
| (       | Cancel      | Okav    |               |

Figure 75. Experiment Editor — Choose a ML scheme...

Do this by selecting:

1R and then Okay.

|                 | Scheme Info | ormai | tion               |    | Δ |
|-----------------|-------------|-------|--------------------|----|---|
| Name for Scheme | h R         |       |                    |    |   |
| Description     |             |       |                    |    |   |
| 1R Classifier   |             |       |                    |    |   |
| 1               |             |       |                    |    | - |
| Parameters      | none        |       | Configure Paramete | IS |   |
| Comments about  | Scheme      | -     |                    |    | _ |
|                 |             |       |                    |    | _ |
|                 |             |       |                    |    |   |
|                 |             |       |                    |    |   |
| 1               |             |       |                    |    | _ |
| Can             | cel         |       | Okay               |    |   |
| P               |             |       |                    | -  | _ |

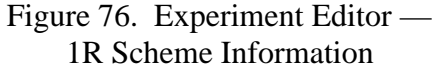

The scheme window appears. It describes what scheme has just been selected and any special parameters that will be used when it will analyse the golf dataset. You want to run 1R with 1Rw parameters; 1Rw is not the default configuration and will need to be selected. To configure a scheme used in the Experiment Editor select the **Configure Parameters...** option.

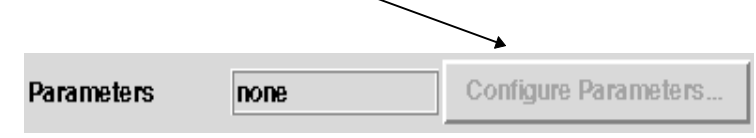

Figure 77. Schemes to Use options — Configure Parameters...is unable to be selected

However, on this configuration window you are unable to select the Configuration Parameters... option (it is viewed in grey) and configure any of 1R's parameters; specifically, you are unable to configure 1R to 1Rw options. Also notice that you are unable to select cancel. In this case, once the scheme has been added to the current experiment it will need to be deleted.

Press **Okay** on Scheme Information window. The scheme, 1R is now listed under Schemes to Use. However, you don't want 1R with these options, so delete the scheme from the experiment by selecting **1R** in the Schemes to Use list, then **Remove Scheme...** 1R has now been deleted from the Schemes to Use list.

Remove Scheme...

Figure 78. Remove Scheme... button

### T1, then select Okay.

|                       | Scheme Info | rmation 🛛 🗸 🗸        |  |  |  |
|-----------------------|-------------|----------------------|--|--|--|
| Name for Schen        | ne  T1      |                      |  |  |  |
| Description           |             |                      |  |  |  |
| One level dec         | cision tree |                      |  |  |  |
| Parameters            | none        | Configure Parameters |  |  |  |
| Comments about Scheme |             |                      |  |  |  |
|                       |             |                      |  |  |  |
|                       |             |                      |  |  |  |
|                       |             |                      |  |  |  |
| Cancel Okay           |             |                      |  |  |  |
| Eim                   | ro 70 Expor | imant Editor         |  |  |  |

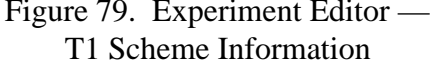

The scheme information window appears. It describes the scheme that has just been selected and any special parameters that will be used when it will analyse the golf dataset.

The parameters shown are the required T1 parameters specified earlier. Select **Okay** from the Scheme information window. T1 has now been added as a scheme.

### C4.5 Pruned, then select Okay

The scheme information window appears. It describes the C4.5 scheme and any special parameters that will be used when it analyses the golf dataset.

|                             | Scheme Inform | ation 🗸 🗸            |  |  |  |
|-----------------------------|---------------|----------------------|--|--|--|
| Name for Scheme C4.5 Pruned |               |                      |  |  |  |
| Description                 |               |                      |  |  |  |
| C4.5 Decision I             | ree Inducer   |                      |  |  |  |
| 1                           |               |                      |  |  |  |
| Parameters                  | -m 2 -c 25    | Configure Parameters |  |  |  |
| Comments about §            | Scheme        |                      |  |  |  |
|                             |               |                      |  |  |  |
|                             |               |                      |  |  |  |
|                             |               |                      |  |  |  |
|                             |               |                      |  |  |  |
| Canc                        | el            | Okay                 |  |  |  |

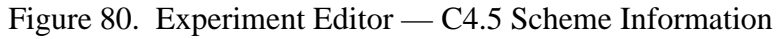

The C4.5 Scheme Information window allows configuration of the C4.5 parameters. You can do this by selecting the **Configure Parameters** option.

| C4.5 Parai                 | meters 🔽 🖂                 |  |  |  |  |
|----------------------------|----------------------------|--|--|--|--|
| C4.5 O                     | ptions                     |  |  |  |  |
| 🔲 Use older gain           | 🔲 Use older gain criterion |  |  |  |  |
| Pruning confidence 25      |                            |  |  |  |  |
| Minimum objects per leaf 2 |                            |  |  |  |  |
| Cancel                     | Okay                       |  |  |  |  |

Figure 81. Experiment Editor — C4.5 Scheme Information

The options shown are the required C4.5 parameters. In the Experimental Goals the C4.5 parameters were required to be the default options. On the C4.5 Parameters window, select **Cancel** as the parameters have not been altered in any way.

You will now be back at the C4.5 Pruned Scheme Information window. Select **Okay**.

### InductH — then Okay.

|                  | Scheme Info | rme | ation              |    |
|------------------|-------------|-----|--------------------|----|
| Name for Scheme  | InductH     |     |                    |    |
| Description      |             |     |                    |    |
| InductH/Henry    |             |     |                    |    |
| 1                |             |     |                    |    |
| Parameters       | -D          |     | Configure Paramete | rs |
| Comments about § | Scheme      |     |                    |    |
|                  |             |     |                    |    |
|                  |             |     |                    |    |
|                  |             |     |                    |    |
| Canc             | el          |     | Okay               |    |

Figure 82. Experiment Editor — InductH Scheme Information

The InductH Scheme Information window allows configuration of the InductH parameters. You can do this by selecting the **Configure Parameters** option.

When you are inside the InductH Parameters window select **DNF** as the default option for InductH, then **Okay**.

| 🗖 InductH Parameters 🛛 🗸 🔺           |  |  |   |     |  |
|--------------------------------------|--|--|---|-----|--|
| InductH Options                      |  |  |   |     |  |
| Rule production 🔹 🔹 DNF 💠 DNF-ripple |  |  |   |     |  |
| Cancel                               |  |  | 0 | kay |  |

Figure 83. InductH Configuration window

These are the required parameters (default settings).

Select Okay.

FOIL, and then Okay.

| F              | Scheme Infor     | mation 🔽 🗸           |
|----------------|------------------|----------------------|
| Name for Schem | e FOIL           |                      |
| Description    |                  |                      |
| First Order In | nductive Learner |                      |
| 1              |                  |                      |
| Parameters     | none             | Configure Parameters |
| Comments abou  | tScheme          |                      |
|                |                  |                      |
|                |                  |                      |
|                |                  |                      |
| 1              |                  |                      |
| Ca             | ncel             | Okay                 |

Figure 84. Experiment Editor — FOIL Scheme Information

Although you are unable to configure FOIL further, the parameters given are the default settings; in this case, the required parameters.

#### Select Okay.

You need to save your new experiment so that you can reference it later if required. From the File menu select **Save Experiment**. A Save the Experiment window will appear, allowing you to select the path and file name in which you wish to save the experiment.

### Saving the Experiment

Choose your directory and give the experiment a name:

golf\_experiment

and select **Save**.

| =  WE                                                                                | KA 2.1 – FileReg                                                                                                    | VA |
|--------------------------------------------------------------------------------------|----------------------------------------------------------------------------------------------------|----|
| Sar                                                                                  | ve the experiment file                                                                                                    |    |
| <u>D</u> irectories                                                                  | <u> </u>                                                                                                    |    |
| ./<br>220/<br>416/<br>420/<br>481/<br>mac/<br>mai//<br>Stus_help_on_everyth<br>WEKA/ | Image: system of the system of the system |    |
| Filespec: /home/kthor                                                                | nson/golf_experiment                                                                                                    |    |
| Cancel                                                                               | Rescan Save                                                                                                    |    |
| Figure 85.                                                                           | Experiment Editor —                                                                                                    |    |

Save the Experiment File

Before running the experiment, the final Experiment Editor window will look like this:

| WEKA 2.1 – Experiment Editor                                                 |                                                                                                    |        |               |           |                   |              |
|------------------------------------------------------------------------------|----------------------------------------------------------------------------------------------------|--------|---------------|-----------|-------------------|--------------|
| <u>F</u> ile <u>E</u> xperiment                                              |                                                                                                    |        |               |           |                   | <u>H</u> elp |
| WEKA 2.1 - Experiment Editor - August 9th, 1996                              |                                                                                                    |        |               |           |                   |              |
| Experiment Name                                                              | Golf                                                                                                    |        |               |           |                   |              |
| Created                                                                      | Sat Sep 07 17:14:24 19                                                                                                    | 96     |               | by        | kthomson          |              |
| Last Modified                                                                | Sat Sep 07 17:14:24 19                                                                                                    | 96     |               | by        | / kthomson        |              |
| Notes                                                                        | Using the attribute 'class' as the class, produce rules or<br>a decision tree about which days a golfer may play golf<br>from the following schemes:<br>1R - with 1Rw options<br>T2 - with T1 options |        |               |           |                   |              |
| Datasets to use                                                              |                                                                                                    |        |               |           |                   |              |
| Add I                                                                        | Dataset                                                                                                    | R      | emove Dataset |           | Dataset Info      | V            |
| Schemes to use                                                               |                                                                                                    |        |               |           |                   |              |
| T1<br>C4.5 Pruned<br>InductH<br>FOIL                                         |                                                                                                    |        |               |           |                   |              |
| Add Scheme Re                                                                |                                                                                                    |        | emove Scheme  | Ca        | Configure scheme  |              |
| Testing Method                                                               | hold-out (Ho                                                                                                    | ite) — |               | Configure | Experiment Parame | ters         |
| Prolog Evaluator: 🔄 Match missing values 📑 Rule Complexity 📑 Data Complexity |                                                                                                    |        |               |           |                   |              |

Figure 86. Experiment Editor with Golf Information
# Running the Experiment

From the Experiment menu, select **Run Experiment...** A window will appear asking you to give a file name for the Golf reports. Select the required directory and enter:

run\_golf

as the file name. This file name will be used as a 'filestem' for files that WEKA will generate to describe the results of your analysis experiment. Files with extensions .raw, .arff, .clac, and .comp will be created for this 'filestem'. These files are for:

- <filestem.raw> raw experimental results
- <filestem.arff> raw results in ARFF format
- <filestem.clac> classification accuracy report
- <filestem.comp> PREVAL complexity report.

| = WEKA 2.1 - FileReq ↓ ↓ ▲<br>Filestem for the reports:<br><filestem>.raw,arff,clac and comp will be created.</filestem> |                 |                                                                  |  |  |  |  |
|----------------------------------------------------------------------------------------------------|-----------------|------------------------------------------------------------------|--|--|--|--|
| <u>D</u> irectories<br>./<br>220/<br>416/<br>420/<br>481/<br>mac/<br>mail/<br>Stus_help_on_ever<br>WEKA/                 | ythin,          | <u>Files</u> 2 artf 2 artf.conf 3 artf 3 artf conf _experiment a |  |  |  |  |
| Filespec: IhomeAt                                                                                                    | nomson/golf_exp |                                                                  |  |  |  |  |

Figure 87. Experiment Editor — Filestem for the Reports

When you have saved the run\_golf file, another window appears telling you that the results of your Golf experiment will be posted to you via electronic mail.

| E                                             | alert                      |                                              |
|-----------------------------------------------|----------------------------|----------------------------------------------|
| warning: command:<br>job 841632900.a          | s will be ex<br>at Mon Sej | ecuted using /bin/sh<br>p 2 14:55:00 1996    |
| You may exit the E<br>be notified via email o | xperiment<br>on complet    | Editor now. You will tion of the experiment. |
|                                               | ¢<br>E                     |                                              |
|                                               | Okay                       |                                              |
| Figure 88. E                                  | xperin                     | nent Editor —                                |
|                                               | alert                      |                                              |

Select **Okay**. This returns you to the Experiment Editor.

Quit from the Experiment Editor and return to the Machine Learning Workbench window.

The results from the experiment are listed below.

# The results from the Experiment Editor can be viewed from within a text editor. First though, a message indicating that the schemes have finished analysing the datasets will be sent to you.

Figure 89. Experiment Complete Message

Once this has occurred you may view your results.

The results are mailed in four different files: golf\_exp.raw containing raw experimental results; golf\_exp.arff containing the raw results in ARFF format; golf\_exp.clac which is a classification accuracy report; and golf\_exp.comp which is a PREVAL complexity report.

# Analysing the Experiment Editor Results

**The golf\_exp.raw File** The .raw file outputs raw experimental results. It has the following output:

| WEKA Experiment Editor                                                                                                    |
|----------------------------------------------------------------------------------------------------|
| Name: Golf<br>Run: Mon Sep 09 15:49:33 1996 by: kthomson<br>Created: Mon Sep 09 15:47:16 1996 by: kthomson<br>Modified: Mon Sep 09 15:49:17 1996 by: kthomson<br>Comments:<br>Notes for Experiment <unnamed>.</unnamed> |
| Output to: /home/kthomson/WEKA/golf_results/golf.raw<br>PREVAL opts: +warp9 +skiptcplx +skipdcplx<br>Test Method: hold-out (Holte)<br>Test Params:<br>Repetitions: 1<br>% in Training Set: 66<br>Starting seed: 1       |
| Schemes:                                                                                                    |
| 1R (none)<br>Comments:                                                                                                    |
| T1 (none)<br>Comments:                                                                                                    |
| C4.5 Pruned (-m 2 -c 25)<br>Comments:                                                                                                    |
| InductH (-D)<br>Comments:                                                                                                    |
| FOIL (none)<br>Comments:                                                                                                    |
| Datasets:                                                                                                    |
| <pre>golf (/home/ml/wekalite2.1/datasets.lite/golf.arff) class(5) Comments: Dataset: /home/ml/wekalite2.1/datasets.lite/golf.arff Added: Mon Sep 09 15:47:40 1996</pre>                                                 |
| Experiment started: 15:51:02 842241062                                                                                                    |
| <pre> started 1R golf 15:51:03 842241063 1R,golf,train,1,88.888,11.111,0.000,0.000,?,?,?,?,?,?,?,? 1R,golf,test,1,40.000,60.000,0.000,0.000,?,?,?,?,?,?,?,?</pre>                                                       |
| <pre> started T1 golf 15:51:21 842241081 T1,golf,train,1,100.000,0.000,0.000,0.000,?,?,?,?,?,?,?,?</pre>                                                                                                    |
| started C4.5 Prun golf       15:51:31 842241091         C4.5 Pruned,golf,train,1,88.888,11.111,0.000,0.000,?,?,?,?,?,?,?         C4.5 Pruned,golf,test,1,40.000,60.000,0.000,0.000,?,?,?,?,?,?,?                        |
| <pre>started InductH golf 15:51:45 842241105<br/>InductH,golf,train,1,100.000,0.000,0.000,0.000,?,?,?,?,?,?,?<br/>InductH,golf,test,1,40.000,40.000,20.000,0.000,?,?,?,?,?,?,?,?</pre>                                  |
| <pre> started FOIL golf 15:51:58 842241118 FOIL,golf,train,1,100.000,0.000,0.000,0.000,?,?,?,?,?,?,?,?</pre>                                                                                                    |
| Experiment finished: 15:52:15 842241135                                                                                                    |

Figure 90. .raw file output

Here, experimental information is shown, such as:

- the name of the experiment Golf
- the date and by whom the experiment was created modified and run

 Name:
 Golf

 Run:
 Mon Sep 09 15:49:33 1996 by: kthomson

 Created:
 Mon Sep 09 15:47:16 1996 by: kthomson

 Modified:
 Mon Sep 09 15:49:17 1996 by: kthomson

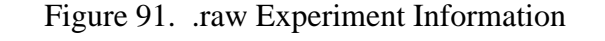

- any comments about the experiment
  - the output path and file name
    - the PREVAL evaluation options used —
    - the test method used; and \_\_\_\_\_
    - the test parameters

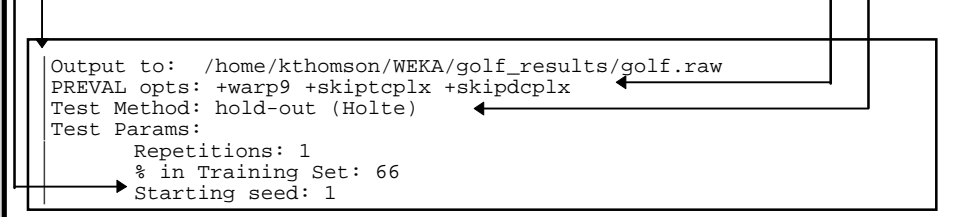

Figure 92. .raw Experiment Comments

• the schemes that were run and the parameters used, for example InductH was set to DNF, it has -D as its parameter. None of the schemes have any comments.

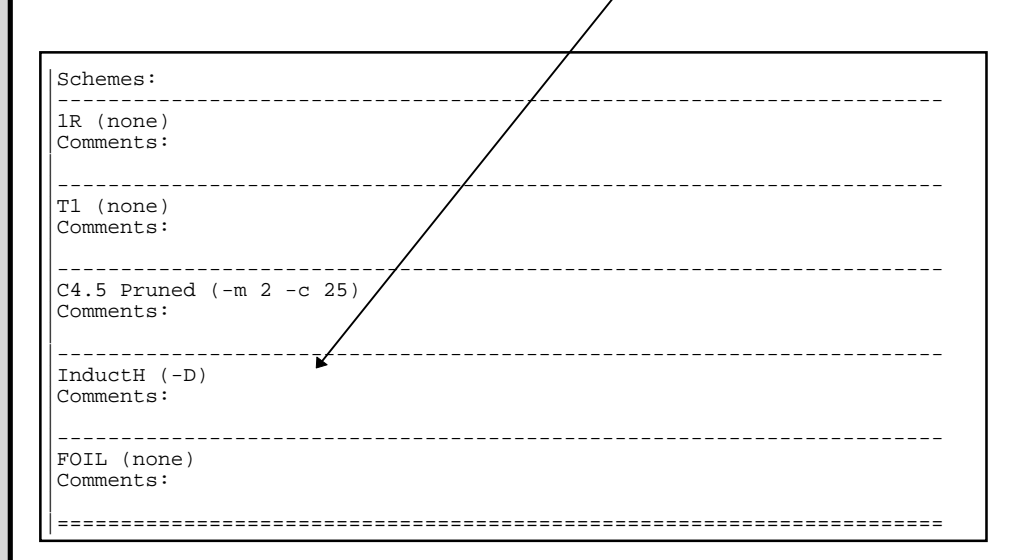

Figure 93. .raw Scheme Information

- the datasets used; this includes:
  - the name of each dataset
  - the path to the dataset
    - the dataset's class \_\_\_\_\_

any comments about the dataset
and the date the dataset was added to the experiment

Datasets: golf (/home/ml/wekalite2.1/datasets.lite/golf.arff) class(5) Comments: Dataset: /home/ml/wekalite2.1/datasets.lite/golf.arff Added: Mon Sep 09 15:47:40 1996

Figure 94. .raw Dataset Information

- the experiment times
  - when the experiment started
  - the time each scheme finished analysing the golf dataset

| Experiment started<br>started 1R<br>started T1<br>started C4.5 Prun<br>started InductH<br>started FOIL | l: 15:<br>golf 15:<br>golf 15:<br>golf 15:<br>golf 15:<br>golf 15:<br>golf 15: | 51:02 842241062<br>51:03 842241063<br>51:21 842241081<br>51:31 842241091<br>51:45 84224105<br>51:58 842241118 |  |
|----------------------------------------------------------------------------------------------------|--------------------------------------------------------------------------------|----------------------------------------------------------------------------------------------------|--|

Figure 95. .raw Experiment Times Information

- the experimental information about each scheme analysing the golf dataset; this includes:
  - the mode (testing or training); and
  - each scheme run with the same information given for the golf\_exp.arff file.

Experiment started: 15:51:02 842241062 |started 1R golf 15:51:03 842241063
1R,golf,train,1,88.888,11.111,0.000,0.000,?,?,?,?,?,?,?,?
1R,golf,test,1,40.000,60.000,0.000,0.000,?,?,?,?,?,?,?,? golf 15:51:21 842241081 |started T1 started C4.5 Prun golf 15:51:31 842241091 C4.5 Pruned,golf,train,1,88.888,11.111,0.000,0.000,?,?,?,?,?,?,? C4.5 Pruned,golf,test,1,40.000,60.000,0.000,0.000,?,?,?,?,?,?,?,? golf started InductH 15:51:45 842241105 InductH, golf, train, 1, 100.000, 0.000, 0.000, 0.000, ?,?,?,?,?,?,?,?, InductH, golf, test, 1, 40.000, 40.000, 20.000, 0.000,?,?,?,?,?,?,?,?,? Experiment finished: 15:52:15 842241135

Figure 96. .raw Experiment Information

#### The golf\_exp.arff File

The ARFF file is different from the original golf.arff file containing golf data. This ARFF file contains the raw results from golf\_exp.raw in ARFF format. However, it has a similar format; containing the relation name, the different attributes, and the data within the golf\_exp.arff dataset.

The golf\_exp.arff file has the following output:

```
@relation 'Golf'
@attribute Scheme
                                                  '1R','T1','C4.5 Pruned','InductH','FOIL' }
                                                  'golf'
@attribute Dataset
                                                               }
@attribute Mode
                                                { test, train }
@attribute Run { 1 }
@attribute Pct_Correct
                                                   REAL
@attribute Pct_Incorrect
                                                   REAL
@attribute Pct_Unclassified
                                                  REAL
@attribute Pct_Multiple
                                                   REAL
@attribute R
                                                   REAL
@attribute C2
                                                   REAL
@attribute D2
                                                   REAL
@attribute T2
                                                   REAL
@attribute C3
                                                   REAL
@attribute D3
                                                   REAL
@attribute T3
                                                   REAL
@data
@data
'lR','golf',train,1,88.888,11.111,0.000,0.000,?,?,?,?,?,?,?,?
'lR','golf',test,1,40.000,60.000,0.000,0.000,?,?,?,?,?,?,?
'T1','golf',test,1,40.000,60.000,0.000,0.000,?,?,?,?,?,?,?
'C4.5 Pruned','golf',train,1,88.888,11.111,0.000,0.000,?,?,?,?,?,?,?
'C4.5 Pruned','golf',test,1,40.000,60.000,0.000,0.000,?,?,?,?,?,?,?,?
'InductH','golf',train,1,100.000,0.000,0.000,0.000,?,?,?,?,?,?,?
'InductH','golf',train,1,100.000,0.000,0.000,0.000,?,?,?,?,?,?,?
'FOIL','golf',train,1,100.000,000,0.000,0.000,?,?,?,?,?,?,?
```

Figure 97. Output from golf\_exp.arff

The information held in the golf\_exp.arff dataset includes:

- which schemes were run on the golf.arff dataset, these were 1R, T1, C4.5 Pruned, InductH, and FOIL;
- the golf dataset name, which is given at all times as 'golf';
- what mode the golf dataset was analysed in the golf dataset was analysed in both training and testing modes; and
- how many runs were made for the golf experiment this was one.

For each scheme, information is given for:

- the percentage of the instances correctly classified;
- the percentage of the instances incorrectly classified;
- the percentage of the instances not classified; and
- the percentage of the instances multiply classified.

The attributes R, C2, D2, T2, C3, D3, and T3 are PREVAL measures.

**The golf\_exp.clac File** The .clac file outputs a classification accuracy report, and has the following output:

| =====================================                                                                                                    | ditor                                                                                                    |                                                                            |                                                                                         |                   |                      | =====                      |
|----------------------------------------------------------------------------------------------------|----------------------------------------------------------------------------------------------------|----------------------------------------------------------------------------|-----------------------------------------------------------------------------------------|-------------------|----------------------|----------------------------|
| Name: Golf<br>Run: Mon S<br>Created: Mon S<br>Modified: Mon S<br>Comments:<br>Notes for Experim                                                                | Sep 09 15:49<br>Sep 09 15:47<br>Sep 09 15:49<br>Ment <unname< td=""><td>:33 1996<br/>:16 1996<br/>:17 1996<br/>:d&gt;.</td><td>by: kthoms<br/>by: kthoms<br/>by: kthoms</td><td>on<br/>on<br/>on</td><td></td><td></td></unname<> | :33 1996<br>:16 1996<br>:17 1996<br>:d>.                                   | by: kthoms<br>by: kthoms<br>by: kthoms                                                  | on<br>on<br>on    |                      |                            |
| Output to: /home<br>PREVAL opts: +war<br>Test Method: hold<br>Test Params:<br>Repetition:<br>% in Train:<br>Starting s<br>==================================== | e/kthomson/W<br>p9 +skiptcp<br>l-out (Holte<br>s: 1<br>ing Set: 66<br>eed: 1                                                                                                    | EKA/golf_<br>lx +skipd                                                     | results/gol:<br>cplx                                                                    | f.raw<br>======   |                      |                            |
| 1R (none)<br>Comments:                                                                                                    |                                                                                                    |                                                                            |                                                                                         |                   |                      |                            |
| T1 (none)<br>Comments:                                                                                                    |                                                                                                    |                                                                            |                                                                                         |                   |                      |                            |
| C4.5 Pruned (-m 2<br>Comments:                                                                                                    | 2 -c 25)                                                                                                    |                                                                            |                                                                                         |                   |                      |                            |
| InductH (-D)<br>Comments:                                                                                                    |                                                                                                    |                                                                            |                                                                                         |                   |                      |                            |
| FOIL (none)<br>Comments:                                                                                                    |                                                                                                    |                                                                            |                                                                                         |                   |                      |                            |
| Datasets:                                                                                                    |                                                                                                    | ========                                                                   | ==========                                                                              |                   |                      |                            |
| golf (/home/ml/we<br>Comments:<br>Dataset: /home/ml<br>Added: Mon Sep 0                                                                                        | ekalite2.1/d<br>/wekalite2.<br>09 15:47:40                                                                                                    | latasets.l<br>1/dataset<br>1996                                            | ite/golf.ar                                                                             | ff) cla           | ass(5)               |                            |
| Experiment started<br>started 1R<br>started T1<br>started C4.5 Prun<br>started InductH<br>started FOIL<br>Average Classifica                                   | golf<br>golf<br>golf<br>golf<br>golf<br>golf<br>golf<br>ation Accura                                                                                                    | 15:51:02<br>15:51:03<br>15:51:21<br>15:51:31<br>15:51:45<br>15:51:58<br>Cy | 842241062<br>842241063<br>842241081<br>842241081<br>842241091<br>842241105<br>842241118 |                   |                      |                            |
| scheme Dataset                                                                                                    | Mode Correc                                                                                                    | t Incorre                                                                  | ct Unclass I                                                                            | ======<br>Multipl | le Total             | =====                      |
| 1R golf<br>t                                                                                                    | test 40.0<br>tain 88.8                                                                                                    | 0 60.00<br>9 11.11                                                         | 0.00<br>0.00                                                                            | 0.00<br>0.00      | 100.00 -<br>100.00 - | (0001)<br>(0001)           |
| C4.5 Prune<br>t                                                                                                    | test 40.0<br>train 88.8                                                                                                    | 0 60.00<br>9 11.11                                                         | 0.00<br>0.00                                                                            | 0.00<br>0.00      | 100.00 -<br>100.00 - | (0001)<br>(0001)           |
| FOIL                                                                                                    | test 40.0<br>rain 100.0                                                                                                    | 0 40.00<br>0 0.00                                                          | 20.00<br>0.00                                                                           | 0.00              | 100.00 -<br>100.00 - | (0001)                     |
| InductH<br>t                                                                                                    | test 40.0<br>rain 100.0                                                                                                    | 0 40.00<br>0 0.00                                                          | 20.00<br>0.00                                                                           | 0.00              | 100.00 - 100.00 -    | (0001)<br>(0001)           |
| T1 golf t                                                                                                    | test 40.0<br>rain 100.0                                                                                                    | 0 60.00<br>0 0.00                                                          | 0.00<br>0.00                                                                            | 0.00<br>0.00      | 100.00 -<br>100.00 - | (0001)<br>(0001)<br>====== |

Figure 98. .clac file output

Here, experimental information is shown, such as:

- the name of the experiment Golf
- the date and by whom the experiment was created modified and run

 Run:
 Mon Sep 09 15:49:33 1996
 by: kthomson

 Created:
 Mon Sep 09 15:47:16 1996
 by: kthomson

 Modified:
 Mon Sep 09 15:49:17 1996
 by: kthomson

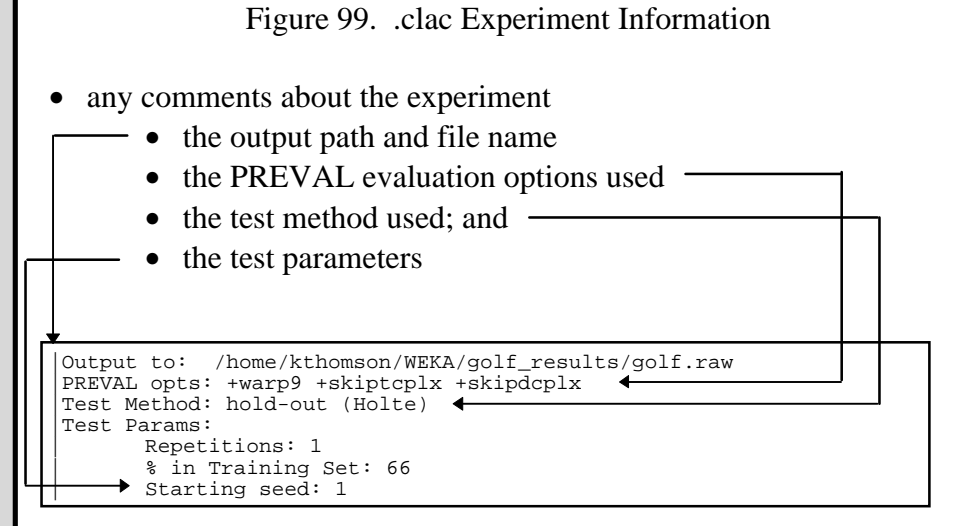

Figure 100. .clac Experiment Comments

• the schemes that were run and the parameters used, for example InductH was set to DNF, it has -D as its parameter. None of the schemes have any comments.

| Schemes:                             |  |
|--------------------------------------|--|
| lR (none)<br>Comments:               |  |
| T1 (none)<br>Comments:               |  |
| C4.5 Pruned (-m 2 -c 25<br>Comments: |  |
| InductH (-D)<br>Comments:            |  |
| FOIL (none)<br>Comments:             |  |
|                                      |  |

Figure 101. .clac Scheme Information

- the datasets used; this includes:
  - the name of each dataset
  - the path to the dataset
    - the dataset's class \_\_\_\_\_

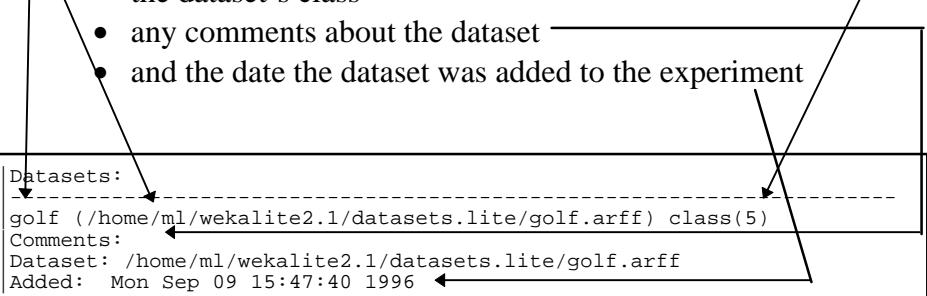

Figure 102. .clac Dataset Information

- the experiment times
  - • when the experiment started
    - the time each scheme finished analysing the golf dataset

|                                                                                                    |                                            |                                                                      |                                                                            | / |  |
|----------------------------------------------------------------------------------------------------|--------------------------------------------|----------------------------------------------------------------------|----------------------------------------------------------------------------|---|--|
| Experiment started<br>started 1R<br>started T1<br>started C4.5 Prun<br>started InductH<br>started FOIL | d:<br>golf<br>golf<br>golf<br>golf<br>golf | 15:51:02<br>15:51:03<br>15:51:21<br>15:51:31<br>15:51:45<br>15:51:58 | 842241062<br>842241063<br>842241081<br>842241091<br>842241105<br>842241105 |   |  |

Figure 103. .clac Experiment Times

- the average classification accuracy of each scheme analysing the golf dataset; this includes:
  - the mode (testing or training);
  - the percentage of instances correctly classified;
  - the percentage of instances incorrectly classified;
  - the percentage of instances unclassified;
  - the percentage of instances multiply classified; and
  - the total classifications made by each scheme.

Average Classification Accuracy

| =======<br>Scheme | ======<br>Dataset | Mode          | Correct         | Incorrect      | Unclass       | Multip       | ====:<br>Le | Total          |                  |
|-------------------|-------------------|---------------|-----------------|----------------|---------------|--------------|-------------|----------------|------------------|
| 1R                | golf              | test<br>train | 40.00<br>88.89  | 60.00<br>11.11 | 0.00<br>0.00  | 0.00<br>0.00 | 100<br>100  | .00 -<br>.00 - | (0001)<br>(0001) |
| C4.5 Pru          | ne                | test<br>train | 40.00<br>88.89  | 60.00<br>11.11 | 0.00<br>0.00  | 0.00<br>0.00 | 100<br>100  | .00 -          | (0001)<br>(0001) |
| FOIL              |                   | test<br>train | 40.00<br>100.00 | 40.00<br>0.00  | 20.00<br>0.00 | 0.00<br>0.00 | 100<br>100  | .00 -<br>.00 - | (0001)<br>(0001) |
| InductH           |                   | test<br>train | 40.00<br>100.00 | 40.00<br>0.00  | 20.00<br>0.00 | 0.00<br>0.00 | 100<br>100  | .00 -<br>.00 - | (0001)<br>(0001) |
| T1                | golf              | test<br>train | 40.00           | 60.00<br>0.00  | 0.00<br>0.00  | 0.00<br>0.00 | 100<br>100  | .00 -<br>.00 - | (0001)<br>(0001) |

Figure 104. .clac Average Classification Accuracy Information

## The golf\_exp.comp File

The .comp file outputs a PREVAL complexity report; its output is:

| WEKA Experiment Editor                                                                                                    |
|----------------------------------------------------------------------------------------------------|
| Name: Golf<br>Run: Mon Sep 09 15:49:33 1996 by: kthomson<br>Created: Mon Sep 09 15:47:16 1996 by: kthomson<br>Modified: Mon Sep 09 15:49:17 1996 by: kthomson<br>Comments:<br>Notes for Experiment <unnamed>.</unnamed>                                                                                                    |
| Output to: /home/kthomson/WEKA/golf_results/golf.raw<br>PREVAL opts: +warp9 +skiptcplx +skipdcplx<br>Test Method: hold-out (Holte)<br>Test Params:<br>Repetitions: 1<br>% in Training Set: 66<br>Starting seed: 1                                                                                                    |
| Schemes:                                                                                                    |
| <pre>lR (none) Comments:</pre>                                                                                                    |
| T1 (none)<br>Comments:                                                                                                    |
| C4.5 Pruned (-m 2 -c 25)<br>Comments:                                                                                                    |
| InductH (-D)<br>Comments:                                                                                                    |
| FOIL (none)<br>Comments:                                                                                                    |
| Datasets:                                                                                                    |
| <pre>golf (/home/ml/wekalite2.1/datasets.lite/golf.arff) class(5)<br/>Comments:<br/>Dataset: /home/ml/wekalite2.1/datasets.lite/golf.arff<br/>Added: Mon Sep 09 15:47:40 1996</pre>                                                                                                    |
| Experiment started:       15:51:02 842241062         started 1R       golf       15:51:03 842241063         started T1       golf       15:51:21 842241081         started C4.5 Prun golf       15:51:31 842241091         started InductH       golf       15:51:45 842241105         started FOIL       golf       15:51:58 84224118                                                                                                    |
| Average complexity                                                                                                    |
| Scheme Dataset Mode         R         C2         D2         12         C3         D3         13           1R         golf         test         0.00         0.00         0.00         0.00         0.00         0.00         0.00         0.00         0.00         0.00         0.00         0.00         0.00         0.00         0.00         0.00         0.00         0.00         0.00         0.00         0.00         0.00         0.00         0.00         0.00         0.00         0.00         0.00         0.00         0.00         0.00         0.00         0.00         0.00         0.00         0.00         0.00         0.00         0.00         0.00         0.00         0.00         0.00         0.00         0.00         0.00         0.00         0.00         0.00         0.00         0.00         0.00         0.00         0.00         0.00         0.00         0.00         0.00         0.00         0.00         0.00         0.00         0.00         0.00         0.00         0.00         0.00         0.00         0.00         0.00         0.00         0.00         0.00         0.00         0.00         0.00         0.00         0.00         0.00         0.00         0.00 |
| C4.5 Prune test 0.00   0.00 0.00 0.00   0.00 0.00 - (0001)<br>train 0.00   0.00 0.00 0.00   0.00 0.00 - (0001)                                                                                                    |
| FOIL test 0.00   0.00 0.00 0.00   0.00 0.00 - (0001)<br>train 0.00   0.00 0.00 0.00   0.00 0.00 0.00                                                                                                    |
| InductH test 0.00   0.00 0.00 0.00   0.00 0.00 0.00                                                                                                    |
| T1 test 0.00   0.00 0.00 0.00   0.00 0.00 0.00                                                                                                    |

Figure 105. .comp file output

Here, experimental information is shown, such as:

- the name of the experiment Golf
- the date and by whom the experiment was created modified and run

Name:GolfRun:Mon Sep 09 15:49:33 1996 by: kthomsonCreated:Mon Sep 09 15:47:16 1996 by: kthomsonModified:Mon Sep 09 15:49:17 1996 by: kthomson

Figure 106. .clac Experiment Information

- any comments about the experiment
  - the output path and file name
    - the PREVAL evaluation options used —
    - the test method used; and \_\_\_\_\_
    - the test parameters

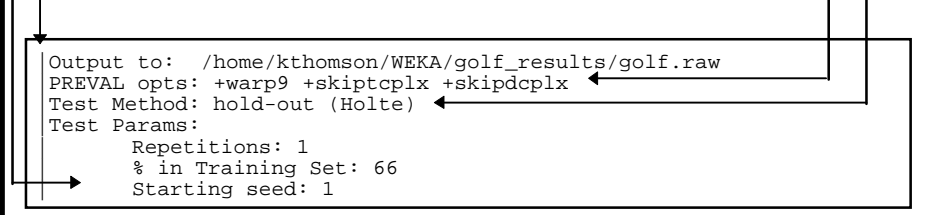

Figure 107. .clac Experiment Comments

• the schemes that were run and the parameters used, for example InductH was set to DNF, it has -D as its parameter. None of the schemes have any comments.

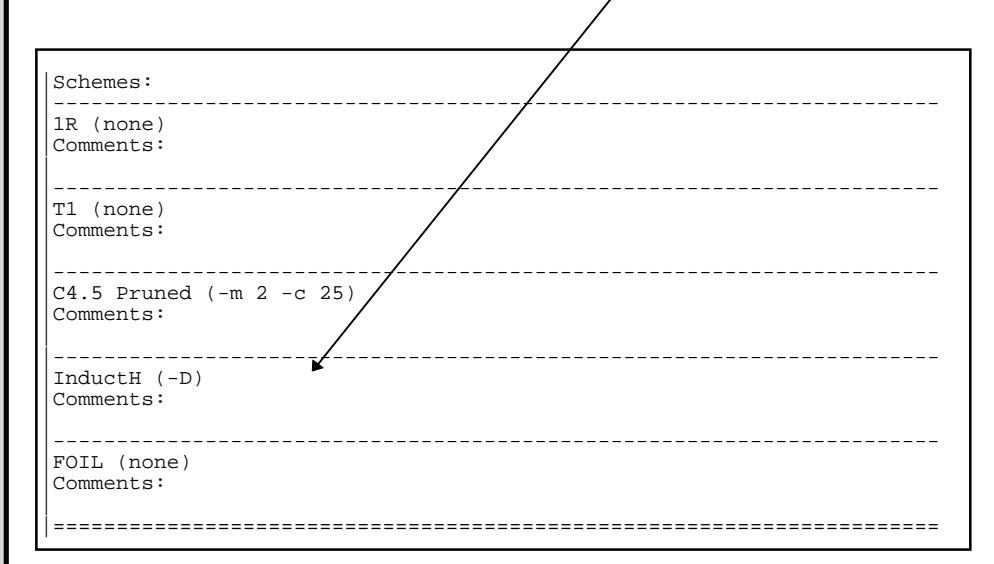

Figure 108. .clac Scheme Information

- the datasets used; this includes:
  - the name of each dataset
  - the path to the dataset
  - the dataset's class —

any comments about the dataset
 and the date the dataset was added to the experiment

Datasets:
golf (/home/ml/wekalite2.1/datasets.lite/golf.arff) class(5)
Comments:
Dataset: /home/ml/wekalite2.1/datasets.lite/golf.arff
Added: Mon Sep 09 15:47:40 1996

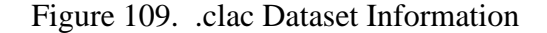

- the experiment times
  - when the experiment started
  - the time each scheme finished analysing the golf dataset

| Experiment started:                            | 15:51:02 842241062                       |  |
|------------------------------------------------|------------------------------------------|--|
| started T1 golf                                | 15:51:21 842241081                       |  |
| started C4.5 Prun golf<br>started InductH golf | 15:51:31 842241091<br>15:51:45 842241105 |  |
| started FOIL golf                              | 15:51:58 842241118                       |  |

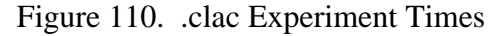

- the PREVAL complexity measures for each scheme analysing the golf dataset; this includes: /
  - the mode (testing or training); and

| Scheme Dataset | Mode          | =====<br>R   | === | <br>C2 | =====<br>D2 | =====<br>T2 | ==: | =====<br>С3 | =====<br>D3 | =====<br>T3 | === |                  |
|----------------|---------------|--------------|-----|--------|-------------|-------------|-----|-------------|-------------|-------------|-----|------------------|
| lR golf        | test<br>train | 0.00         |     | 0.00   | 0.00        | 0.00        |     | 0.00        | 0.00        | 0.00        |     | (0001)<br>(0001) |
| C4.5 Prune     | test<br>train | 0.00<br>0.00 |     | 0.00   | 0.00        | 0.00        |     | 0.00        | 0.00        | 0.00        | -   | (0001)<br>(0001) |
| FOIL           | test<br>train | 0.00         |     | 0.00   | 0.00        | 0.00        |     | 0.00        | 0.00        | 0.00        | -   | (0001)<br>(0001) |
| InductH        | test<br>train | 0.00<br>0.00 |     | 0.00   | 0.00        | 0.00        |     | 0.00        | 0.00        | 0.00        | -   | (0001)<br>(0001) |
| T1             | test<br>train | 0.00<br>0.00 |     | 0.00   | 0.00        | 0.00        |     | 0.00        | 0.00        | 0.00        | -   | (0001)<br>(0001) |

Figure 111. .clac PREVAL Complexity Measures

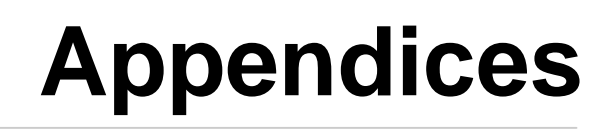

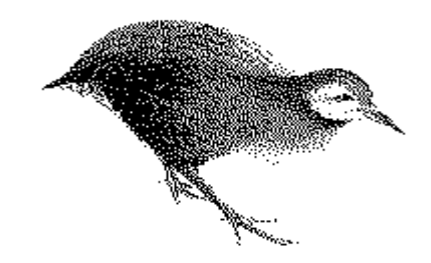

# APPENDIX 1: WEKA EXPERIMENT WITH TRAINING AND TESTING DATASETS

Here is another example of data analysis performed on the WEKA workbench. This analysis has been included to show how both a training and a testing dataset can also be used in analysis.

The breast cancer file, introduced at the beginning of the Tutorial is used as the example datafile. The original breast cancer file has already been divided into separate training and testing datasets.<sup>17</sup> Both datasets have been saved as ARFF files and can be found in:

\$WEKAHOME/datasets.lite/breast-cancer

Load the breast-cancer training dataset:

breast-cancer-data.arff

From the scheme menu choose each of the following schemes with the class attribute as class **10 Class (E)**:

**1R** — Run the scheme with 1R options

| −  WE                       | KA 2.1 – 1R Paramete                | NTS V                                      |
|-----------------------------|-------------------------------------|--------------------------------------------|
| Run Mode:                   | 💠 1Rw 🛛 🔶                           | 1R 🔷 1R*                                   |
| Description:                | 1R Makes a rule ba<br>and evaluates | sed on one attribute<br>s it on a test set |
| Number of Runs:             | 1                                   |                                            |
| Percentage in Training Set: | 50                                  |                                            |
| Testing:                    | 💠 Use Test File                     | 🔶 Generate test File                       |
| Cancel                      | Defaults                            | Okay                                       |

Figure 112. 1R Parameters

and view the results

<sup>&</sup>lt;sup>17</sup> Training and testing datasets are described in the Introduction.

| <pre>File</pre> |  |
|-----------------|--|
|-----------------|--|

Figure 113. 1R Results

T2 — Run the T2 scheme with T2 options

|                      | WEKA 2.1 – T2 P                            | arameters                    |                   |
|----------------------|--------------------------------------------|------------------------------|-------------------|
| Depth of tree:       | ♦ T2                                       | 💠 T1                         |                   |
| Number of intervals: | 3                                          |                              |                   |
| Evaluation:          | 🔶 Internal                                 | <ul> <li>External</li> </ul> | Show PROLOG rules |
| Time complexity:     | O((191 log191)* 2^4* 10^2 * (intervals)^2) |                              |                   |
| Space complexity:    | O(191 * 2^2 * (intervals)^2)               |                              |                   |
| Cancel               | Defau                                      | ılts                         | Okay              |

Figure 114. T2 Parameters

and view the results

| WERA 2 1 Toxt Mower TO them alm/wakalite2 1 (datacete ite/breast, ean earlbreast, ean                                                                                                    |            |
|----------------------------------------------------------------------------------------------------|------------|
| VERA 2.1 – Text viewer. 12.momenniwekanez. Truatasets.merpreast-cancerpreast-canc                                                                                                    | # –q ∨ j ∆ |
| <u>File G</u> oto <u>V</u> iew                                                                                                    |            |
| Decision Tree:<br>'inv-nodes' = Unknown: 'no-recurrence-events' (0.0)<br>'inv-nodes' = '0-2': 'no-recurrence-events' (139.0/31.0)<br>'inv-nodes' = '3-5': 'recurrence-events' (139.0/31.0)<br>'inv-nodes' = '6-8': 'recurrence-events' (11.0/4.0)<br>'inv-nodes' = '9-11': 'recurrence-events' (8.0/3.0)<br>'inv-nodes' = '12-14': 'no-recurrence-events' (0.0)<br>'inv-nodes' = '12-14': 'no-recurrence-events' (0.0)<br>'inv-nodes' = '18-20': 'no-recurrence-events' (0.0)<br>'inv-nodes' = '18-20': 'no-recurrence-events' (0.0)<br>'inv-nodes' = '24-26': 'recurrence-events' (0.0)<br>'inv-nodes' = '27-29': 'no-recurrence-events' (0.0)<br>'inv-nodes' = '30-32': 'no-recurrence-events' (0.0)<br>'inv-nodes' = '33-35': 'no-recurrence-events' (0.0)<br>'inv-nodes' = '36-39': 'no-recurrence-events' (0.0) |            |
| Evaluation on training data (191 items):                                                                                                    |            |
| Size of Tree Errors                                                                                                    |            |
| 15 53.0(27.7%)                                                                                                    | $\nabla$   |

Figure 115. T2 Decision Tree Results

If you want to see a graphical representation of the decision tree then choose **Unpruned Decision Tree...** from the View menu.

C4.5 — Run this scheme with Tree and Internal output, and internal evaluation. View the results.

| 📼 WEKA 2.1 – Text Viewer: C4.5:/home/ml/wekalite2.1/datasets.lite/breast-cancer/breast-car 🗹                                                                                                    |
|----------------------------------------------------------------------------------------------------|
| <u>File G</u> oto <u>V</u> iew                                                                                                    |
| Simplified Decision Tree:                                                                                                    |
| <pre>Sumplified Decision Tree:<br/>'inv-nodes' = '0-2': 'no-recurrence-events' (139.0/35.0)<br/>'inv-nodes' = '18-20: 'no-recurrence-events' (0.0)<br/>'inv-nodes' = '21-23': 'no-recurrence-events' (0.0)<br/>'inv-nodes' = '21-23': 'no-recurrence-events' (0.0)<br/>'inv-nodes' = '27-29': 'no-recurrence-events' (0.0)<br/>'inv-nodes' = '33-35': 'no-recurrence-events' (0.0)<br/>'inv-nodes' = '36-39': 'no-recurrence-events' (0.0)<br/>'inv-nodes' = '36-39': 'no-recurrence-events' (0.0)<br/>'turo-size' = '0-4': 'recurrence-events' (0.0)<br/>'turo-size' = '15-19': 'recurrence-events' (0.0)<br/>'turo-size' = '15-19': 'recurrence-events' (0.0)<br/>'turo-size' = '15-19': 'recurrence-events' (0.0)<br/>'turo-size' = '30-34': 'recurrence-events' (0.0)<br/>'turo-size' = '30-34': 'recurrence-events' (0.0)<br/>'turo-size' = '30-34': 'recurrence-events' (0.0)<br/>'turo-size' = '30-34': 'recurrence-events' (0.0)<br/>'turo-size' = '30-34': 'recurrence-events' (0.0)<br/>'turo-size' = '50-54': 'recurrence-events' (0.0)<br/>'turo-size' = '50-54': 'recurrence-events' (0.0)<br/>'turo-size' = '50-54': 'recurrence-events' (0.0)<br/>'turo-size' = '50-54': 'recurrence-events' (1.0/0.8)<br/>'turo-size' = '20-24':<br/>' 'breast-quad' = 'left_up': 'no-recurrence-events' (1.0/0.8)<br/>' turo-size' = '20-24':<br/>' 'breast-quad' = 'left_low': 'recurrence-events' (1.0/0.8)<br/>' 'turo-size' = '20-24':<br/>' 'breast-quad' = 'left_low': 'recurrence-events' (0.0)<br/>' 'turo-size' = '20-24':<br/>' 'breast-quad' = 'left_low': 'recurrence-events' (0.0)<br/>' 'turo-size' = '20-24':<br/>' 'breast-quad' = 'left_' 'recurrence-events' (0.0)<br/>' 'turo-size' = '20-24':<br/>' 'breast' = '16ft': 'recurrence-events' (0.0)<br/>' 'turo-size' = '20-24':<br/>' 'deg-malig' = '1: 'recurrence-events' (2.0/1.0)<br/>' 'turo-size' = '20-24':<br/>' 'deg-malig' = '1: 'recurrence-events' (2.0/2.3)<br/>'inv-nodes' = '6-8':<br/>' 'deg-malig' = '1: 'recurrence-events' (0.0)<br/>' 'turo-size' = '20-24':<br/>' 'irediaft' = 'no-recurrence-events' (0.0)<br/>' 'turo-size' = '16-17':<br/>' 'irediaft' = 'no-recurrence-events' (0.0)<br/>' 'irenopause' = '1640': 'no-recurrence-events' (0.0)<br/>' 'renopause' = '1640': 'no-recurrence-events' (0.0)<br/>' 'renopause'</pre> |
| Tree saved                                                                                                    |
| Evaluation on training data (191 items):                                                                                                    |
| Before Pruning After Pruning                                                                                                    |
| Size Errors Size Errors Estimate                                                                                                    |
| 120 24(12.6%) 41 38(19.9%) (30.6%) <<                                                                                                    |

Figure 116. C4.5 Decision Tree

InductH — Run this scheme with Rippledown Rules (this takes about three minutes).

|                  | И                  | EKA 2.1 – InductH Parameters 🛛 🖓 🔻                         |
|------------------|--------------------|------------------------------------------------------------|
| InductH          |                    |                                                            |
| Training File:   | /home/ml/we        | calite2.1/datasets.lite/breast-cancer/breast-cancer-data.a |
| Test File:       | No test file s     | pecified                                                   |
| Class Attribute: | Class [attrib      | ute 10]                                                    |
| Options          |                    |                                                            |
| Rule Format:     | $\diamondsuit$ DNF | <ul> <li>Ripple Down</li> </ul>                            |
|                  | Cancel             | Okay                                                       |

Figure 117. InductH Parameters

and view the results.

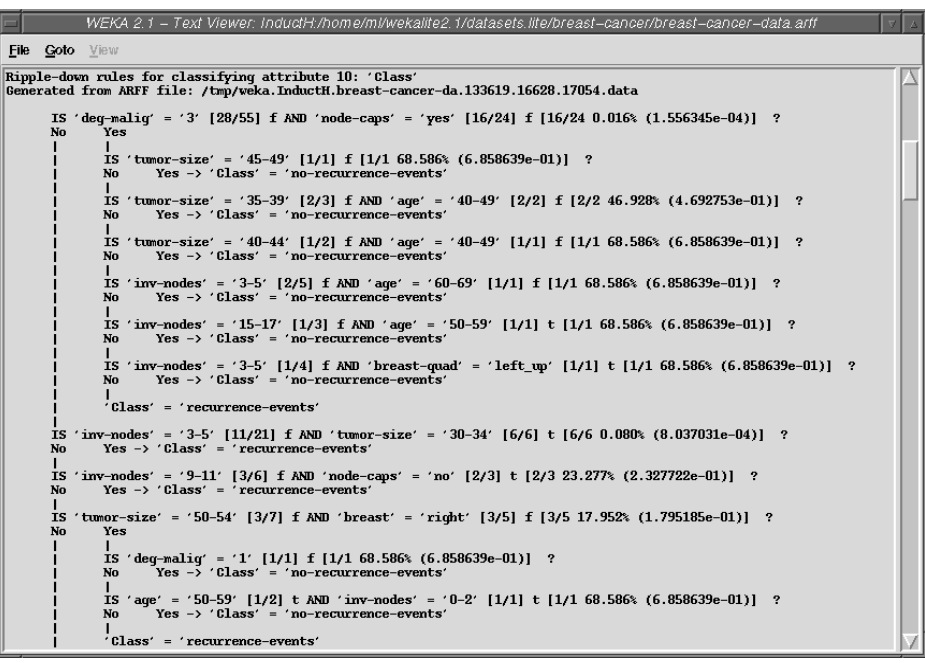

Figure 118. InductH Results

Load the breast-cancer testing dataset:

breast-cancer-test.arff

| Training File: | breast-cancer-data.arff |            |     |  |
|----------------|-------------------------|------------|-----|--|
| Testing File:  | breast-cancer-test.arff |            |     |  |
| Relation:      | breast-cancer-data      |            |     |  |
| Attributes:    | 10                      | Instances: | 191 |  |

Figure 119. Data and Test Files loaded on the Experiment Editor

From the scheme menu choose each of the following schemes with the class attribute as class **10 Class (E)**:

1R — Run the scheme with 1R options; view the results and compare these with the training dataset 1R results.

| WEKA 2.1 - Text Viewer: 1F:/home/ml/wekalite2.1/datasets.lite/breast-cancer-       7         File Goto View       * rule for 'inv-nodes':       * ('0-2'). % (108/139)         * rule for 'inv-nodes':       * inv-nodes'('3-5'). % (14/27)         * Class' ('recurrence-events') :- 'inv-nodes' ('6-8'). % (7/11)       * (5/8)         * Class' ('recurrence-events') :- 'inv-nodes' ('15-17'). % (5/8)       * (14/27)         * Class' ('recurrence-events') :- 'inv-nodes' ('12-14'). % (0/0)       * (13-21'). % (0/0)         * Class' ('no-recurrence-events') :- 'inv-nodes' ('12-14'). % (0/0)       * (13-22'). % (0/0)         * Class' ('no-recurrence-events') :- 'inv-nodes' ('12-23'). % (0/0)       * (21-23'). % (0/0)         * Class' ('no-recurrence-events') :- 'inv-nodes' ('21-23'). % (0/0)       * (21-23'). % (0/0)         * Class' ('no-recurrence-events') :- 'inv-nodes' ('21-23'). % (0/0)       * (21-23'). % (0/0)         * Class' ('no-recurrence-events') :- 'inv-nodes' ('21-23'). % (0/0)       * (21-23'). % (0/0)         * Class' ('no-recurrence-events') :- 'inv-nodes' ('23-32'). % (0/0)       * (21-23'). % (0/0)         * Class' ('no-recurrence-events') :- 'inv-nodes' ('23-32'). % (0/0)       * (21-23'). % (0/0)         * Class' ('no-recurrence-events') :- 'inv-nodes' ('33-35'). % (0/0)       * (21-23'). % (0/0)         * Class' ('no-recurrence-events') :- 'inv-nodes' ('33-35'). % (0/0)       * (21-23'). % (0/0)         * Class' ('no-recurrence-events') :- 'inv-nod |
|----------------------------------------------------------------------------------------------------|
|----------------------------------------------------------------------------------------------------|

Figure 120. 1R Test Results

T2 — Run the scheme with T2 options; view the results and compare these with the training dataset results.

| - WERA 2.1 Toxt Mawar, T2: hom o/m/wakalita2.1 (datacate lite/heact. canoac/heact. canoac                                                                                                    |        |
|----------------------------------------------------------------------------------------------------|--------|
|                                                                                                    |        |
| Eile <u>G</u> oto ⊻iew                                                                                                    |        |
| Decision Tree                                                                                                    | EX.    |
| Decision file.                                                                                                    | $ \ge$ |
| 'tumor-size' = Unknown: 'no-recurrence-events' (0.0)                                                                                                    |        |
| 'tumor-size' = '0-4': 'no-recurrence-events' (6.0/1.0)                                                                                                    |        |
| 'tumor-size' = '5-9': 'no-recurrence-events' (3.0)                                                                                                    |        |
| 'tumor-size' = '10-14':                                                                                                    |        |
| 1  inverse dest = 0.9(1  inverse of the inverse of the inve |        |
| $1  \text{Inv-nodes} = 0-2 : no-recurrence-events} (20.0)$                                                                                                    |        |
| inv-nodes' = '6-8': 'recurrence-events' (1.0)                                                                                                    |        |
| 'inv-nodes' = '9-11': 'no-recurrence-events' (0.0)                                                                                                    |        |
| 'inv-nodes' = '12-14': 'no-recurrence-events' (0.0)                                                                                                    |        |
| inv-nodes' = '15-17': 'no-recurrence-events' (0.0)                                                                                                    |        |
| inv-nodes' = '18-20': 'no-recurrence-events' (0.0)                                                                                                    |        |
| 1  1  1  1  1  1  1  2  1  2  3  1  1  1  1  1  1  1  1  1                                                                                                    |        |
| 1  Inv-nodes = 24-20; $no-recurrence-events (0,0)$                                                                                                    |        |
| inv-nodes' = '30-32': 'no-recurrence-events' (0.0)                                                                                                    |        |
| 'inv-nodes' = '33-35': 'no-recurrence-events' (0.0)                                                                                                    |        |
| 'inv-nodes' = '36-39': 'no-recurrence-events' (0.0)                                                                                                    |        |
| 'tumor-size' = '15-19':                                                                                                    |        |
| i 'age' = Unknown: 'no-recurrence-events' (0.0)                                                                                                    |        |
| age' = (10-19); 'no-recurrence-events' (0,0)                                                                                                    |        |
| dge = 20-25: no-recurrence-events (0.0)                                                                                                    |        |
| 1  age = 30-55. $10-100$ interference-events $(4,0/2,0)$                                                                                                    |        |
| 1 - 3 - 3 - 5 - 5 - 5 - 5 - 5 - 5 - 5 - 5                                                                                                    |        |
| age' = '60-69': 'no-recurrence-events' (7.0)                                                                                                    |        |
| 'age' = '70-79': 'recurrence-events' (1.0)                                                                                                    |        |
| i 'age' = '80-89': 'no-recurrence-events' (0.0)                                                                                                    |        |
| (1 'age' = '90-99': 'no-recurrence-events' (0.0)                                                                                                    |        |
| tumor-size = 20-24:                                                                                                    |        |
| 1 'node-caps' = 'wes': 'recurrence-events' (5.0/2.0)                                                                                                    |        |
| i 'node-caps' = 'no': 'no-recurrence-events' (22.0/5.0)                                                                                                    |        |
| /'tumor-size' = '25-29':                                                                                                    |        |
| 'breast-quad' = Unknown: 'no-recurrence-events' (0.0)                                                                                                    |        |
| breast-quad' = 'left_up': 'no-recurrence-events' (12.0/3.0)                                                                                                    |        |
| breast-quad' = 'left_low': 'no-recurrence-events' (12.0/5.0)                                                                                                    |        |
| i breast-quau = fight_up; recurrence-events (5.0/1.0)                                                                                                    |        |

Figure 121. T2 Test Results

C4.5 — Run the scheme with Tree and Rule output and internal evaluation; view the results and compare these with the training dataset C4.5 results.

| WEKA 2.1 – Text Viewer: C4.5:/home/mi/wekalite2.1/datasets.lite/breast-cancer/breast-cancer 🕫                                                                                                    |  |  |  |
|----------------------------------------------------------------------------------------------------|--|--|--|
| <u>File G</u> oto <u>⊻</u> iew                                                                                                    |  |  |  |
| Simplified Decision Tree:                                                                                                    |  |  |  |
| <pre>Sumplified Decision Tree:<br/>'inv-nodes' = '0-2': 'no-recurrence-events' (139.0/35.0)<br/>'inv-nodes' = '12-14': 'no-recurrence-events' (0.0)<br/>'inv-nodes' = '12-14': 'no-recurrence-events' (0.0)<br/>'inv-nodes' = '21-23': 'no-recurrence-events' (0.0)<br/>'inv-nodes' = '21-23': 'no-recurrence-events' (0.0)<br/>'inv-nodes' = '22-29: 'no-recurrence-events' (0.0)<br/>'inv-nodes' = '30-32': 'no-recurrence-events' (0.0)<br/>'inv-nodes' = '36-39': 'no-recurrence-events' (0.0)<br/>'inv-nodes' = '36-39': 'no-recurrence-events' (0.0)<br/>'inv-nodes' = '3-5':<br/>' 'tumor-size' = '0-4': 'recurrence-events' (1.0/0.8)<br/>' tumor-size' = '10-14': 'no-recurrence-events' (1.0/0.8)<br/>' tumor-size' = '10-14': 'no-recurrence-events' (1.0/0.8)<br/>' tumor-size' = '30-34': 'recurrence-events' (0.0)<br/>' 'tumor-size' = '30-34': 'recurrence-events' (0.0)<br/>' 'tumor-size' = '30-34': 'recurrence-events' (0.0)<br/>' tumor-size' = '30-34': 'recurrence-events' (0.0)<br/>' tumor-size' = '40-44': 'no-recurrence-events' (0.0)<br/>' tumor-size' = '50-54': 'recurrence-events' (0.0)<br/>' tumor-size' = '50-54': 'recurrence-events' (0.0)<br/>' tumor-size' = '20-24':<br/>' 'tumor-size' = '20-24':<br/>' 'breast-quad' = 'left_low': 'recurrence-events' (2.0/1.0)<br/>' breast-quad' = 'left_low': 'recurrence-events' (0.0)<br/>' 'tumor-size' = '20-24':<br/>' 'breast-quad' = 'left_low': 'recurrence-events' (0.0)<br/>' 'tumor-size' = '25-59': '<br/>' recurrence-events' (0.0)<br/>' 'tumor-size' = '20-24':<br/>' 'breast-quad' = 'left_low': 'recurrence-events' (0.0)<br/>' 'tumor-size' = '20-24':<br/>' 'breast-quad' = 'left_low': 'recurrence-events' (0.0)<br/>' 'tumor-size' = '25-29':<br/>' 'breast-quad' = 'left_low': 'recurrence-events' (0.0)<br/>' 'tumor-size' = '25-29':<br/>' 'breast' = '25-29':<br/>' 'breast' = '16ft': 'recurrence-events' (0.0)<br/>' 'tumor-size' = '25-29':<br/>' 'breast' = 'left': 'recurrence-events' (0.0)<br/>' 'tumor-size' = '25-29':<br/>' 'breast' = 'left': 'recurrence-events' (0.0)<br/>' 'tumor-size' = '25-29':<br/>' 'breast' = 'left': 'recurrence-events' (2.0/1.0)<br/>' breast' = 'left': 'recurrence-events' (5.0/2.3)</pre> |  |  |  |
| <pre>  'deg-malig' = '1': 'recurrence-events' (0.0)   'deg-malig' = '2': 'no-recurrence-events' (4.0/2.2)   'deg-malig' = '3': 'recurrence-events' (7.0/2.4) 'inv-nodes' = '9-11':   'irradiat' = 'yes': 'no-recurrence-events' (5.0/3.2)   'irradiat' = 'no': 'recurrence-events' (3.0/1.1)   'inv-nodes' = '15-17':   'menopause' = '1t40': 'no-recurrence-events' (0.0)   'menopause' = 'ge40': 'no-recurrence-events' (2.0/1.1)   'menopause' = 'premeno': 'recurrence-events' (2.0/1.0)</pre>                                                                                                    |  |  |  |
| Tree saved                                                                                                    |  |  |  |
| Evaluation on training data (191 items):                                                                                                    |  |  |  |
| Before Pruning After Pruning                                                                                                    |  |  |  |
| Size Errors Size Errors Estimate                                                                                                    |  |  |  |
| 120 24(12.6%) 41 38(19.9%) (30.6%) <<                                                                                                    |  |  |  |
| Evaluation on test data (95 items):                                                                                                    |  |  |  |
| Before Pruning After Pruning                                                                                                    |  |  |  |
| Size Errors Size Errors Estimate                                                                                                    |  |  |  |
| 120 36(37.9%) 41 24(25.3%) (30.6%) <<                                                                                                    |  |  |  |

Figure 122. C4.5 Decision Tree Test Results

**InductH** — Run the scheme with Rippledown options; view the results and compare these with the training dataset results.

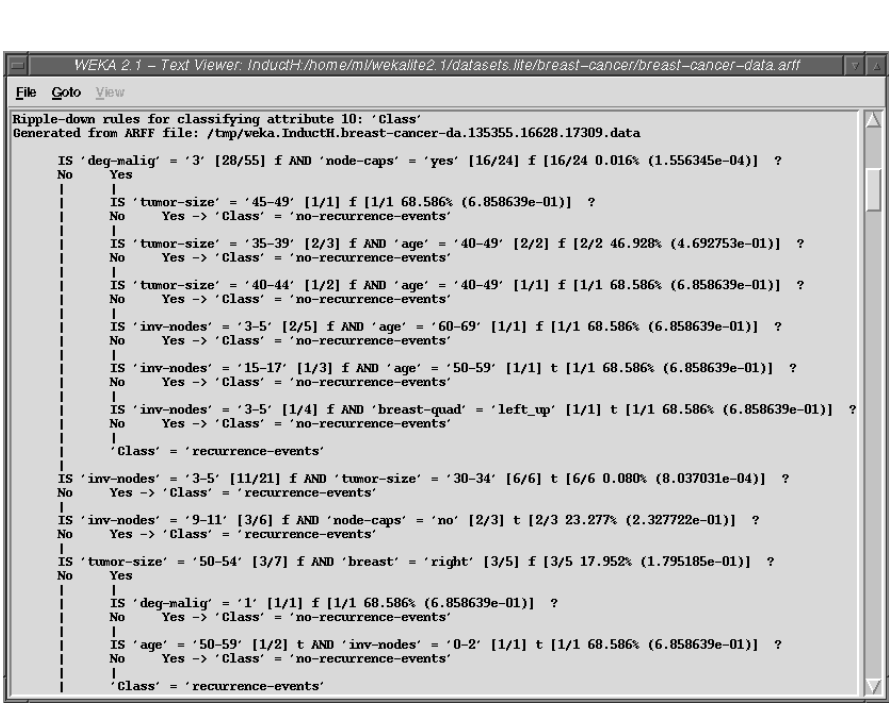

Figure 123. InductH Test Results

Open the Experiment Editor. Create a new experiment and enter the experiment name and notes for the experiment.

The notes should be similar to those written for the golf experiment. The files that will be used will be both the breast cancer data and test datasets. The schemes that will be used are FOIL, K\*, and PEBLS; each with default parameters.

Enter this information. Save the experiment and run the experiment. When this has finished view your results.

# APPENDIX 2: GOLF AND BREAST CANCER ARFF FILES

## Golf

Both the golf and breast cancer ARFF files are given below.

A simple dataset which uses weather information to decided whether to play golf or not.

### **Dataset information:**

Number of Instances: 14 Number of Attributes: 4 + class attribute Missing values: none.

### **Attribute Information:**

| ATTRIBUTE    | TYPE            | VALUES                |
|--------------|-----------------|-----------------------|
| outlook:     | enumerated      | sunny, overcast, rain |
| temperature: | real with range | [0.0,100]             |
| humidity:    | real            |                       |
| windy:       | enumerated      | true, false           |
| class:       | enumerated      | Play, 'Dont Play'     |

Table 4. Golf Dataset Attribute Information

### **Class Distribution:**

The class for this dataset is called 'class'.Play:9 (64.3%)Dont Play':5 (35.7%)

Note : The distribution is given as the number of instances with the class value with in the entire dataset (ie. out of 14 instances)

#### Data:

sunny, 85, 85, FALSE, 'Dont Play' sunny, 80, 90, TRUE, 'Dont Play' overcast, 83, 78, FALSE, Play rain, 70, 96, FALSE, Play rain, 68, 80, FALSE, Play rain, 65, 70, TRUE, 'Dont Play' overcast, 64, 65, TRUE, Play sunny, 72, 95, FALSE, 'Dont Play' sunny, 69, 70, FALSE, Play rain, 75, 80, FALSE, Play sunny, 75, 70, TRUE, Play overcast, 72, 90, TRUE, Play overcast, 81, 75, FALSE, Play rain, 71, 80, TRUE, 'Dont Play'

#### Sources:

"C4.5: Programs for Machine Learning", Morgan Kaufmann, Oct 1992

Note: This is NOT a UCI dataset - SRG 7 Nov 1994

# **Breast Cancer**

This is one of three domains provided by the Oncology Institute that has repeatedly appeared in the machine learning literature. (See also lymphography and primary-tumor.)

This data set includes 201 instances of one class and 85 instances of another class. The instances are described by 9 attributes, some of which are linear and some are nominal.

### **Dataset information:**

Number of Instances: 286.

201 instances are of one class, 85 are of another class. Number of Attributes: nine + class attribute.

Some attributes are linear and some are nominal. Missing values: there are nine missing values.

Eight values are missing from attribute node-caps, and one value is missing from the attribute breast-quad.

### **Attribute Information:**

| ATTRIBUTE                 | TYPE                     | VALUES                                                                                                    |
|---------------------------|--------------------------|----------------------------------------------------------------------------------------------------|
| age:                      | enumerated               | 10-19, 20-29, 30-39,<br>40-49, 50-59, 60-69,<br>70-79, 80-89, 90-99                                            |
| menopause:<br>tumor-size: | enumerated<br>enumerated | It40, ge40, premeno<br>0-4, 5-9, 10-14, 15-19,<br>20-24, 25-29, 30-34,<br>35-39, 40-44, 45-49,<br>50-54, 55-59 |
| inv-nodes:                | enumerated               | 0-2, 3-5, 6-8, 9-11, 12-<br>14, 15-17, 18-20, 21-<br>23, 24-26,27-29, 30-32,<br>33-35, 36-39                   |
| node-caps:                | enumerated<br>(binary)   | yes, no                                                                                                    |
| deg_malig:                | enumerated               | 1, 2, 3                                                                                                    |
| breast:                   | enumerated               | left, right                                                                                                    |
| breast-quad:              | enumerated               | left-up, left-low, right-<br>up,right-low, central                                                             |
| irradiat:                 | enumerated               | yes, no                                                                                                    |
| Class:                    | enumerated               | no-recurrence-events,<br>recurrence-events                                                                     |

Table 5. Breast-cancer Dataset Attribute Information

#### **Class Distribution:**

The class for this dataset is called 'Class'.No-recurrence-events:201recurrence-events:85

Note : The distribution is given as the number of instances with the class value with in the entire dataset (ie. out of 286 instances)

#### Data:

The data has been divided into training and testing datasets.

#### TRAINING FILE:

40-49, premeno, 15-19, 0-2, yes, 3, right, left\_up, no, recurrence-events 50-59, ge40, 15-19, 0-2, no, 1, right, central, no, no-recurrence-events 50-59, ge40, 35-39, 0-2, no, 2, left, left\_low, no, recurrence-events 40-49, premeno, 35-39, 0-2, yes, 3, right, left\_low, yes, no-recurrence-events 40-49, premeno, 30-34, 3-5, yes, 2, left, right\_up, no, recurrence-events 50-59, premeno, 25-29, 3-5, no, 2, right, left up, yes, no-recurrence-events 50-59, ge40, 40-44, 0-2, no, 3, left, left up, no, no-recurrence-events 40-49, premeno, 10-14, 0-2, no, 2, left, left\_up, no, no-recurrence-events 40-49, premeno, 0-4, 0-2, no, 2, right, right\_low, no, no-recurrence-events 40-49, ge40, 40-44, 15-17, yes, 2, right, left\_up, yes, no-recurrence-events 50-59, premeno, 25-29, 0-2, no, 2, left, left\_low, no, no-recurrence-events 60-69, ge40, 15-19, 0-2, no, 2, right, left\_up, no, no-recurrence-events 50-59, ge40, 30-34, 0-2, no, 1, right, central, no, no-recurrence-events 50-59, ge40, 25-29, 0-2, no, 2, right, left\_up, no, no-recurrence-events 40-49, premeno, 25-29, 0-2, no, 2, left, left\_low, yes, recurrence-events 30-39, premeno, 20-24, 0-2, no, 3, left, central, no, no-recurrence-events 50-59, premeno, 10-14, 3-5, no, 1, right, left up, no, no-recurrence-events 60-69, ge40, 15-19, 0-2, no, 2, right, left up, no, no-recurrence-events 50-59, premeno, 40-44, 0-2, no, 2, left, left\_up, no, no-recurrence-events 50-59, ge40, 20-24, 0-2, no, 3, left, left\_up, no, no-recurrence-events 50-59, lt40, 20-24, 0-2, ?, 1, left, left low, no, recurrence-events 60-69, ge40, 40-44, 3-5, no, 2, right, left\_up, yes, no-recurrence-events 50-59, ge40, 15-19, 0-2, no, 2, right, left\_low, no, no-recurrence-events 40-49, premeno, 10-14, 0-2, no, 1, right, left\_up, no, no-recurrence-events 30-39, premeno, 15-19, 6-8, yes, 3, left, left low, yes, recurrence-events 50-59, ge40, 20-24, 3-5, yes, 2, right, left\_up, no, no-recurrence-events 50-59, ge40, 10-14, 0-2, no, 2, right, left\_low, no, no-recurrence-events 40-49, premeno, 10-14, 0-2, no, 1, right, left up, no, no-recurrence-events 60-69, ge40, 30-34, 3-5, yes, 3, left, left\_low, no, no-recurrence-events 40-49, premeno, 15-19, 15-17, yes, 3, left, left\_low, no, recurrence-events 60-69, ge40, 30-34, 0-2, no, 3, right, central, no, recurrence-events 60-69, ge40, 25-29, 3-5, ?, 1, right, left\_low, yes, no-recurrence-events 50-59, ge40, 25-29, 0-2, no, 3, left, right\_up, no, no-recurrence-events 50-59, ge40, 20-24, 0-2, no, 3, right, left\_up, no, no-recurrence-events 40-49, premeno, 30-34, 0-2, no, 1, left, left low, yes, recurrence-events 30-39, premeno, 15-19, 0-2, no, 1, left, left low, no, no-recurrence-events 40-49, premeno, 10-14, 0-2, no, 2, right, left\_up, no, no-recurrence-events 60-69, ge40, 45-49, 6-8, yes, 3, left, central, no, no-recurrence-events 40-49, ge40, 20-24, 0-2, no, 3, left, left low, no, no-recurrence-events 40-49, premeno, 10-14, 0-2, no, 1, right, right\_low, no, no-recurrence-events 30-39, premeno, 35-39, 0-2, no, 3, left, left\_low, no, recurrence-events 40-49, premeno, 35-39, 9-11, yes, 2, right, right\_up, yes, no-recurrence-events 60-69, ge40, 25-29, 0-2, no, 2, right, left\_low, no, no-recurrence-events 50-59, ge40, 20-24, 3-5, yes, 3, right, right\_up, no, recurrence-events 30-39, premeno, 15-19, 0-2, no, 1, left, left\_low, no, no-recurrence-events 50-59, premeno, 30-34, 0-2, no, 3, left, right up, no, recurrence-events 60-69, ge40, 10-14, 0-2, no, 2, right, left\_up, yes, no-recurrence-events 40-49, premeno, 35-39, 0-2, yes, 3, right, left\_up, yes, no-recurrence-events 50-59, premeno, 50-54, 0-2, yes, 2, right, left\_up, yes, no-recurrence-events 50-59, ge40, 40-44, 0-2, no, 3, right, left up, no, no-recurrence-events

70-79, ge40, 15-19, 9-11, ?, 1, left, left\_low, yes, recurrence-events 50-59, lt40, 30-34, 0-2, no, 3, right, left\_up, no, no-recurrence-events 40-49, premeno, 0-4, 0-2, no, 3, left, central, no, no-recurrence-events 70-79, ge40, 40-44, 0-2, no, 1, right, right\_up, no, no-recurrence-events 40-49, premeno, 25-29, 0-2, ?, 2, left, right\_low, yes, no-recurrence-events 50-59, ge40, 25-29, 15-17, yes, 3, right, left\_up, no, no-recurrence-events 50-59, premeno, 20-24, 0-2, no, 1, left, left\_low, no, no-recurrence-events 50-59, ge40, 35-39, 15-17, no, 3, left, left\_low, no, no-recurrence-events 50-59, ge40, 50-54, 0-2, no, 1, right, right\_up, no, no-recurrence-events 30-39, premeno, 0-4, 0-2, no, 2, right, central, no, recurrence-events 50-59, ge40, 40-44, 6-8, yes, 3, left, left\_low, yes, recurrence-events 40-49, premeno, 30-34, 0-2, no, 2, right, right\_up, yes, no-recurrence-events 40-49, ge40, 20-24, 0-2, no, 3, left, left\_up, no, no-recurrence-events 40-49, premeno, 30-34, 15-17, yes, 3, left, left\_low, no, recurrence-events 40-49, ge40, 20-24, 0-2, no, 2, right, left\_up, no, recurrence-events 50-59, ge40, 15-19, 0-2, no, 1, right, central, no, no-recurrence-events 30-39, premeno, 25-29, 0-2, no, 2, right, left\_low, no, no-recurrence-events 60-69, ge40, 15-19, 0-2, no, 2, left, left\_low, no, no-recurrence-events 50-59, premeno, 50-54, 9-11, yes, 2, right, left\_up, no, recurrence-events 30-39, premeno, 10-14, 0-2, no, 1, right, left\_low, no, no-recurrence-events 50-59, premeno, 25-29, 3-5, yes, 3, left, left\_low, yes, recurrence-events 60-69, ge40, 25-29, 3-5, ?, 1, right, left\_up, yes, no-recurrence-events 60-69, ge40, 10-14, 0-2, no, 1, right, left\_low, no, no-recurrence-events 50-59, ge40, 30-34, 6-8, yes, 3, left, right\_low, no, recurrence-events 30-39, premeno, 25-29, 6-8, ves, 3, left, right low, ves, recurrence-events 50-59, ge40, 10-14, 0-2, no, 1, left, left\_low, no, no-recurrence-events 50-59, premeno, 15-19, 0-2, no, 1, left, left\_low, no, no-recurrence-events 40-49, premeno, 25-29, 0-2, no, 2, right, central, no, no-recurrence-events 40-49, premeno, 25-29, 0-2, no, 3, left, right\_up, no, recurrence-events 60-69, ge40, 30-34, 6-8, yes, 2, right, right\_up, no, no-recurrence-events 50-59, lt40, 15-19, 0-2, no, 2, left, left\_low, no, no-recurrence-events 40-49, premeno, 25-29, 0-2, no, 2, right, left\_low, no, no-recurrence-events 40-49, premeno, 30-34, 0-2, no, 1, right, left\_up, no, no-recurrence-events 60-69, ge40, 15-19, 0-2, no, 2, left, left\_up, yes, no-recurrence-events 30-39, premeno, 0-4, 0-2, no, 2, right, central, no, no-recurrence-events 50-59, ge40, 35-39, 0-2, no, 3, left, left\_up, no, no-recurrence-events 40-49, premeno, 40-44, 0-2, no, 1, right, left\_up, no, no-recurrence-events 30-39, premeno, 25-29, 6-8, yes, 2, right, left\_up, yes, no-recurrence-events 50-59, ge40, 20-24, 0-2, no, 1, right, left\_low, no, no-recurrence-events 50-59, ge40, 30-34, 0-2, no, 1, left, left\_up, no, no-recurrence-events 60-69, ge40, 20-24, 0-2, no, 1, right, left\_up, no, recurrence-events 30-39, premeno, 30-34, 3-5, no, 3, right, left\_up, yes, recurrence-events 50-59, lt40, 20-24, 0-2, ?, 1, left, left\_up, no, recurrence-events 50-59, premeno, 10-14, 0-2, no, 2, right, left\_up, no, no-recurrence-events 50-59, ge40, 20-24, 0-2, no, 2, right, left\_up, no, no-recurrence-events 40-49, premeno, 45-49, 0-2, no, 2, left, left\_low, yes, no-recurrence-events 30-39, premeno, 40-44, 0-2, no, 1, left, left up, no, recurrence-events 50-59, premeno, 10-14, 0-2, no, 1, left, left\_low, no, no-recurrence-events 60-69, ge40, 30-34, 0-2, no, 3, right, left\_up, yes, recurrence-events 40-49, premeno, 35-39, 0-2, no, 1, right, left\_up, no, recurrence-events 40-49, premeno, 20-24, 3-5, yes, 2, left, left\_low, yes, recurrence-events 50-59, premeno, 15-19, 0-2, no, 2, left, left\_low, no, recurrence-events 50-59, ge40, 30-34, 0-2, no, 3, right, left\_low, no, no-recurrence-events 60-69, ge40, 20-24, 0-2, no, 2, left, left\_up, no, no-recurrence-events 40-49, premeno, 20-24, 0-2, no, 1, left, right\_low, no, no-recurrence-events 60-69, ge40, 30-34, 3-5, yes, 2, left, central, yes, recurrence-events 60-69, ge40, 20-24, 3-5, no, 2, left, left low, yes, recurrence-events 50-59, premeno, 25-29, 0-2, no, 2, left, right up, no, recurrence-events

50-59, ge40, 30-34, 0-2, no, 1, right, right\_up, no, no-recurrence-events 40-49, premeno, 20-24, 0-2, no, 2, left, right\_low, no, no-recurrence-events 60-69, ge40, 15-19, 0-2, no, 1, right, left\_up, no, no-recurrence-events 60-69, ge40, 30-34, 0-2, no, 2, left, left\_low, yes, no-recurrence-events 30-39, premeno, 30-34, 0-2, no, 2, left, left\_up, no, no-recurrence-events 30-39, premeno, 40-44, 3-5, no, 3, right, right\_up, yes, no-recurrence-events 60-69, ge40, 5-9, 0-2, no, 1, left, central, no, no-recurrence-events 60-69, ge40, 10-14, 0-2, no, 1, left, left\_up, no, no-recurrence-events 40-49, premeno, 30-34, 6-8, yes, 3, right, left\_up, no, recurrence-events 60-69, ge40, 10-14, 0-2, no, 1, left, left\_up, no, no-recurrence-events 40-49, premeno, 35-39, 9-11, yes, 2, right, left\_up, yes, no-recurrence-events 40-49, premeno, 20-24, 0-2, no, 1, right, left\_low, no, no-recurrence-events 40-49, premeno, 30-34, 0-2, yes, 3, right, right\_up, no, recurrence-events 50-59, premeno, 25-29, 0-2, yes, 2, left, left\_up, no, no-recurrence-events 40-49, premeno, 15-19, 0-2, no, 2, left, left\_low, no, no-recurrence-events 30-39, premeno, 35-39, 9-11, yes, 3, left, left\_low, no, recurrence-events 30-39, premeno, 10-14, 0-2, no, 2, left, right\_low, no, no-recurrence-events 50-59, ge40, 30-34, 0-2, no, 1, right, left\_low, no, no-recurrence-events 60-69, ge40, 30-34, 0-2, no, 2, left, left\_up, no, no-recurrence-events 60-69, ge40, 25-29, 0-2, no, 2, left, left\_low, no, no-recurrence-events 40-49, premeno, 15-19, 0-2, no, 2, left, left\_up, no, recurrence-events 60-69, ge40, 15-19, 0-2, no, 2, right, left\_low, no, no-recurrence-events 40-49, premeno, 30-34, 0-2, no, 2, left, right\_low, no, no-recurrence-events 20-29, premeno, 35-39, 0-2, no, 2, right, right\_up, no, no-recurrence-events 40-49, premeno, 30-34, 0-2, no, 3, right, right up, no, recurrence-events 40-49, premeno, 25-29, 0-2, no, 2, right, left\_low, no, recurrence-events 30-39, premeno, 30-34, 0-2, no, 3, left, left\_low, no, no-recurrence-events 30-39, premeno, 15-19, 0-2, no, 1, right, left\_low, no, recurrence-events 50-59, ge40, 0-4, 0-2, no, 1, right, central, no, no-recurrence-events 50-59, ge40, 0-4, 0-2, no, 1, left, left\_low, no, no-recurrence-events 60-69, ge40, 50-54, 0-2, no, 3, right, left\_up, no, recurrence-events 50-59, premeno, 30-34, 0-2, no, 1, left, central, no, no-recurrence-events 60-69, ge40, 20-24, 24-26, yes, 3, left, left\_low, yes, recurrence-events 40-49, premeno, 25-29, 0-2, no, 2, left, left\_up, no, no-recurrence-events 40-49, premeno, 30-34, 3-5, no, 2, right, left\_up, no, recurrence-events 50-59, premeno, 20-24, 3-5, yes, 2, left, left\_low, no, no-recurrence-events 50-59, ge40, 15-19, 0-2, yes, 2, left, central, yes, no-recurrence-events 50-59, premeno, 10-14, 0-2, no, 3, left, left\_low, no, no-recurrence-events 30-39, premeno, 30-34, 9-11, no, 2, right, left\_up, yes, recurrence-events 60-69, ge40, 10-14, 0-2, no, 1, left, left\_low, no, no-recurrence-events 40-49, premeno, 40-44, 0-2, no, 2, right, left\_low, no, no-recurrence-events 50-59, ge40, 30-34, 9-11, ?, 3, left, left\_up, yes, no-recurrence-events 40-49, premeno, 50-54, 0-2, no, 2, right, left\_low, yes, recurrence-events 50-59, ge40, 15-19, 0-2, no, 2, right, right\_up, no, no-recurrence-events 50-59, ge40, 40-44, 3-5, yes, 2, left, left\_low, no, no-recurrence-events 30-39, premeno, 25-29, 3-5, yes, 3, left, left\_low, yes, recurrence-events 60-69, ge40, 10-14, 0-2, no, 2, left, left low, no, no-recurrence-events 60-69, lt40, 10-14, 0-2, no, 1, left, right\_up, no, no-recurrence-events 30-39, premeno, 30-34, 0-2, no, 2, left, left\_up, no, recurrence-events 30-39, premeno, 20-24, 3-5, yes, 2, left, left\_low, no, recurrence-events 50-59, ge40, 10-14, 0-2, no, 1, right, left\_up, no, no-recurrence-events 60-69, ge40, 25-29, 0-2, no, 3, right, left\_up, no, no-recurrence-events 50-59, ge40, 25-29, 3-5, yes, 3, right, left\_up, no, no-recurrence-events 40-49, premeno, 30-34, 6-8, no, 2, left, left\_up, no, no-recurrence-events 60-69, ge40, 50-54, 0-2, no, 2, left, left\_low, no, no-recurrence-events 50-59, premeno, 30-34, 0-2, no, 3, left, left\_low, no, no-recurrence-events 40-49, ge40, 20-24, 3-5, no, 3, right, left low, yes, recurrence-events 50-59, ge40, 30-34, 6-8, yes, 2, left, right low, yes, recurrence-events

60-69, ge40, 25-29, 3-5, no, 2, right, right\_up, no, recurrence-events 40-49, premeno, 20-24, 0-2, no, 2, left, central, no, no-recurrence-events 40-49, premeno, 20-24, 0-2, no, 2, left, left\_up, no, no-recurrence-events 40-49, premeno, 50-54, 0-2, no, 2, left, left\_low, no, no-recurrence-events 50-59, ge40, 20-24, 0-2, no, 2, right, central, no, recurrence-events 50-59, ge40, 30-34, 3-5, no, 3, right, left\_up, no, recurrence-events 40-49, ge40, 25-29, 0-2, no, 2, left, left\_low, no, no-recurrence-events 50-59, premeno, 25-29, 0-2, no, 1, right, left\_up, no, recurrence-events 40-49, premeno, 40-44, 3-5, yes, 3, right, left\_up, yes, no-recurrence-events 40-49, premeno, 20-24, 0-2, no, 2, right, left\_up, no, no-recurrence-events 40-49, premeno, 20-24, 3-5, no, 2, right, left\_up, no, no-recurrence-events 40-49, premeno, 25-29, 9-11, yes, 3, right, left\_up, no, recurrence-events 40-49, premeno, 25-29, 0-2, no, 2, right, left\_low, no, recurrence-events 40-49, premeno, 20-24, 0-2, no, 1, right, right\_up, no, no-recurrence-events 30-39, premeno, 40-44, 0-2, no, 2, right, right\_up, no, no-recurrence-events 60-69, ge40, 10-14, 6-8, yes, 3, left, left\_up, yes, recurrence-events 40-49, premeno, 35-39, 0-2, no, 1, left, left\_low, no, no-recurrence-events 50-59, ge40, 30-34, 3-5, no, 3, left, left\_low, no, recurrence-events 40-49, premeno, 5-9, 0-2, no, 1, left, left\_low, yes, no-recurrence-events 60-69, ge40, 15-19, 0-2, no, 1, left, right\_low, no, no-recurrence-events 40-49, premeno, 30-34, 0-2, no, 3, right, right\_up, no, no-recurrence-events 40-49, premeno, 25-29, 0-2, no, 3, left, left\_up, no, recurrence-events 50-59, ge40, 5-9, 0-2, no, 2, right, right\_up, no, no-recurrence-events 50-59, premeno, 25-29, 0-2, no, 2, right, right\_low, no, no-recurrence-events 50-59, premeno, 25-29, 0-2, no, 2, left, right\_up, no, recurrence-events

#### **TESTING FILE:**

40-49, premeno, 10-14, 0-2, no, 2, left, left\_low, yes, no-recurrence-events 60-69, ge40, 35-39, 6-8, yes, 3, left, left\_low, no, recurrence-events 60-69, ge40, 50-54, 0-2, no, 2, right, left up, yes, no-recurrence-events 40-49, premeno, 25-29, 0-2, no, 2, right, left\_up, no, no-recurrence-events 30-39, premeno, 20-24, 3-5, no, 2, right, central, no, no-recurrence-events 30-39, premeno, 30-34, 0-2, no, 1, right, left\_up, no, recurrence-events 60-69, lt40, 30-34, 0-2, no, 1, left, left low, no, no-recurrence-events 40-49, premeno, 15-19, 12-14, no, 3, right, right\_low, yes, no-recurrence-events 60-69, ge40, 20-24, 0-2, no, 3, right, left\_low, no, recurrence-events 30-39, premeno, 5-9, 0-2, no, 2, left, right\_low, no, no-recurrence-events 40-49, premeno, 30-34, 0-2, no, 3, left, left\_up, no, no-recurrence-events 60-69, ge40, 30-34, 0-2, no, 3, left, left\_low, no, no-recurrence-events 40-49, premeno, 25-29, 0-2, no, 1, right, right low, no, no-recurrence-events 40-49, premeno, 25-29, 0-2, no, 1, left, right low, no, no-recurrence-events 60-69, ge40, 40-44, 3-5, yes, 3, right, left\_low, no, recurrence-events 50-59, ge40, 25-29, 0-2, no, 2, left, left\_low, no, no-recurrence-events 50-59, premeno, 30-34, 0-2, no, 3, right, left\_up, yes, recurrence-events 40-49, ge40, 30-34, 3-5, no, 3, left, left\_low, no, recurrence-events 40-49, premeno, 25-29, 0-2, no, 1, right, left\_low, yes, no-recurrence-events 40-49, ge40, 25-29, 12-14, yes, 3, left, right\_low, yes, recurrence-events 40-49, premeno, 40-44, 0-2, no, 1, left, left\_low, no, recurrence-events 40-49, premeno, 20-24, 0-2, no, 2, left, left low, no, no-recurrence-events 50-59, ge40, 25-29, 0-2, no, 1, left, right\_low, no, no-recurrence-events 40-49, premeno, 20-24, 0-2, no, 2, right, left\_up, no, no-recurrence-events 70-79, ge40, 40-44, 0-2, no, 1, right, left up, no, no-recurrence-events 60-69, ge40, 25-29, 0-2, no, 3, left, left\_up, no, recurrence-events 50-59, premeno, 25-29, 0-2, no, 2, left, left\_low, no, no-recurrence-events 60-69, ge40, 45-49, 0-2, no, 1, right, right\_up, yes, recurrence-events 50-59, ge40, 20-24, 0-2, yes, 2, right, left\_up, no, no-recurrence-events

50-59, ge40, 25-29, 0-2, no, 1, left, left\_low, no, no-recurrence-events 50-59, ge40, 20-24, 0-2, no, 3, left, left\_up, no, no-recurrence-events 40-49, premeno, 20-24, 3-5, no, 2, right, left\_low, no, no-recurrence-events 50-59, ge40, 35-39, 0-2, no, 2, left, left\_up, no, no-recurrence-events 30-39, premeno, 20-24, 0-2, no, 3, left, left\_up, yes, recurrence-events 60-69, ge40, 30-34, 0-2, no, 1, right, left\_up, no, no-recurrence-events 60-69, ge40, 25-29, 0-2, no, 3, right, left\_low, no, no-recurrence-events 40-49, ge40, 30-34, 0-2, no, 2, left, left\_up, yes, no-recurrence-events 30-39, premeno, 25-29, 0-2, no, 2, left, left\_low, no, no-recurrence-events 40-49, premeno, 20-24, 0-2, no, 2, left, left\_low, no, recurrence-events 30-39, premeno, 20-24, 0-2, no, 2, left, right\_low, no, no-recurrence-events 40-49, premeno, 10-14, 0-2, no, 2, right, left\_low, no, no-recurrence-events 50-59, premeno, 15-19, 0-2, no, 2, right, right\_low, no, no-recurrence-events 50-59, premeno, 25-29, 0-2, no, 1, right, left\_up, no, no-recurrence-events 60-69, ge40, 20-24, 0-2, no, 2, right, left\_up, no, no-recurrence-events 60-69, ge40, 40-44, 0-2, no, 2, right, left\_low, no, recurrence-events 30-39, lt40, 15-19, 0-2, no, 3, right, left\_up, no, no-recurrence-events 40-49, premeno, 30-34, 12-14, yes, 3, left, left\_up, yes, recurrence-events 60-69, ge40, 30-34, 0-2, yes, 2, right, right\_up, yes, recurrence-events 50-59, ge40, 40-44, 6-8, yes, 3, left, left\_low, yes, recurrence-events 50-59, ge40, 30-34, 0-2, no, 3, left, ?, no, recurrence-events 70-79, ge40, 10-14, 0-2, no, 2, left, central, no, no-recurrence-events 30-39, premeno, 40-44, 0-2, no, 2, left, left\_low, yes, no-recurrence-events 40-49, premeno, 30-34, 0-2, no, 2, right, right\_low, no, no-recurrence-events 40-49, premeno, 30-34, 0-2, no, 1, left, left low, no, no-recurrence-events 60-69, ge40, 15-19, 0-2, no, 2, left, left\_low, no, no-recurrence-events 40-49, premeno, 10-14, 0-2, no, 2, left, left\_low, no, no-recurrence-events 60-69, ge40, 20-24, 0-2, no, 1, left, left\_low, no, no-recurrence-events 50-59, ge40, 10-14, 0-2, no, 1, left, left\_up, no, no-recurrence-events 50-59, premeno, 25-29, 0-2, no, 1, left, left\_low, no, no-recurrence-events 50-59, ge40, 30-34, 9-11, yes, 3, left, right\_low, yes, recurrence-events 50-59, ge40, 10-14, 0-2, no, 2, left, left\_low, no, no-recurrence-events 40-49, premeno, 30-34, 0-2, no, 1, left, right\_up, no, no-recurrence-events 70-79, ge40, 0-4, 0-2, no, 1, left, right\_low, no, no-recurrence-events 40-49, premeno, 25-29, 0-2, no, 3, right, left\_up, yes, no-recurrence-events 50-59, premeno, 25-29, 0-2, no, 3, right, left\_low, yes, recurrence-events 50-59, ge40, 40-44, 0-2, no, 2, left, left\_low, no, no-recurrence-events 60-69, ge40, 25-29, 0-2, no, 3, left, right\_low, yes, recurrence-events 40-49, premeno, 30-34, 3-5, yes, 2, right, left\_low, no, no-recurrence-events 50-59, ge40, 20-24, 0-2, no, 2, left, left\_up, no, recurrence-events 70-79, ge40, 20-24, 0-2, no, 3, left, left\_up, no, no-recurrence-events 30-39, premeno, 25-29, 0-2, no, 1, left, central, no, no-recurrence-events 60-69, ge40, 30-34, 0-2, no, 2, left, left\_low, no, no-recurrence-events 40-49, premeno, 20-24, 3-5, yes, 2, right, right\_up, yes, recurrence-events 50-59, ge40, 30-34, 9-11, ?, 3, left, left\_low, yes, no-recurrence-events 50-59, ge40, 0-4, 0-2, no, 2, left, central, no, no-recurrence-events 40-49, premeno, 20-24, 0-2, no, 3, right, left low, yes, no-recurrence-events 30-39, premeno, 35-39, 0-2, no, 3, left, left\_low, no, recurrence-events 60-69, ge40, 30-34, 0-2, no, 1, left, left\_up, no, no-recurrence-events 60-69, ge40, 20-24, 0-2, no, 1, left, left\_low, no, no-recurrence-events 50-59, ge40, 25-29, 6-8, no, 3, left, left\_low, yes, recurrence-events 50-59, premeno, 35-39, 15-17, yes, 3, right, right\_up, no, recurrence-events 30-39, premeno, 20-24, 3-5, yes, 2, right, left\_up, yes, no-recurrence-events 40-49, premeno, 20-24, 6-8, no, 2, right, left\_low, yes, no-recurrence-events 50-59, ge40, 35-39, 0-2, no, 3, left, left\_low, no, no-recurrence-events 50-59, premeno, 35-39, 0-2, no, 2, right, left\_up, no, no-recurrence-events 40-49, premeno, 25-29, 0-2, no, 2, left, left\_up, yes, no-recurrence-events 40-49, premeno, 35-39, 0-2, no, 2, right, right up, no, no-recurrence-events

50-59, premeno, 30-34, 3-5, yes, 2, left, left\_low, yes, no-recurrence-events 40-49, premeno, 20-24, 0-2, no, 2, right, right\_up, no, no-recurrence-events 60-69, ge40, 15-19, 0-2, no, 3, right, left\_up, yes, no-recurrence-events 50-59, ge40, 30-34, 6-8, yes, 2, left, left\_low, no, no-recurrence-events 50-59, premeno, 25-29, 3-5, yes, 2, left, left\_low, yes, no-recurrence-events 30-39, premeno, 30-34, 6-8, yes, 2, right, right\_up, no, no-recurrence-events 50-59, ge40, 40-44, 0-2, no, 3, left, right\_up, no, no-recurrence-events

#### **Citation Request:**

This breast cancer domain was obtained from the University Medical Centre, Institute of Oncology, Ljubljana, Yugoslavia. Thanks go to M. Zwitter and M. Soklic for providing the data.

#### Sources:

Matjaz Zwitter & Milan Soklic (physicians) Institute of Oncology University Medical Center Ljubljana, Yugoslavia

#### **Donors:**

Ming Tan and Jeff Schlimmer (Jeffrey.Schlimmer@a.gp.cs.cmu.edu) Date: 11 July 1988